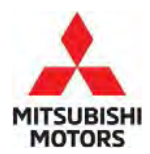

**Technical Service Bulletin** 

| SUBJECT:                                                                                                |                     |                       | NO.:  | TSB-23-35-002           |
|----------------------------------------------------------------------------------------------------|---------------------|-----------------------|-------|-------------------------|
| CORRECTION/ADDITION OF SERVICE BRAKE AND<br>CHASSIS ELECTRICAL INFORMATION –<br>SERVICE MANUAL REVISION |                     |                       | DATE: | March 2023              |
|                                                                                                    |                     |                       | MODE  | EL: 2023 Outlander PHEV |
| CIRCULATE TO:                                                                                           | [] GENERAL MANAGER  | [X] PARTS MANAGER     |       | [ X ] TECHNICIAN        |
| [X] SERVICE ADVISOR                                                                                     | [X] SERVICE MANAGER | [X] WARRANTY PROCESSO | DR    | [] SALES MANAGER        |

### PURPOSE

This TSB provides corrections and additional information for the Service Brake and Chassis Electrical sections of the Service Manual.

# **AFFECTED VEHICLES**

• 2023 Outlander PHEV

# AFFECTED SERVICE MANUAL

• 2023 Outlander PHEV Service Manual

### PROCEDURE

Please use the attached chart as a guide to replace the indicated pages of the affected Service Manual, Group 35 Service Brake and Group 54 Chassis Electrical.

Copyright 2023, Mitsubishi Motors North America, Inc.

The information contained in this bulletin is subject to change. For the latest version of this document, go to the Mitsubishi Dealer Link, MEDIC, or the Mitsubishi Service Information website (*www.mitsubishitechinfo.com*).

# Attached sheet 1 (1/5)

| Applicable manual | Pub. No.       | Applicable title                                                 | Content  |
|-------------------|----------------|------------------------------------------------------------------|----------|
| 2023              | MSCD-027B-2023 | GENERAL INFORMATION                                              | Attached |
| OUTLANDER PHEV    |                | └ GENERAL INFORMATION                                            | sheet 2  |
| Service Manual    |                |                                                                  |          |
|                   |                |                                                                  |          |
|                   |                | Special Service Tool Number Substitution List                    |          |
|                   |                | ENGINE                                                           | Attached |
|                   |                | └ MULTIPORT FUEL INJECTION (MFI)                                 | sheet 3  |
|                   |                | └─ SPECIAL TOOLS                                                 |          |
|                   |                | ENGINE                                                           | Attached |
|                   |                |                                                                  | sheet 4  |
|                   |                | MULTIPORT FUEL INJECTION (MFI) DIAGNOSIS                         |          |
|                   |                |                                                                  |          |
|                   |                | └─ DTC P0171-00: Fuel system too lean                            |          |
|                   |                |                                                                  | Attached |
|                   |                |                                                                  | sheet 5  |
|                   |                | MULTIPORT FUEL INJECTION (MFI) DIAGNOSIS                         |          |
|                   |                |                                                                  |          |
|                   |                | - DTC P0172-00: Fuel system too rich                             |          |
|                   |                |                                                                  | Attached |
|                   |                |                                                                  | sneet 6  |
|                   |                |                                                                  |          |
|                   |                | - SYMPTUM PRUCEDURES                                             |          |
|                   |                |                                                                  | Attachod |
|                   |                |                                                                  | sheet 7  |
|                   |                |                                                                  | Sheet 7  |
|                   |                |                                                                  |          |
|                   |                | Linspection Procedure 4: Hard starting                           |          |
|                   |                |                                                                  | Attached |
|                   |                |                                                                  | sheet 8  |
|                   |                |                                                                  | Sheero   |
|                   |                | SYMPTOM PROCEDURES                                               |          |
|                   |                | └ Inspection Procedure 7: Too high CO and HC concentration       |          |
|                   |                | ENGINE                                                           | Attached |
|                   |                | └ MULTIPORT FUEL INJECTION (MFI)                                 | sheet 9  |
|                   |                |                                                                  |          |
|                   |                |                                                                  |          |
|                   |                | ELECTRIC POWER TRAIN                                             | Attached |
|                   |                | └ PHEV-ECU                                                       | sheet 10 |
|                   |                | └ PHEV-ECU                                                       |          |
|                   |                | └ REMOVAL AND INSTALLATION                                       |          |
|                   |                | Added below                                                      | Attached |
|                   |                | ELECTRIC POWER TRAIN                                             | sheet 11 |
|                   |                | ${}^{arphi}$ BATTERY MANAGEMENT UNIT (BMU) AND TRACTION BATTERY  |          |
|                   |                |                                                                  |          |
|                   |                | ELECTRIC POWER TRAIN                                             | Attached |
|                   |                | $^{ackslash}$ BATTERY MANAGEMENT UNIT (BMU) AND TRACTION BATTERY | sheet 12 |
|                   |                | L DRIVE BATTERY DISASSEMBLY AND ASSEMBLY                         |          |
|                   |                | └ 1. BATTERY TRAY COVER REMOVAL AND INSTALLATION                 |          |
|                   |                | ELECTRIC POWER TRAIN                                             | Attached |
|                   |                |                                                                  | sheet 13 |
|                   |                |                                                                  |          |
|                   |                | └─ REPLACEMENT OF THE INLET PACKING                              |          |
|                   |                | ELECTRIC POWER TRAIN                                             | Attached |
|                   |                |                                                                  | sheet 14 |
|                   |                | └ ON-VEHICLE SERVICE <oil cooling="" system=""></oil>            |          |
|                   |                | └─ OIL CHANGE                                                    |          |

# Attached sheet 1 (2/5)

| Applicable manual | Pub. No.       | Applicable title                                                   | Content  |
|-------------------|----------------|--------------------------------------------------------------------|----------|
| 2023              | MSCD-027B-2023 | SUSPENSION                                                         | Attached |
| OUTLANDER PHEV    |                |                                                                    | sheet 15 |
| Service Manual    |                | └ SERVICE DATA AND SPECIFICATIONS (SDS)                            |          |
|                   |                | SERVICE DATA AND SPECIFICATIONS (SDS)                              |          |
|                   |                | └─ Wheel Alignment                                                 |          |
|                   |                | BRAKES                                                             | Attached |
|                   |                |                                                                    | sheet 16 |
|                   |                |                                                                    |          |
|                   |                | └ SYSTEM                                                           |          |
|                   |                | └ Fail-Safe                                                        |          |
|                   |                | BRAKES                                                             | Attached |
|                   |                | └ BRAKE CONTROL SYSTEM                                             | sheet 17 |
|                   |                | $^{ackslash}$ WITH ABS ACTUATOR AND ELECTRIC UNIT (CONTROL UNIT)   |          |
|                   |                | └ ECU DIAGNOSIS INFORMATION                                        |          |
|                   |                | └ ABS ACTUATOR AND ELECTRIC UNIT (CONTROL UNIT)                    |          |
|                   |                | └─ DTC Inspection Priority Chart                                   |          |
|                   |                | BRAKES                                                             | Attached |
|                   |                |                                                                    | sheet 18 |
|                   |                |                                                                    | (1/2)    |
|                   |                |                                                                    |          |
|                   |                |                                                                    |          |
|                   |                | BRAKES                                                             | Attached |
|                   |                |                                                                    | sheet 18 |
|                   |                | └ WITH ABS ACTUATOR AND ELECTRIC UNIT (CONTROL UNIT)               | (2/2)    |
|                   |                | └ ECU DIAGNOSIS INFORMATION                                        | (=/ =/   |
|                   |                | ${}^{ar{}}$ ABS ACTUATOR AND ELECTRIC UNIT (CONTROL UNIT)          |          |
|                   |                |                                                                    |          |
|                   |                | Added below                                                        | Attached |
|                   |                | BRAKES                                                             | sheet 19 |
|                   |                |                                                                    |          |
|                   |                |                                                                    |          |
|                   |                |                                                                    |          |
|                   |                |                                                                    |          |
|                   |                |                                                                    | Attached |
|                   |                | BRAKES                                                             | sheet 20 |
|                   |                | □ BRAKE CONTROL SYSTEM                                             | Sheet 20 |
|                   |                | ${}^{ackslash}$ WITH ABS ACTUATOR AND ELECTRIC UNIT (CONTROL UNIT) |          |
|                   |                | └ DTC/CIRCUIT DIAGNOSIS                                            |          |
|                   |                | └ C1051-1C PUMP MOTOR                                              |          |
|                   |                | 🗆 Diagnosis Procedure                                              |          |
|                   |                | Added below                                                        | Attached |
|                   |                | BRAKES                                                             | sheet 21 |
|                   |                |                                                                    |          |
|                   |                |                                                                    |          |
|                   |                | $\sim$ C1056-1C Charge pump under voltage HEV                      |          |
|                   |                |                                                                    |          |
|                   |                | Added below                                                        | Attached |
|                   |                | BRAKES                                                             | sheet 22 |
|                   |                | └─ BRAKE CONTROL SYSTEM                                            |          |
|                   |                | └ WITH ABS ACTUATOR AND ELECTRIC UNIT (CONTROL UNIT)               |          |
|                   |                |                                                                    |          |
|                   |                | └── C1058-04 CONTROL UNIT                                          |          |
|                   |                | Diagnosis Procedure                                                |          |
|                   |                |                                                                    | Attached |
|                   |                |                                                                    | sneet 23 |
|                   |                |                                                                    |          |
|                   |                | L Removal and Installation                                         |          |

# Attached sheet 1 (3/5)

| Applicable manual | Pub. No.       | Applicable title                                                                                   | Content  |
|-------------------|----------------|----------------------------------------------------------------------------------------------------|----------|
| 2023              | MSCD-027B-2023 | BODY EXTERIOR, DOORS, ROOF & VEHICLE SECURITY                                                      | Attached |
| OUTLANDER PHEV    |                | L BODY REPAIR                                                                                      | sheet 24 |
| Service Manual    |                |                                                                                                    |          |
|                   |                | └ TYPE A (PROJECTED DIMENSIONS)                                                                    |          |
|                   |                | Suspension Installation Dimensions                                                                 |          |
|                   |                | BODY EXTERIOR, DOORS, ROOF & VEHICLE SECURITY                                                      | Attached |
|                   |                | └ BODY REPAIR                                                                                      | sheet 25 |
|                   |                | L BODY COLOR                                                                                       |          |
|                   |                | L BODY COLOR CHARTS                                                                                |          |
|                   |                | BODY EXTERIOR, DOORS, ROOF & VEHICLE SECURITY                                                      | Attached |
|                   |                |                                                                                                    | sheet 26 |
|                   |                |                                                                                                    |          |
|                   |                |                                                                                                    |          |
|                   |                | └ Front Bumper                                                                                     |          |
|                   |                | BODY EXTERIOR, DOORS, ROOF & VEHICLE SECURITY                                                      | Attached |
|                   |                | └ BODY REPAIR                                                                                      | sheet 27 |
|                   |                | L BODY COLOR                                                                                       |          |
|                   |                |                                                                                                    |          |
|                   |                | └ Rear Bumper                                                                                      |          |
|                   |                | DRIVER CONTROLS                                                                                    | Attached |
|                   |                |                                                                                                    | sheet 28 |
|                   |                |                                                                                                    |          |
|                   |                |                                                                                                    |          |
|                   |                | └─ Component Parts Location                                                                        |          |
|                   |                |                                                                                                    | Attached |
|                   |                |                                                                                                    | sheet 29 |
|                   |                |                                                                                                    |          |
|                   |                | CUMPONENT PARTS                                                                                    |          |
|                   |                | <ul> <li>Power Window Main Switch</li> <li>(Without outpotting drive positioner system)</li> </ul> |          |
|                   |                | (Without automatic drive positioner system)                                                        | Attachad |
|                   |                |                                                                                                    | Attached |
|                   |                |                                                                                                    | Sheet 29 |
|                   |                |                                                                                                    |          |
|                   |                | L Dower Window Main Switch                                                                         |          |
|                   |                | (With automatic drive positioner system)                                                           |          |
|                   |                |                                                                                                    | Attached |
|                   |                |                                                                                                    | sheet 30 |
|                   |                |                                                                                                    | Sheet So |
|                   |                | └ Door Mirror (Without automatic drive positioner system)                                          |          |
|                   |                | DRIVER CONTROLS                                                                                    | Attached |
|                   |                |                                                                                                    | sheet 31 |
|                   |                |                                                                                                    |          |
|                   |                | └ COMPONENT PARTS                                                                                  |          |
|                   |                | $^{ m L}$ Door Mirror (With automatic drive positioner system)                                     |          |
|                   |                | DRIVER CONTROLS                                                                                    | Attached |
|                   |                |                                                                                                    | sheet 32 |
|                   |                |                                                                                                    |          |
|                   |                | └ SYSTEM                                                                                           |          |
|                   |                | └ DOOR MIRROR SYSTEM                                                                               |          |
|                   |                | ${}^{ar{}}$ System Description (Without automatic positioner system)                               |          |
|                   |                | DRIVER CONTROLS                                                                                    | Attached |
|                   |                |                                                                                                    | sheet 33 |
|                   |                |                                                                                                    |          |
|                   |                | SYSTEM                                                                                             |          |
|                   |                |                                                                                                    |          |
|                   |                | ${}^{ar{}}$ System Description (With automatic positioner system)                                  |          |

# Attached sheet 1 (4/5)

| Applicable manual | Pub. No.       | Applicable title                                                                         | Content     |
|-------------------|----------------|------------------------------------------------------------------------------------------|-------------|
| 2023              | MSCD-027B-2023 | DRIVER CONTROLS                                                                          | Attached    |
| OUTLANDER PHEV    |                |                                                                                          | sheet 34    |
| Service Manual    |                | └ DTC/CIRCUIT DIAGNOSIS                                                                  |             |
|                   |                |                                                                                          |             |
|                   |                | └ Diagnosis Procedure                                                                    |             |
|                   |                | (Without automatic drive positioner system)                                              |             |
|                   |                | DRIVER CONTROLS                                                                          | Attached    |
|                   |                |                                                                                          | sheet 35    |
|                   |                |                                                                                          |             |
|                   |                |                                                                                          |             |
|                   |                | <ul> <li>Diagnosis Procedure</li> <li>(With submetic drive positioner system)</li> </ul> |             |
|                   |                |                                                                                          | Atta ab a d |
|                   |                |                                                                                          | Attached    |
|                   |                |                                                                                          | Sheet 50    |
|                   |                |                                                                                          |             |
|                   |                |                                                                                          |             |
|                   |                |                                                                                          | Attachod    |
|                   |                |                                                                                          | sheet 37    |
|                   |                |                                                                                          | Sheet Sr    |
|                   |                |                                                                                          |             |
|                   |                |                                                                                          |             |
|                   |                | DRIVER CONTROLS                                                                          | Attached    |
|                   |                |                                                                                          | sheet 38    |
|                   |                |                                                                                          |             |
|                   |                | └ DOOR MIRROR DOES NOT OPERATE                                                           |             |
|                   |                | └ Diagnosis Procedure                                                                    |             |
|                   |                | (Without automatic drive positioner system)                                              |             |
|                   |                | DRIVER CONTROLS                                                                          | Attached    |
|                   |                |                                                                                          | sheet 39    |
|                   |                | └ SYMPTOM DIAGNOSIS                                                                      |             |
|                   |                | L DOOR MIRROR DOES NOT OPERATE                                                           |             |
|                   |                | Diagnosis Procedure                                                                      |             |
|                   |                | (With automatic drive positioner system)                                                 |             |
|                   |                | DRIVER CONTROLS                                                                          | Attached    |
|                   |                |                                                                                          | sheet 40    |
|                   |                |                                                                                          |             |
|                   |                |                                                                                          |             |
|                   |                | ► FRONT FOG LIGHT AIMING ADJUSTMENT                                                      |             |
|                   |                |                                                                                          |             |
|                   |                |                                                                                          | Attached    |
|                   |                |                                                                                          | sheet 41    |
|                   |                |                                                                                          |             |
|                   |                |                                                                                          |             |
|                   |                | $\square$ M II T -III SE Exection (BCM - BCM)                                            |             |
|                   |                |                                                                                          | Attached    |
|                   |                |                                                                                          | sheet //2   |
|                   |                |                                                                                          | Sheet 42    |
|                   |                |                                                                                          |             |
|                   |                |                                                                                          |             |
|                   |                | L Removal and Installation                                                               |             |
|                   |                | DRIVER INFORMATION & MULTIMEDIA                                                          | Attached    |
|                   |                | └ SONAR SYSTEM                                                                           | sheet 43    |
|                   |                | └ REMOVAL AND INSTALLATION                                                               |             |
|                   |                | └SONAR SENSOR                                                                            |             |
|                   |                | Removal and Installation                                                                 |             |

# Attached sheet 1 (5/5)

| Applicable manual | Pub. No.       | Applicable title                              | Content  |
|-------------------|----------------|-----------------------------------------------|----------|
| 2023              | MSCD-027B-2023 | CRUISE CONTROL & DRIVER ASSISTANCE            | Attached |
| OUTLANDER PHEV    |                | └ DRIVER ASSISTANCE SYSTEM                    | sheet 44 |
| Service Manual    |                | L ADAS CONTROL UNIT                           |          |
|                   |                | └ BASIC INSPECTION                            |          |
|                   |                | └ ADDITIONAL SERVICE WHEN REPLACING ADAS      |          |
|                   |                | CONTROL UNIT 2                                |          |
|                   |                | └ Work Procedure                              |          |
|                   |                | CRUISE CONTROL & DRIVER ASSISTANCE            | Attached |
|                   |                | └ DRIVER ASSISTANCE SYSTEM                    | sheet 45 |
|                   |                | L ADAS CONTROL UNIT                           |          |
|                   |                | └ BASIC INSPECTION                            |          |
|                   |                | └ STEERING TORQUE CALIBRATION                 |          |
|                   |                | └ Work Procedure                              |          |
|                   |                | CIRCUIT DIAGRAM                               | Attached |
|                   |                | └ CENTRALIZED JUNCTION <low voltage=""></low> | sheet 46 |
|                   |                | CIRCUIT DIAGRAM                               | Attached |
|                   |                | └ FUSIBLE LINK, FUSE HOLDER, FUSE BLOCK       | sheet 47 |
|                   |                | CIRCUIT DIAGRAM                               | Attached |
|                   |                | └ POWER DISTRIBUTION SYSTEM                   | sheet 48 |
|                   |                | CIRCUIT DIAGRAM                               | Attached |
|                   |                | └ SHIFT BY WIRE SYSTEM                        | sheet 49 |

### PREPARATION

### PREPARATION

# **Commercial Service Tools**

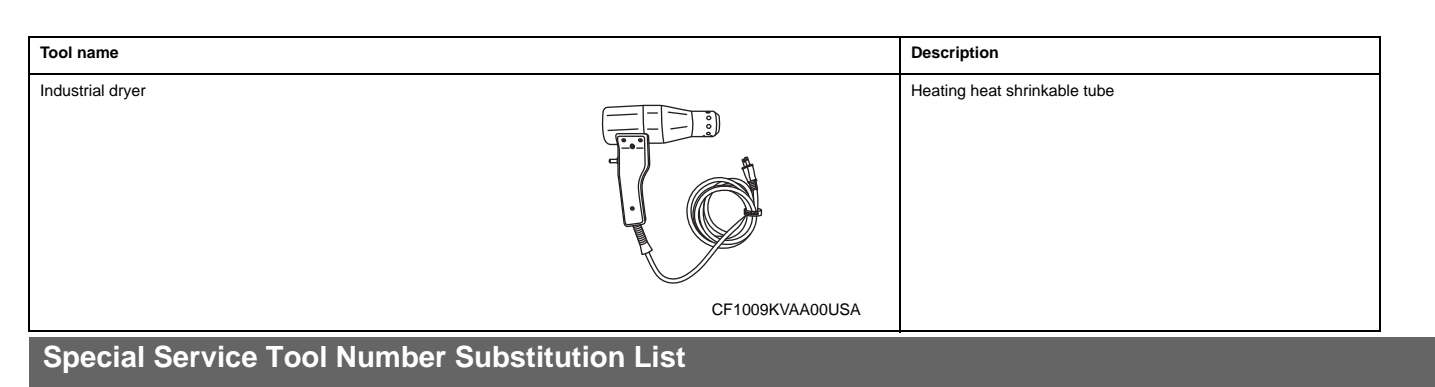

When you order special service tool, use part number on "tool order number" instead of part number on "tool number for service manual.

| Tool name                 | Tool number for service manual | Tool order number |                     |
|---------------------------|--------------------------------|-------------------|---------------------|
| Hub lock nut wrench       | KV40104000                     | MQ713879          |                     |
| Protector                 | KV38107900                     | MQ703696          | 1                   |
| Lock nut crimp punch      | KV40108700                     | MQ600120          | 1                   |
| Lock nut chisel           | KV40108800                     | MQ600063          | 1                   |
| Strut attachment          | ST35652000                     | MQ703718          |                     |
| Boot band crimping tool   | KV40107300                     | MB991561V         | 1                   |
| Laser marker              | KV99120000                     | MQ600065          | 1                   |
| ICC target board (Type1)  | KV99112700                     | MQ600096          | ]                   |
| Driver assistance targets | KV99117200                     | MQ600100          | <adc< td=""></adc<> |

## **MULTIPORT FUEL INJECTION (MFI)**

49

# SPECIAL TOOLS

| Tool                                   | Tool number and name                                                    | Supersession       | Application                                                                                                 |
|----------------------------------------|-------------------------------------------------------------------------|--------------------|----------------------------------------------------------------------------------------------------|
| -                                      | MB992744<br>MB992745<br>MB992747<br>MB992748<br>Scan tool (M.U.TIII SE) |                    | MFI system inspection                                                                                       |
|                                        | MB991709<br>Test harness                                                | MB991709-01        | <ul> <li>Measurement of voltage during troubleshooting</li> <li>Inspection using an oscilloscope</li> </ul> |
| MB991658                               | MB991658<br>Test harness                                                | Tool not available | <ul> <li>Measurement of voltage during troubleshooting</li> <li>Inspection using an oscilloscope</li> </ul> |
| B992145                                | MB992145                                                                | -                  | Fuel leak check                                                                                             |
| 00000000000000000000000000000000000000 | MB991981<br>Fuel pressure gauge set                                     | Tool not available | Measurement of fuel pressure                                                                                |
| МВ992001                               | MB992001<br>Hose adaptor                                                | -                  | Measure fuel pressure                                                                                       |
| мВ992076                               | MB992076<br>Injector test set                                           | -                  | Check the spray-sendition of injectors                                                                      |

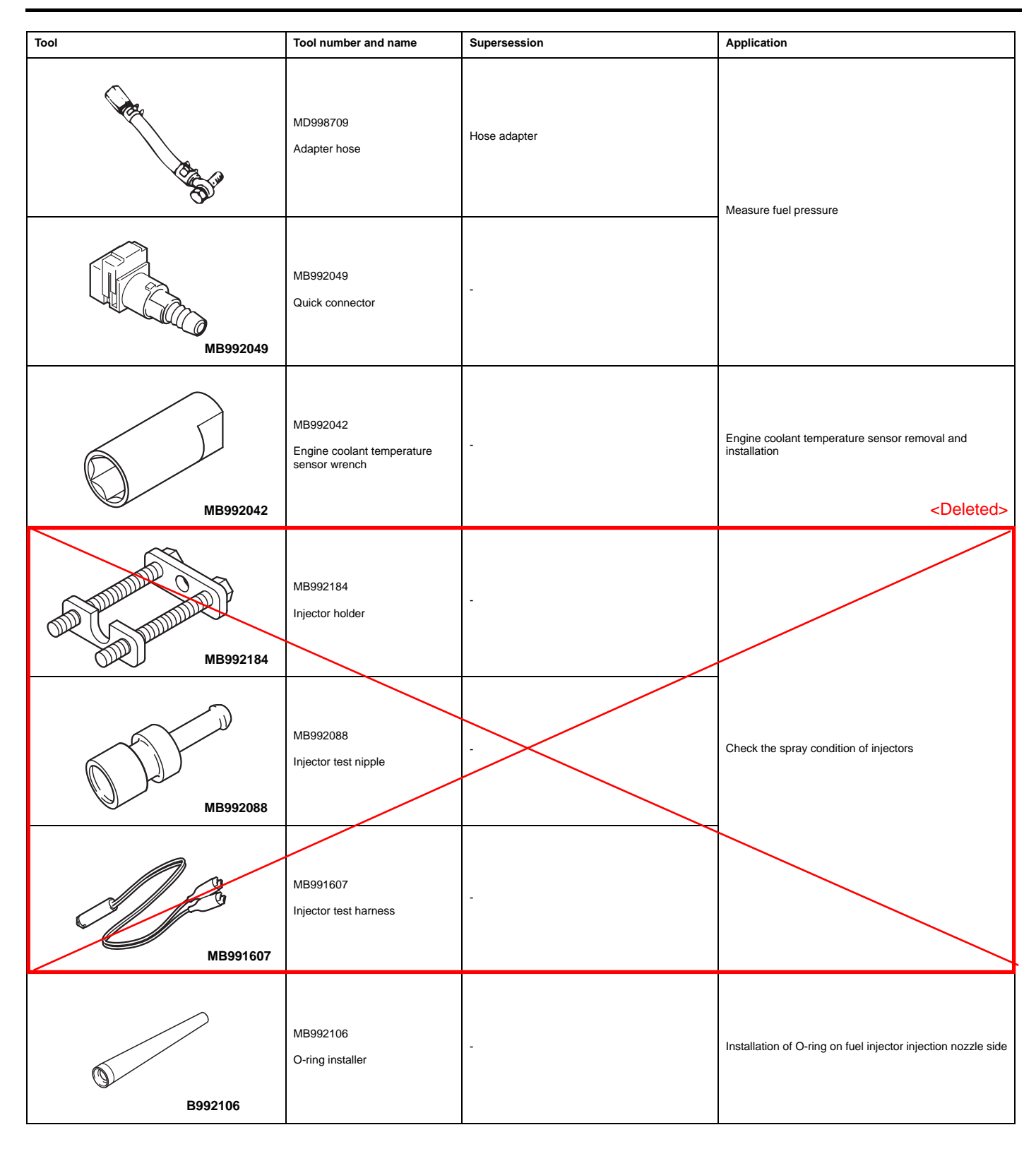

#### 12. STEP 12. Check fuel.

Check for entry of foreign matter (water, kerosene, etc.) into fuel.

#### Q: Is the check result normal?

YES >>

Go to Step 13 after replacement of the injector. <Added>

NO >>

Replace the fuel.

#### 13. STEP 13. Test the OBD-II drive cycle.

After erasing the DTC, carry out test drive with the drive cycle pattern, and recheck the DTC.

- (1) Use scan tool (M.U.T.-III SE) to erase the DTC.
- (2) Carry out test drive with the drive cycle pattern (Refer to Diagnostic Function, OBD-II Drive Cycle Pattern 2 OBD-II DRIVE CYCLE).
- (3) Use scan tool (M.U.T.-III SE) to recheck the DTC.
- Q: Is DTC P0171-00 set?

YES >>

Replace the ECM (Refer to <u>REMOVAL AND INSTALLATION</u>).

NO >>

Intermittent malfunction (Refer to GENERAL INFORMATION, General Information – How to Use Troubleshooting/Inspection Service Points – How to Cope with Intermittent Malfunctions HOW TO COPE WITH INTERMITTENT MALFUNCTIONS).

### DTC P0172-00: Fuel system too rich

### **TECHNICAL DESCRIPTION**

• If a malfunction occurs in the fuel system, the fuel trim value becomes too small.

• The ECM checks whether the fuel trim value is within a specified range.

# DESCRIPTIONS OF MONITOR METHODS

Air-fuel learning value (long time fuel trim) and air-fuel feedback integral value (short time fuel trim) are too rich.

# MONITOR EXECUTION

Continuous.

### MONITOR EXECUTION CONDITIONS (Other monitor and Sensor)

Other Monitor (There is no temporary DTC set in memory for the item monitored below)

Misfire monitor

Sensor (The sensor below is determined to be normal)

- Mass airflow sensor
- Engine coolant temperature sensor
- Intake air temperature sensor
- Barometric pressure sensor
- Throttle position sensor
- Fuel tank pressure sensor

# 9. STEP 9. Check harness between number 3 fuel injector connector terminal number 1 and ECM connector terminal number 5.

Check output line for short circuit.

Q: Is the check result normal?

YES >>

Go to Step 10.

NO >>

Repair or replace the connector, or repair the damaged harness wire.

# 10. STEP 10. Check harness between number 4 fuel injector connector terminal number 1 and ECM connector terminal number 6.

Check output line for short circuit.

Q: Is the check result normal?

YES >>

Go to Step 11.

NO >>

Repair or replace the connector, or repair the damaged harness wire.

11. STEP 11. Fuel pressure measurement.

Fuel pressure test (Refer to FUEL PRESSURE TEST).

Q: Is the check result normal?

YES >>

Go to Step 12 after replacement of the injector. <Added>

NO >>

Repair it

#### 12. STEP 12. Test the OBD-II drive cycle.

After erasing the DTC, carry out test drive with the drive cycle pattern, and recheck the DTC.

(1) Use scan tool (M.U.T.-III SE) to erase the DTC.

(2) Carry out test drive with the drive cycle pattern (Refer to Diagnostic Function, OBD-II Drive Cycle – Pattern 2 OBD-II DRIVE CYCLE).

(3) Use scan tool (M.U.T.-III SE) to recheck the DTC.

Q: Is DTC P0172-00 set?

YES >>

Replace the ECM (Refer to REMOVAL AND INSTALLATION).

NO >>

Intermittent malfunction (Refer to GENERAL INFORMATION, General Information – How to Use Troubleshooting/Inspection Service Points – How to Cope with Intermittent Malfunctions HOW TO COPE WITH INTERMITTENT MALFUNCTIONS).

### DTC P0221-00: Throttle Position Sensor (sub) plausibility check

# **TECHNICAL DESCRIPTION**

Compare the actual measurement of volumetric efficiency by a mass airflow sensor signal with volumetric efficiency estimated from a throttle position sensor (sub) signal.

# MONITOR EXECUTION

Continuous.

### MONITOR EXECUTION CONDITIONS (Other monitor and Sensor)

Other Monitor (There is no temporary DTC set in memory for the item monitored below)

Not applicable

Sensor (The sensor below is determined to be normal)

Not applicable

#### 8. STEP 8. Check the fuel pressure.

Fuel pressure measurement (Refer to <u>FUEL PRESSURE TEST</u>). <u>Q: Is the check result normal?</u>

YES >>

Go to Step 9.

NO >>

Repair it.

#### 9. STEP 9. Check the fuel injector.

Check the number 1 cylinder fuel injector, number 2 cylinder fuel injector, number 3 cylinder fuel injector and number 4 cylinder fuel injector itself (Refer to FUEL INJECTOR CHECK).

Q: Are the check result normal?

YES >>

<0Id> 60 to 54 0 10

NO >> Go to Step 9-1.

<New>

Replace the faulty fuel injector (Refer to REMOVAL AND INSTALLATION).

10. STEP 10. Check the harness between IPDM E/R connector terminal number 66 and number 1 cylinder fuel injector connector terminal number 2, between IPDM E/R connector terminal number 66 and number 2 cylinder fuel injector connector terminal number 2, between IPDM E/R connector terminal number 66 and number 3 cylinder fuel injector connector terminal number 2, and between IPDM E/R connector terminal number 66 and number 4 cylinder fuel injector connector terminal number 2.

Check power supply line for damage. Q: Are the check result normal? YES >> Go to Step 11. NO >> Repair or replace the damaged connector, or repair the damaged harness wire

#### 11. STEP 11. Check the spark plug.

Check the number 1 cylinder spark plug, number 2 cylinder spark plug, number 3 cylinder spark plug and number 4 cylinder spark plug itself (Refer to ENGINE, Engine Electrical – On-vehicle Service <u>SPARK PLUG CHECK AND CLEANING</u>).

Q: Are the check result normal?

YES >>

Go to Step 12.

NO >>

Replace the faulty spark plug (Refer to ENGINE , Engine Electrical – Ignition Coil REMOVAL AND INSTALLATION).

#### 12. STEP 12. Check the ignition coil.

Check the number 1 cylinder ignition coil, number 2 cylinder ignition coil, number 3 cylinder ignition coil and number 4 cylinder ignition coil itself (Refer to ENGINE, Engine Electrical – On-vehicle Service IGNITION COIL CHECK).

Q: Are the check result normal?

YES >>

Go to Step 13.

NO >>

Replace the faulty ignition coil (Refer to ENGINE , Engine Electrical – Ignition Coil REMOVAL AND INSTALLATION).

#### <Added>

#### 9-1. STEP 9-1. Check for clogged fuel injectors.

Q: Is the check result normal?

YES>>

Go to Step 10.

NO>>

Replace the faulty fuel injector (Refer to FUEL INJECTOR REMOVAL AND INSTALLATION).

277/MSB22M35\_54001)

#### 7. STEP 7. Check the fuel injector.

Check the number 1 cylinder fuel injector, number 2 cylinder fuel injector, number 3 cylinder fuel injector and number 4 cylinder fuel injector itself (Refer to FUEL INJECTOR CHECK).

|             | Q: Are the check resi  | ult normal?                                              |
|-------------|------------------------|----------------------------------------------------------|
|             | YES >>                 |                                                          |
| <old></old> | GO TO SHOP 8.          | <new></new>                                              |
|             | NO >>                  | Go to Step 7-1.                                          |
|             | Replace the faulty fue | el injector (Refer to <u>REMOVAL AND INSTALLATION</u> ). |

8. STEP 8. Check the harness between IPDM E/R connector terminal number 66 and number 1 cylinder fuel injector connector terminal number 2, between IPDM E/R connector terminal number 66 and number 2 cylinder fuel injector connector terminal number 2, between IPDM E/R connector terminal number 66 and number 3 cylinder fuel injector connector terminal number 2, and between IPDM E/R connector terminal number 66 and number 4 cylinder fuel injector connector terminal number 2.

Check power supply line for damage.

Q: Are the check result normal?

YES >>

Go to Step 9.

NO >>

Repair or replace the damaged connector, or repair the damaged harness wire.

9. STEP 9. Check the harness between number 1 cylinder fuel injector connector terminal number 1 and ECM connector terminal number 3, between number 2 cylinder fuel injector connector terminal number 1 and ECM connector terminal number 4, between number 3 cylinder fuel injector connector terminal number 1 and ECM connector terminal number 5, and Check harness between number 4 cylinder fuel injector connector terminal number 1 and ECM connector terminal number 6.

Check output line for open/short circuit and damage.

Q: Are the check result normal?

YES >>

Go to Step 10.

NO >>

Repair or replace the damaged connector, or repair the damaged harness wire.

#### 10. STEP 10. Visual check of ignition spark.

(1) Remove the spark plug and install it to the ignition coil (Refer to Engine, Engine Electrical – Ignition Coil <u>REMOVAL AND INSTALLATION</u>).

- (2) Connect the ignition coil connector.
- (3) Disconnect all injector connectors
- (4) At the engine start, check each spark plug produces a spark (Refer to GENNERAL INFORMATION, General Information Precautions Continuous Idling Mode <u>CONTINUOUS IDLING MODE</u>).
   (5) Check that spark is produced between the electrodes of the spark plug.

Q: Are the check result normal?

YES >>

Go to Step 11.

NO >>

Troubleshoot "Inspection Procedure 10:Ignition circuit system " (Refer to Inspection Procedure 13: Ignition circuit system).

#### <Added>

# 7-1. STEP 7-1. Check for clogged fuel injectors. Q: Is the check result normal? YES>> Go to Step 8.

NO>>

Replace the faulty fuel injector (Refer to FUEL INJECTOR REMOVAL AND INSTALLATION).

#### 7. STEP 7. Check the ignition coil.

Check the number 1 cylinder ignition coil, number 2 cylinder ignition coil, number 3 cylinder ignition coil and number 4 cylinder ignition coil itself (Refer to ENGINE, Engine Electrical – On-vehicle Service IGNITION COIL CHECK).

#### Q: Are the check result normal?

YES >>

Go to Step 8.

NO >>

Replace the faulty ignition coil (Refer to ENGINE , Engine Electrical – Ignition Coil REMOVAL AND INSTALLATION).

#### 8. STEP 8. Check the compression pressure.

Check the compression pressure (Refer to ENGINE, Engine Mechanical - On-vehicle Service COMPRESSION PRESSURE CHECK).

#### Q: Is the check result normal?

YES >>

#### Go to Step 9.

NO >>

Repair it.

#### 9. STEP 9. Check the positive crankcase ventilation valve.

Check the positive crankcase ventilation valve itself (Refer to ENGINE, Engine, Motor and Emission Control – Emission Control – Positive Crankcase Ventilation System POSITIVE CRANKCASE VEN-TILATION (PCV) VALVE CHECK).

#### Q: Is the check result normal?

YES >>

#### Go to Step 10.

NO >>

Replace the positive crankcase ventilation valve (Refer to ENGINE, Engine Overhaul – Oil Pan and Timing Chain Case <u>REMOVAL AND INSTALLATION</u>).

#### 10. STEP 10. Check the purge control system.

Check the purge control system (Refer to ENGINE, Engine, Motor and Emission Control – Emission Control – Evaporative Emission System – Purge Control System Check <u>PURGE CONTROL SYS-TEM CHECK</u>).

#### Q: Is the check result normal?

YES >>

#### Go to Step 11.

NO >>

Repair it.

#### 11. STEP 11. Check the fuel injector.

Check the number 1 cylinder fuel injector, number 2 cylinder fuel injector, number 3 cylinder fuel injector and number 4 cylinder fuel injector itself (Refer to FUEL INJECTOR CHECK).

|      | Q: Are the check resu | It normal?       |
|------|-----------------------|------------------|
|      | YES >>                |                  |
| Old> | <u>Go to Brep 12.</u> | <new></new>      |
|      | NO >>                 | Go to Step 11-1. |
|      |                       |                  |

Replace the faulty fuel injector (Refer to <u>REMOVAL AND INSTALLATION</u>).

#### <Added>

2

| 11-1. STEP 11-1. Check for clogged fuel injectors.                                  |
|-------------------------------------------------------------------------------------|
| Q: Is the check result normal?                                                      |
| YES>>                                                                               |
| Go to Step 12.                                                                      |
| NO>>                                                                                |
| Replace the faulty fuel injector (Refer to FUEL INJECTOR REMOVAL AND INSTALLATION). |
|                                                                                     |

8.While repeatedly racing the engine, measure the heated oxygen sensor (rear) output voltage.

#### Standard value:

| Engine                 | Heated oxygen<br>sensor (rear) output<br>voltage | Remarks                                                                                                    |
|------------------------|--------------------------------------------------|----------------------------------------------------------------------------------------------------|
| When racing the engine | 0.6 – 1.0 V                                      | If you make the air-fuel ratio rich<br>by racing the engine repeatedly, a<br>normal heated oxygen sensor will<br>output a voltage of $0.6 - 1.0$ V. |

#### 

- If the temperature of sensing area does not reach the high temperature [of approximately 400°C (752°F) or more] even though the heated oxygen sensor (rear) is normal, the output voltage would be possibly low in spite of the rich air-fuel ratio.
- When the vehicle is driven with high loads, the temperature of the sensing area of the heated oxygen sensor (rear) is sufficiently high. Thus, it is not necessary to apply the voltage to the heater.

9.If the voltage deviates from the standard value, replace the heated oxygen sensor (Refer to Intake and Exhaust - REMOVAL AND INSTALLATION)

### FUEL INJECTOR CHECK

### CHECK THE OPERATION SOUND

1.Set the vehicle to the continuous idling mode (Refer to CONTINUOUS IDLING MODE)

#### CAUTION:

Beware that, even if the injector to be checked is not operating, the operation sound of other injectors may be heard.

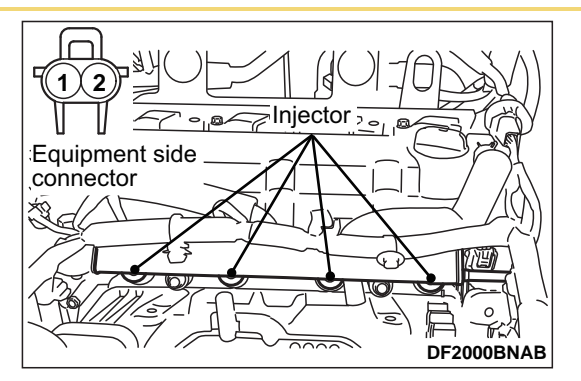

 $\ensuremath{\text{2.Use}}$  a stethoscope to listen to the operation sound (ticks) from the injectors.

3. Verify that the operation sound increases with the higher engine speed.

#### 

If the operating sound cannot be heard, inspect the injector actuation circuit.

### MEASUREMENT OF RESISTANCE BETWEEN TERMINALS

1.Disconnect the injector connector

2.Measure the resistance between terminals.

Standard value: 10.5 – 13.5  $\Omega$  [at 20°C (68°F)]

3.If the resistance is deviates from the standard value, replace the injector (Refer to REMOVAL AND INSTALLATION)

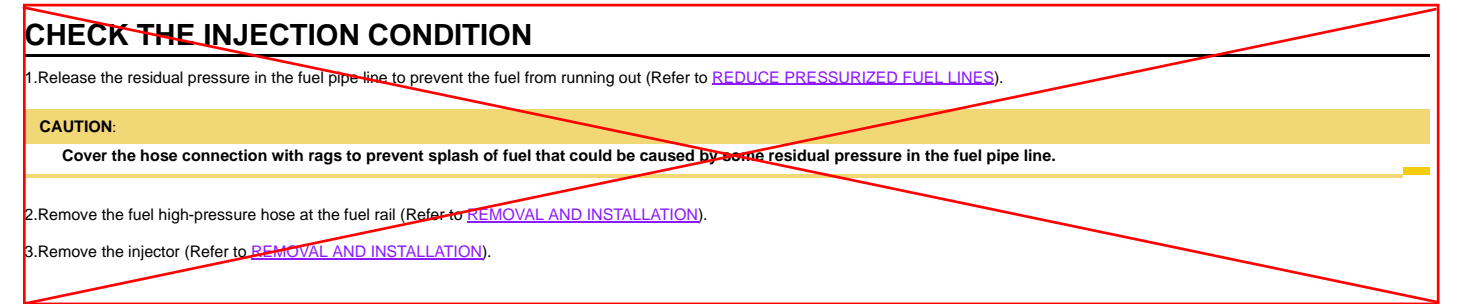

<Deleted>

## **MULTIPORT FUEL INJECTION (MFI)**

# Attached sheet 9 (2/2)

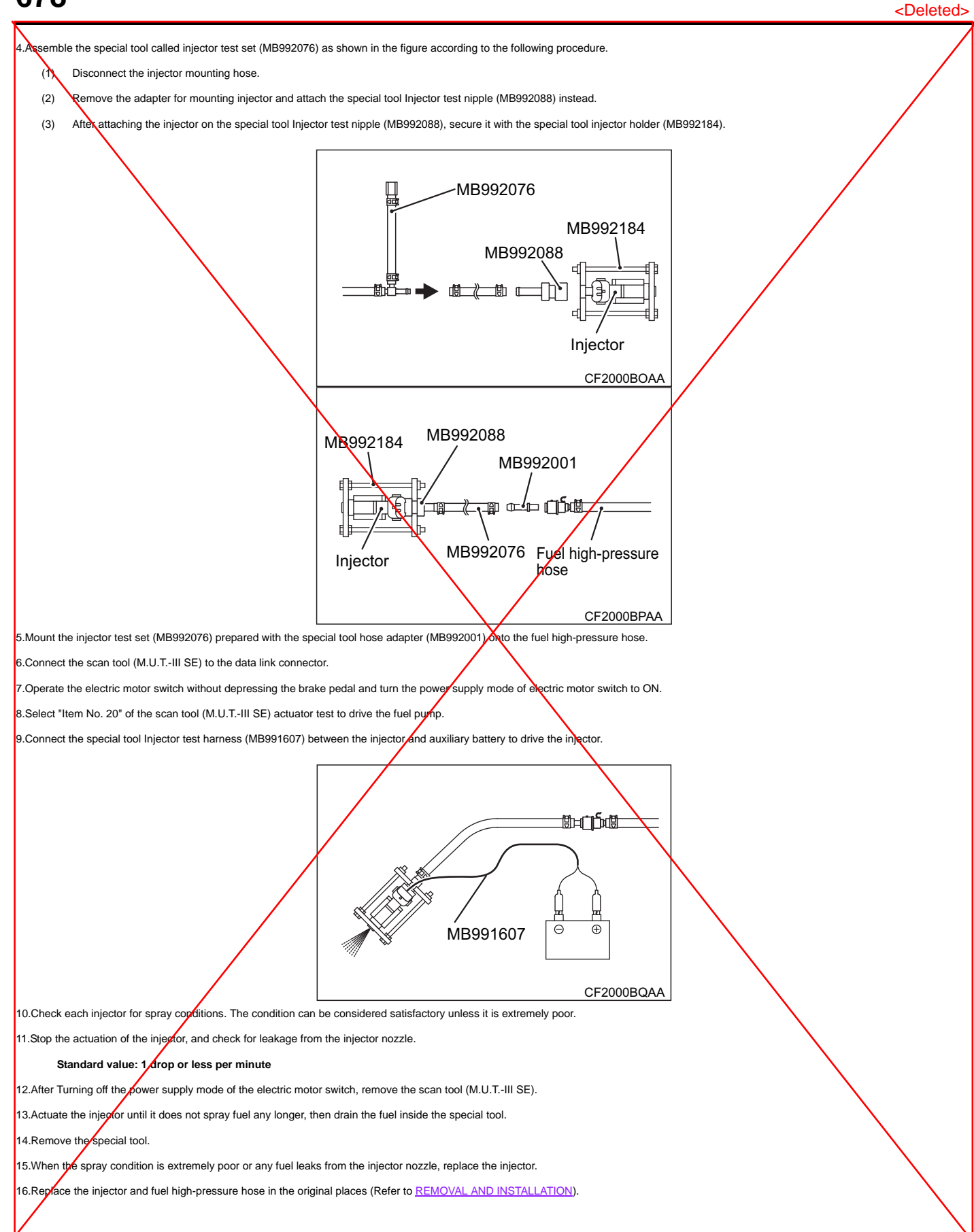

### PHEV-ECU

# **REMOVAL AND INSTALLATION**

#### CAUTION:

- If the PHEV-ECU is replaced, another ECU related to KOS system should not be replaced together. If at least two ECUs need to be replaced, replace one ECU and then
  use the M.U.T.IIISE to register its ID in the ECU. Then proceed to the replacement of the other ECU.
- When the PHEV-ECU is replaced, perform the following procedures.
  - Chassis number writing (Refer to CHASSIS NUMBER WRITING)
  - MAC KEY writing (Refer to MAC KEY WRITING)
  - Vehicle specification writing (Refer to <u>VEHICLE SPECIFICATION WRITING</u>)

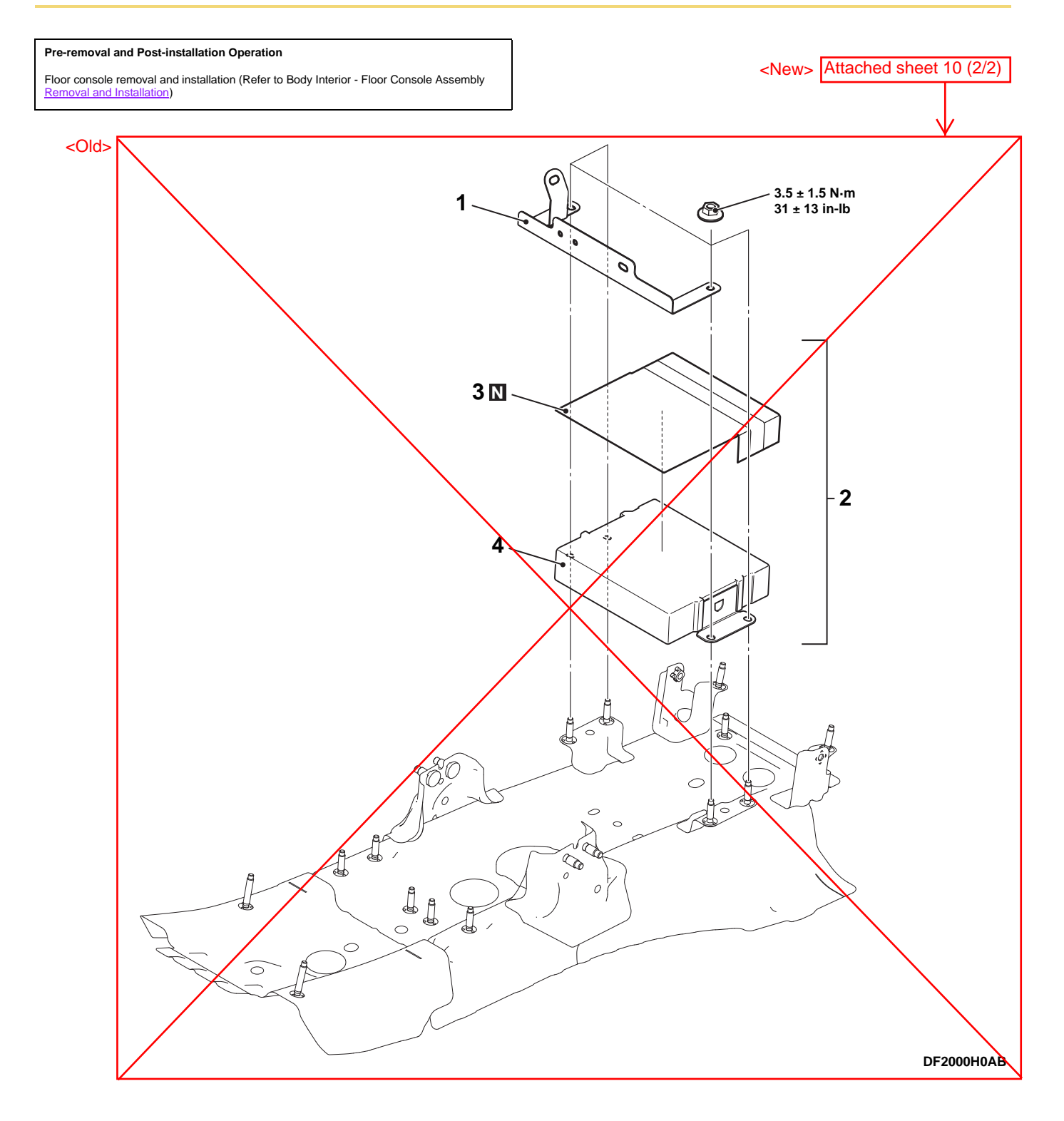

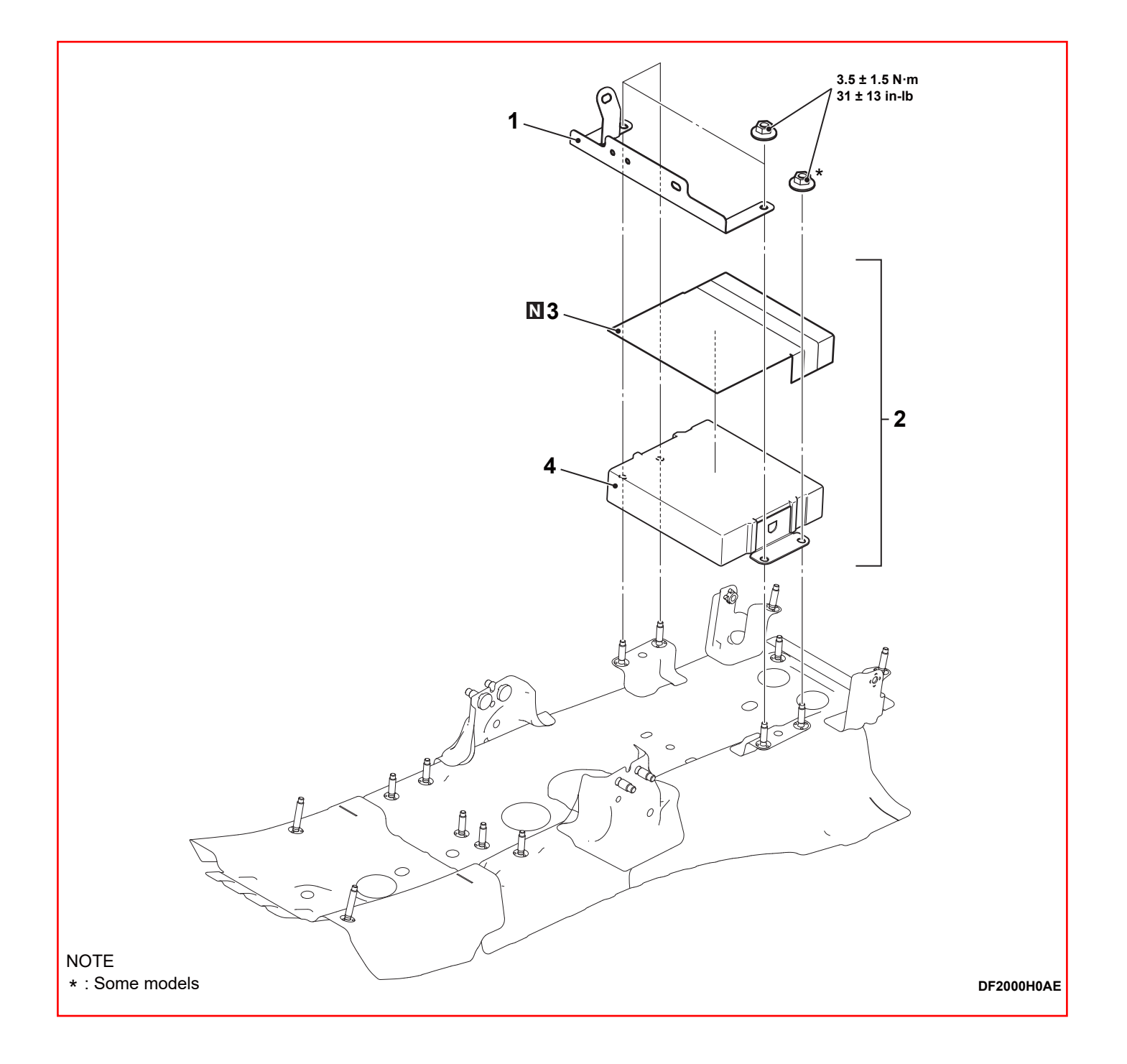

# SERVICE SPECIFICATIONS

| Items                                                           | Standard value |
|-----------------------------------------------------------------|----------------|
| Front motor insulation resistance $M\Omega$                     | 10 or more     |
| Generator insulation resistance $M\Omega$                       | 10 or more     |
| Rear motor insulation resistance MΩ                             | 10 or more     |
| Power drive unit insulation resistance $M\Omega$                | 10 or more     |
| Electric A/C compressor insulation resistance MΩ                | 10 or more     |
| On board charger (OBC)/DC-DC converter insulation resistance MΩ | 10 or more     |
| AC inverter insulation resistance MΩ                            | 10 or more     |
| 120V AC socket insulation resistance $M\Omega$                  | 10 or more     |

#### <Added>

### ADHESIVE

| Item                                        | Specified adhesive                                                          |
|---------------------------------------------|-----------------------------------------------------------------------------|
| Battery tray assembly to battery tray cover | YOKOHAMA RUBBER HAMATITE WS-272 [service parts (MS990243)]<br>or equivalent |

# SPECIAL TOOLS

| ΤοοΙ                                                                                             | Tool number and name                                                                                                    | Supersession         | Use                                                                                                    |
|--------------------------------------------------------------------------------------------------|----------------------------------------------------------------------------------------------------|----------------------|----------------------------------------------------------------------------------------------------|
| -                                                                                                | MB992744<br>MB992745<br>MB992747<br>MB992748<br>Scan tool (M.U.TIIISE)                                                               | -                    | Battery Management Unit (BMU) system inspection                                                                                                    |
| a<br>b<br>b<br>c<br>c<br>c<br>c<br>c<br>c<br>c<br>c<br>c<br>c<br>c<br>c<br>c<br>c<br>c<br>c<br>c | MB991223<br>a. MB991219<br>Check harness<br>b. MB991220<br>LED harness<br>c. MB991221<br>LED harness adapter<br>d. MB991222<br>Probe | General service tool | Continuity check and voltage measurement at wiring<br>harness or connector<br>a. For checking connector pin contact pressure<br>b. For checking power supply circuit<br>c. For checking power supply circuit<br>d. For connecting a locally sourced tester |
| MB992006                                                                                         | MB992006<br>Extra fine probe                                                                                                    | -                    | Continuity check and voltage measurement at wiring harness or connector                                                                                                    |

Attached sheet 12

4.Use the sealant gun.

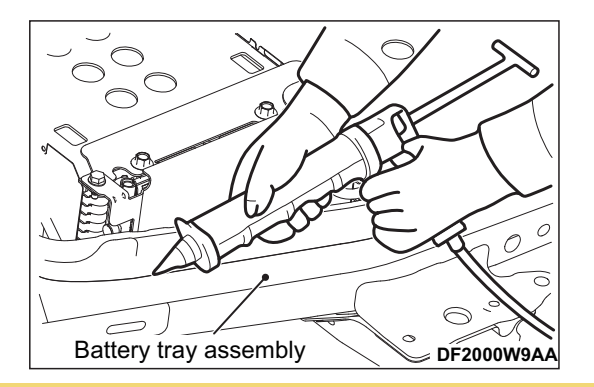

#### CAUTION:

After applying adhesive, make sure that the adhesive flow prevention dam has not fallen down toward the adhesive side.

5.Apply adhesive YOKOHAMA RUBBER HAMATITE WS-272 [service parts (MS990243)]] or equivalent to the battery tray assembly as showing in the illustaration.

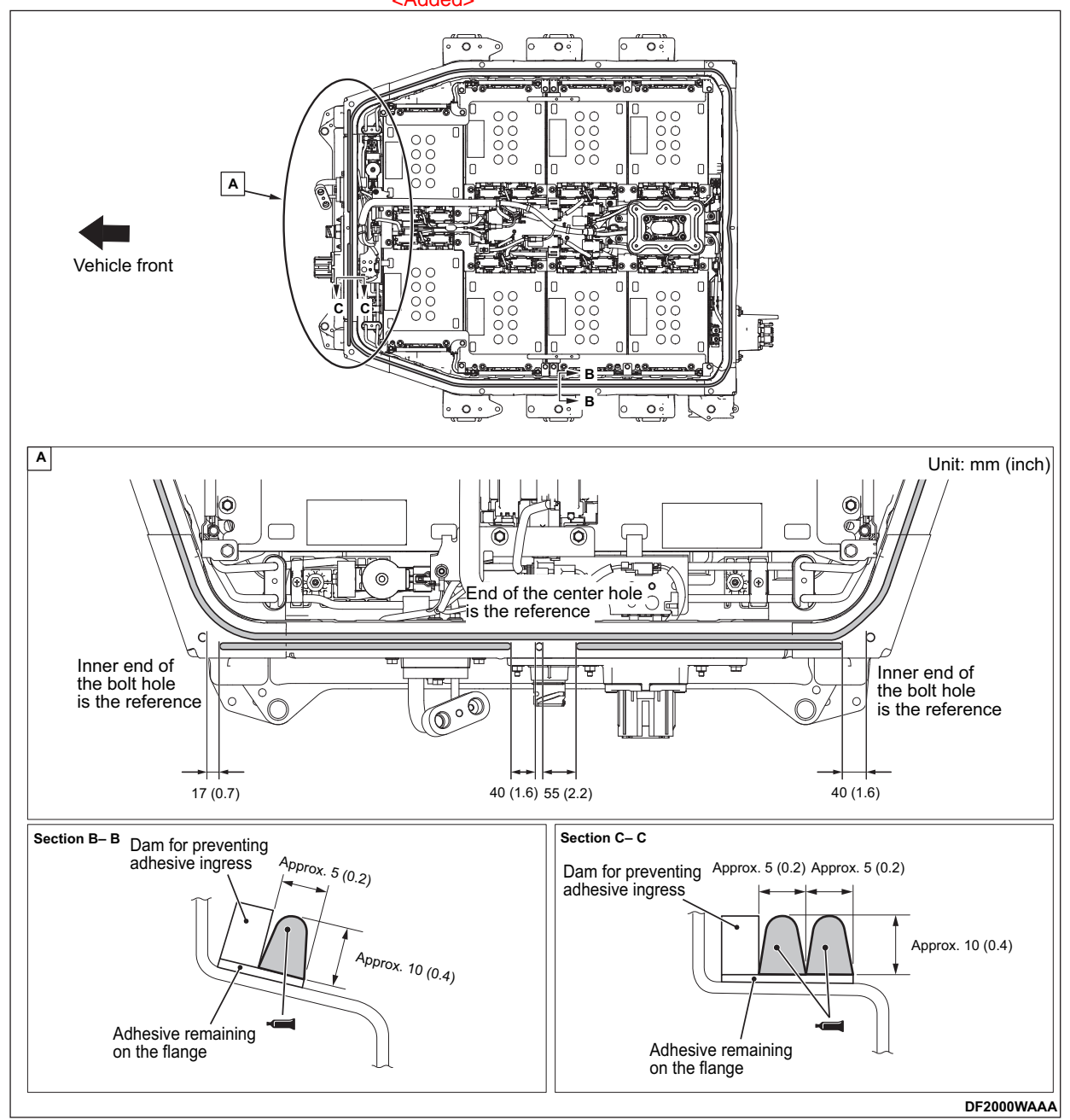

## REPLACEMENT OF THE INLET PACKING

#### DANGER

When servicing the high-voltage system parts, be sure to wear the specified protection equipment and disconnect the service plug to interrupt the highvoltage supply (Refer to <u>PRECAUTIONS ON HOW TO USE THE HIGH-VOLTAGE VEHICLE</u>).

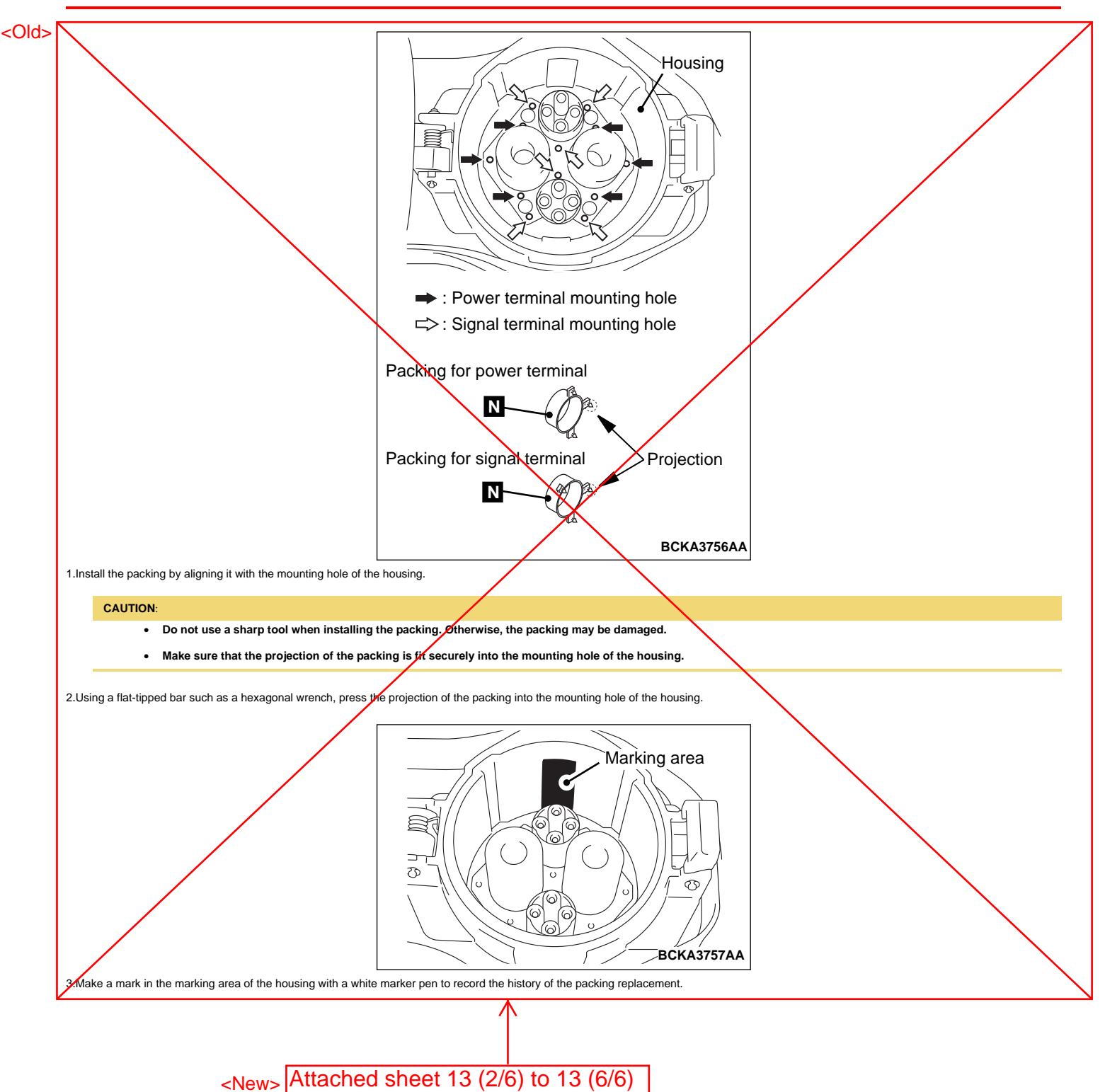

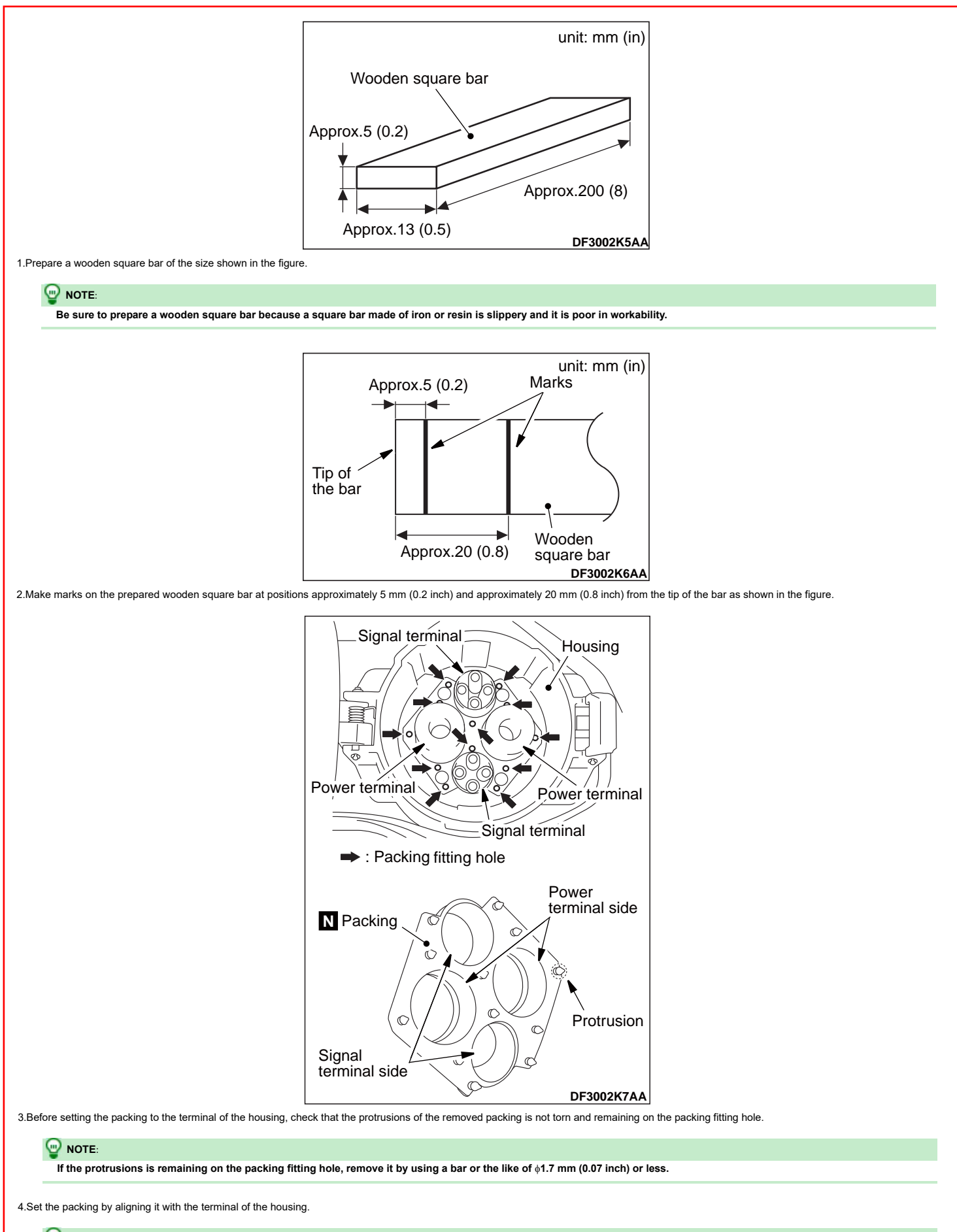

If dust has adhered when setting the packing, remove the dust.

# Attached sheet 13 (3/6)

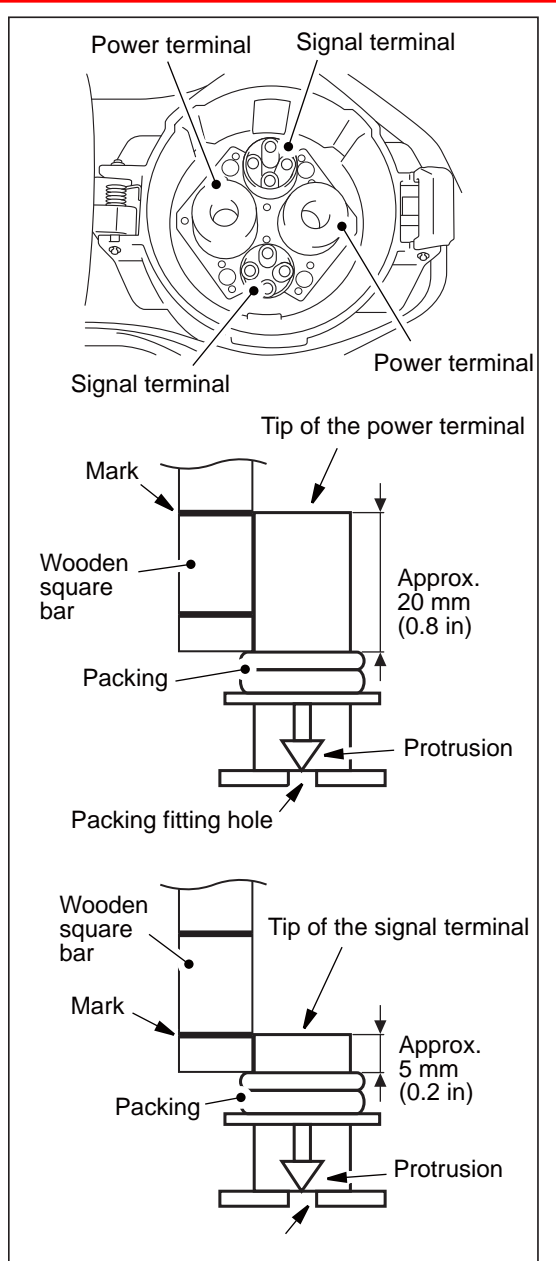

5.Using a wooden square bar, push the packing which is set to the terminal of the housing to the position approximately 20 mm (0.8 inch) from the tip of the power terminal side and approximately

5 mm (0.2 inch) from the tip of the signal terminal side.

#### 

Push the packing while checking its position by using the mark on the wooden square bar so that the packing is as parallel as possible to the housing.

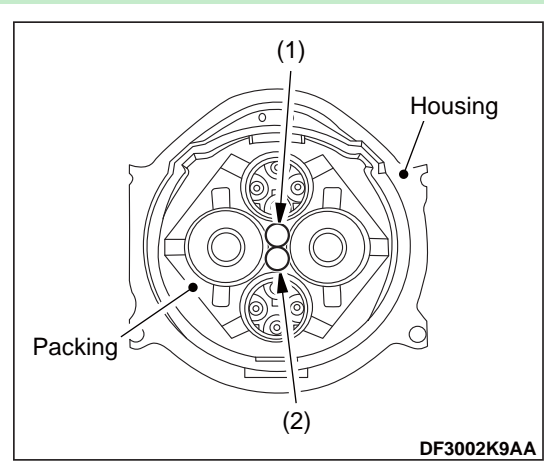

6. Using a wooden square bar, securely push and fit protrusions (1) and (2) of the packing (the position indicated by a circle) shown in the figure one by one in numerical order.

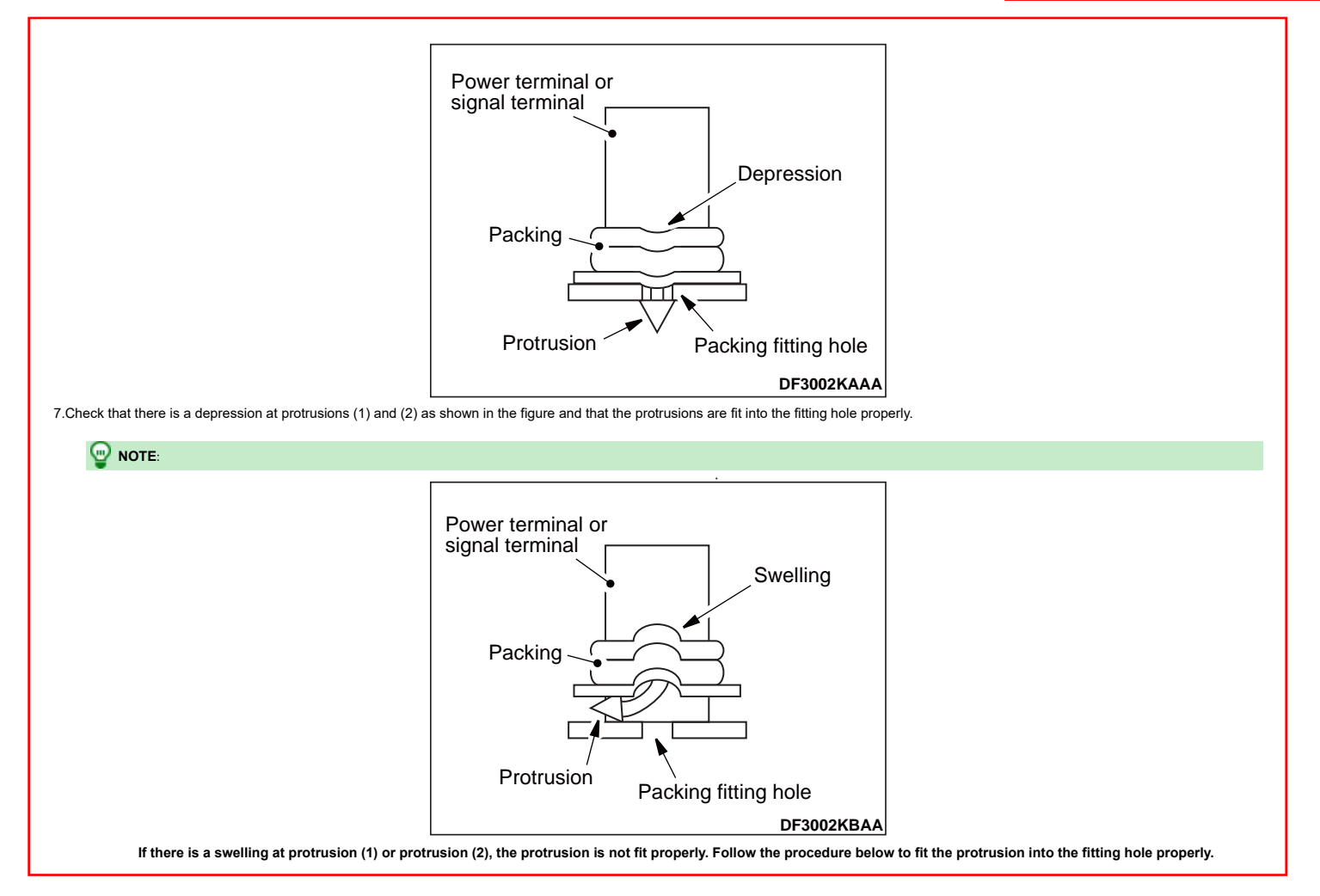

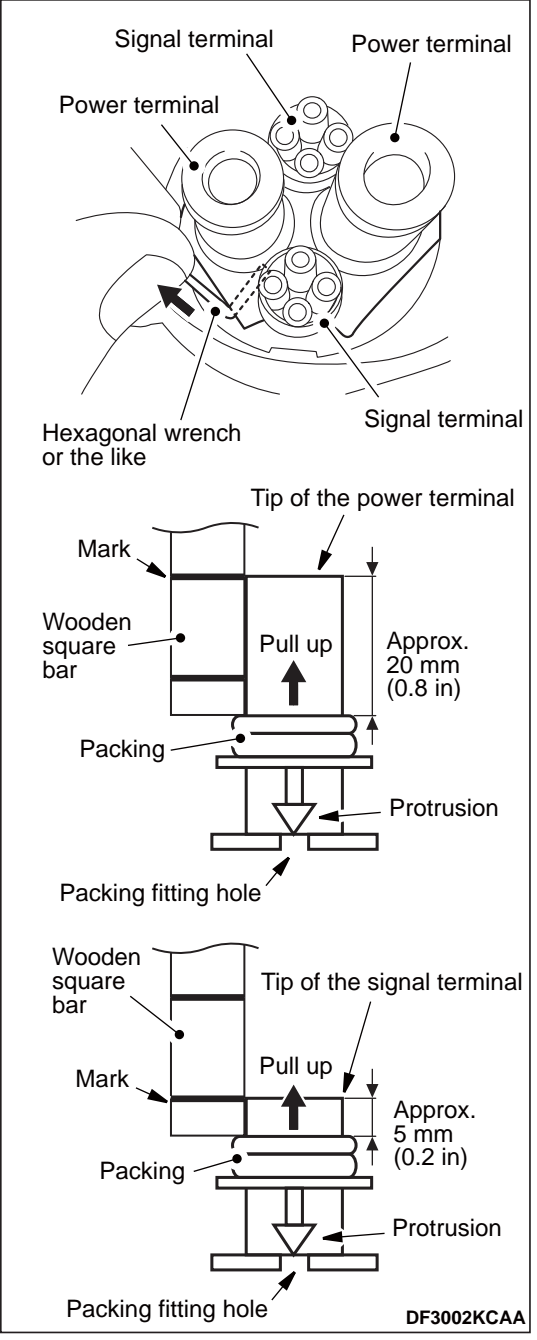

Pull up the packing to the position shown in the figure using a hexagonal wrench or the like, and then push the protrusions again to fit them securely.

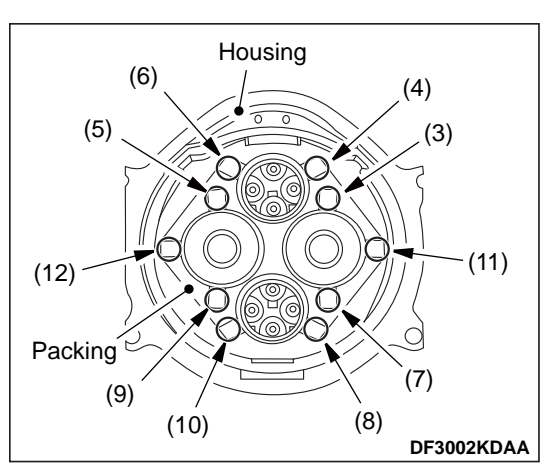

8. Using a wooden square bar, securely push and fit the protrusions (3) through (12) of the packing (the position indicated by a circle) shown in the figure one by one in numerical order.

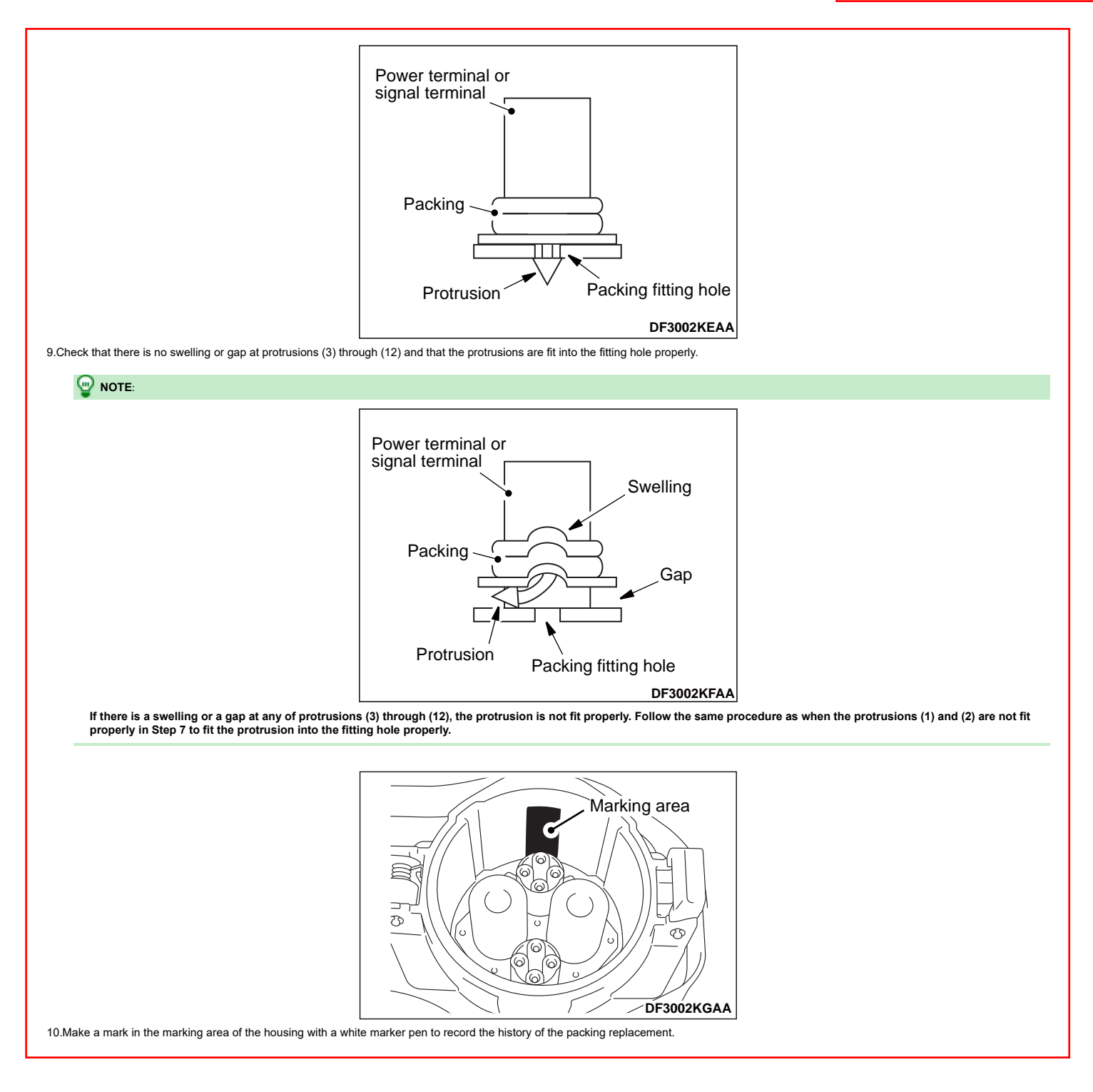

6.Remove the oil level plug and gasket.

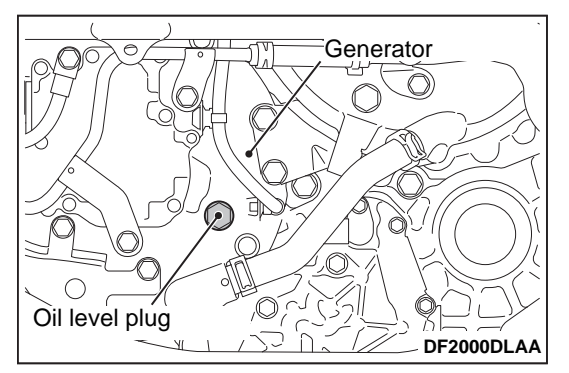

7.Fill the oil until the oil level reaches the lower edge of the oil level plug.

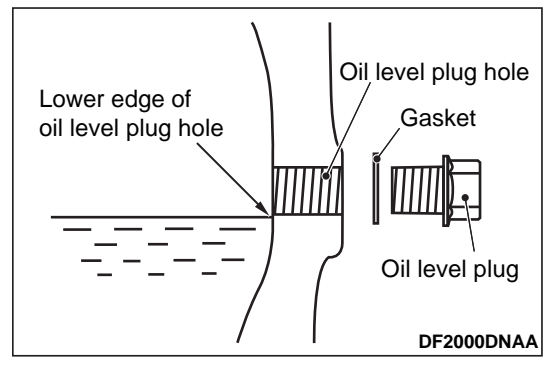

Specified fluid: MITSUBISHI MOTORS GENUINE CVTF-J4 or MITSUBISHI MOTORS GENUINE CVTF-J4+

#### Quantity: 2.4 dm<sup>3</sup> (2.5 quart)

8.Install the oil level plug and gasket removed in Step 6, then tighten them to the specified torque.

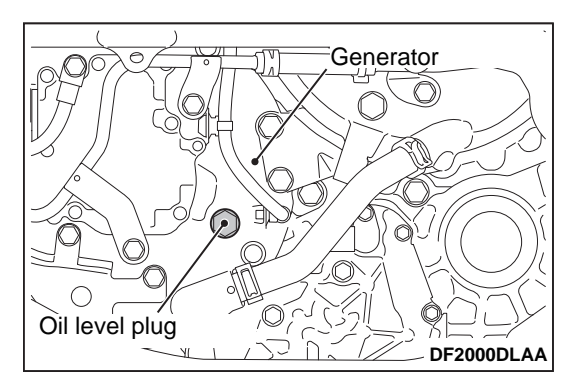

#### Tightening torque: 41 $\pm$ 4 N·m (31 $\pm$ 2 ft-lb)

9.Add 1.0 L of oil from the oil filler plug hole.

10.Install the oil filler plug with a new gasket, then tighten them to the specified torque.

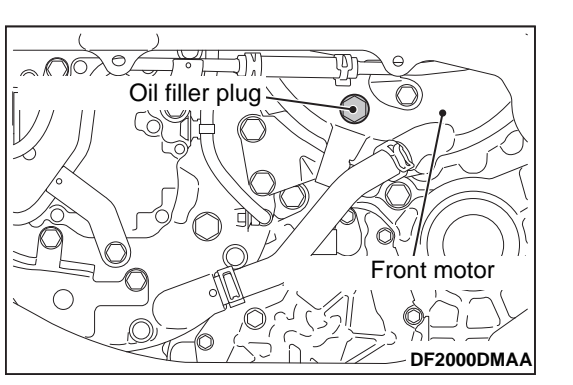

Tightening torque: 41  $\pm$  4 N·m (31  $\pm$  2 ft-lb)

| امماما م         |                                                                |                                              |
|------------------|----------------------------------------------------------------|----------------------------------------------|
| <added>1</added> |                                                                |                                              |
|                  | V NOTE:                                                        |                                              |
|                  | •                                                              |                                              |
|                  | To fill the oil apples with all your on additional 4.01 of a   | Il ta valas the all temperature officiantly  |
|                  | To fill the oil cooler with oil, pour an additional 1.0 L of o | If to raise the off temperature efficiently. |
|                  | 7 / ( / 2027                                                   | 27 . ( 7 (                                   |
|                  | 5/6/2025                                                       |                                              |

(5277/MSB22M35\_54001)

### **EV COOLING SYSTEM**

19

11.Set the EV mode to CHARGE (battery charge mode), then perform the racing with the generator speed maintained at nearly 7,500 rpm while checking the generator speed and generator oil temperature using M.U.T.-IIISE.

#### CAUTION:

Do not perform the racing with the accelerator pedal fully depressed. If you do so, the generator speed will be restricted due to high engine coolant temperature.

12.After the temperature of the generator oil reaches to 60 °C (140°F), maintain the racing for 5 minutes.

13. Remove the oil level plug and gasket, and drain the excess oil until the oil level decreases to the lower edge of the oil level plug.

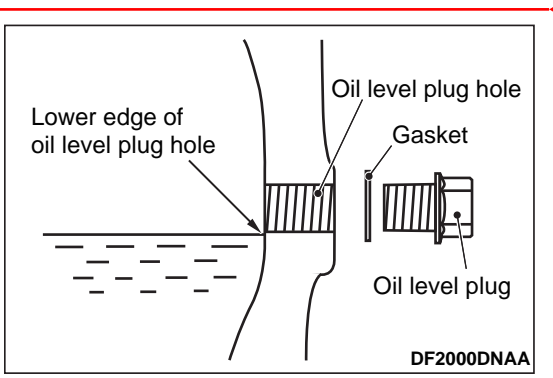

14.Install the oil level plug with a new gasket, then tighten them to the specified torque.

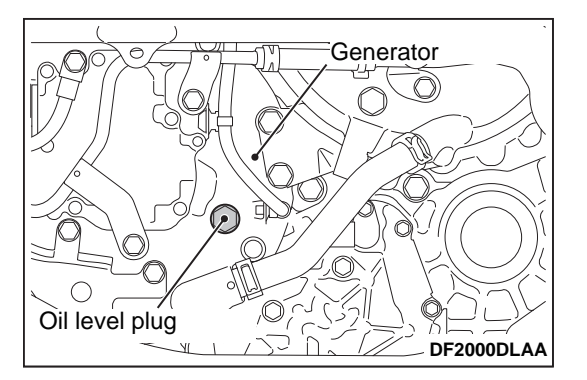

#### Tightening torque: 41 $\pm$ 4 N m (31 $\pm$ 2 ft-lb)

15.Install the engine room under cover front B and engine room side cover (Refer to Body Exterior, Doors, Roof & Vehicle Security - Exterior, Under Cover <u>Removal and Installation</u>). 16.Install the front wheel and tire (LH) (Refer to Suspension - Road Wheel Tire Assembly <u>Removal & Installation</u>).

#### <Added>

CAUTION:

Be careful with the drained oil, because it is hot.

### WHEN REPLACING THE EV OIL COOLER WITH A NEW ONE <Added>

1.Remove the front wheel and tire (LH) (Refer to Suspension - Road Wheel Tire Assembly Removal & Installation).

2. Remove the engine room under cover front B and engine room side cover (Refer to Body Exterior, Doors, Roof & Vehicle Security - Exterior, Under Cover Removal and Installation).

3.Remove the drain plug and gasket to drain the oil.

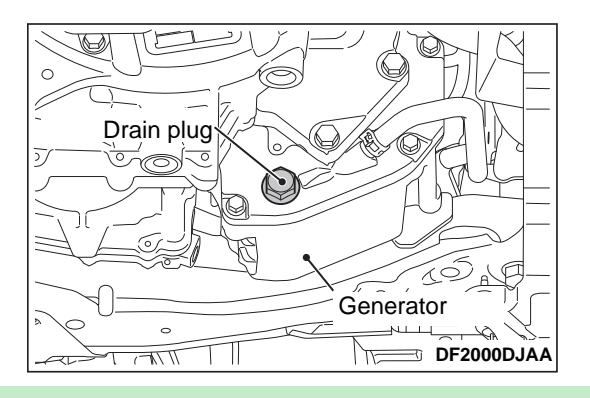

20

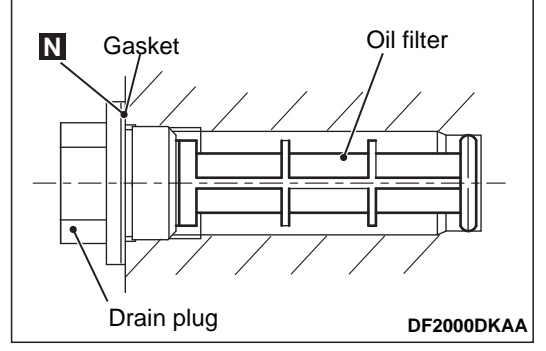

When removing the drain plug, check that the oil filter behind it is not clogged or damaged. If necessary, clean or replace the oil filter.

4.Install the drain plug with a new gasket, then tighten them to the specified torque.

Tightening torque: 65  $\pm$  5 N·m (48  $\pm$  3 ft-lb)

5.Remove the oil filler plug and gasket.

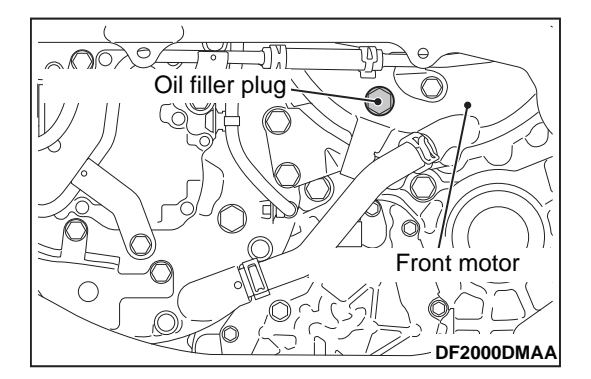

#### 6.Remove the oil level plug and gasket.

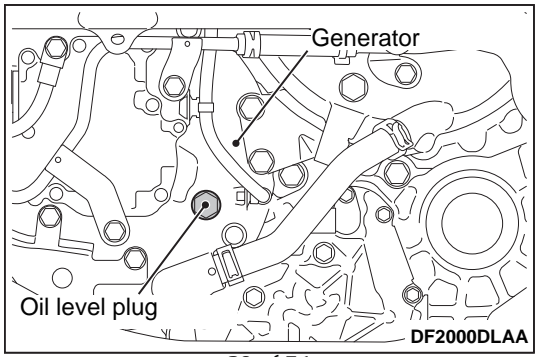

# SERVICE DATA AND SPECIFICATIONS (SDS)

SERVICE DATA AND SPECIFICATIONS (SDS)

# Wheel Alignment

| Item                           |                                |         | Standard value                                                 |  |  |  |
|--------------------------------|--------------------------------|---------|----------------------------------------------------------------|--|--|--|
| Camber                         |                                | arrocts | $-0^{\circ}45' + 0^{\circ}45' (-0.75^{\circ} + 0.75^{\circ})$  |  |  |  |
| Degree minute (Decimal degree) |                                |         |                                                                |  |  |  |
|                                | Total toe-in                   |         | $2.0 \text{ mm} \pm 2.0 \text{ mm} (0.12 \pm 0.42 \text{ in})$ |  |  |  |
| Toe-in                         | Distance                       |         |                                                                |  |  |  |
| 106-111                        | Total toe-angle                |         | 09441 + 09461 (0.229 + 0.29)                                   |  |  |  |
|                                | Degree minute (Decimal degree) |         | 0 14 ±0 10 (0.23 ±0.3)                                         |  |  |  |
| Ball Joint                     | :                              |         |                                                                |  |  |  |

| Item                        | Standard value                                 |
|-----------------------------|------------------------------------------------|
| Swing torque                | 0.5 – 3.4 N⋅m (0.06 – 0.34 kg-m, 5 – 30 in-lb) |
| Measurement on spring scale | 13.5 – 91.9 N (1.4 – 9.4 kg, 3 – 21 lb)        |

### **ELECTRIC PARKING BRAKE FUNCTION**

• The electric parking brake warning light and/or electric parking indicator light turns ON when a malfunction with the system occurs.

• When parking brake switch is pulled/pushed during system malfunction, electric parking brake indicator light blinks and electric parking brake warning light turns ON when electric parking brake cannot be operated. It restricts braking and release operations of electric parking brake.

#### 

The parking brake can be mechanically released.

|                 | DTC Description | Fail-safe condition                                  |  |  |  |  |  |
|-----------------|-----------------|------------------------------------------------------|--|--|--|--|--|
|                 | C1040-63        |                                                      |  |  |  |  |  |
|                 | C1040-64        |                                                      |  |  |  |  |  |
|                 | C1040-92        | Normal control                                       |  |  |  |  |  |
|                 | C1041-55        |                                                      |  |  |  |  |  |
|                 | C1042-04        |                                                      |  |  |  |  |  |
|                 | C1043-04        |                                                      |  |  |  |  |  |
|                 | C1046-04        | The following functions are suspended.               |  |  |  |  |  |
|                 | C1047-04        | ASC function                                         |  |  |  |  |  |
| <added></added> | C1048-01        | TCS function                                         |  |  |  |  |  |
|                 | C1048-04        | ABS function                                         |  |  |  |  |  |
|                 | C1048-11        | EBD function                                         |  |  |  |  |  |
|                 | C1048-92        | Brake limited slip differential (BLSD) function      |  |  |  |  |  |
|                 | C1049-04        | Brake assist function                                |  |  |  |  |  |
|                 | C104A-04        | Brake force distribution function                    |  |  |  |  |  |
|                 | C104B-04        | Hill start assist function                           |  |  |  |  |  |
|                 | C104C-04        | Electric parking brake function                      |  |  |  |  |  |
|                 | C104D-04        | Hill Descent Control function                        |  |  |  |  |  |
|                 | C104E-04        |                                                      |  |  |  |  |  |
|                 | C104F-04        |                                                      |  |  |  |  |  |
|                 | C1050-04        |                                                      |  |  |  |  |  |
|                 | C1051-04        | The following functions are suspended.               |  |  |  |  |  |
|                 | C1051-13        | ASC function                                         |  |  |  |  |  |
| <added></added> | C1051-49        | ICS function                                         |  |  |  |  |  |
|                 |                 | EBD function                                         |  |  |  |  |  |
|                 |                 | Brake limited slip differential (BLSD) function      |  |  |  |  |  |
|                 |                 | Brake assist function                                |  |  |  |  |  |
|                 |                 | Brake force distribution function                    |  |  |  |  |  |
|                 |                 | Hill start assist function                           |  |  |  |  |  |
|                 | C1051-1C        | Electric parking brake function                      |  |  |  |  |  |
|                 |                 | Hill Descent Control function                        |  |  |  |  |  |
|                 |                 | Regenerative brake function                          |  |  |  |  |  |
|                 |                 | The following functions are suspended.  ASC function |  |  |  |  |  |
|                 |                 | TCS function                                         |  |  |  |  |  |
|                 |                 | ABS function                                         |  |  |  |  |  |
|                 |                 | EBD function                                         |  |  |  |  |  |
|                 |                 | Brake limited slip differential (BLSD) function      |  |  |  |  |  |
|                 |                 | Brake assist function                                |  |  |  |  |  |
|                 | C1054-89        | Brake force distribution function                    |  |  |  |  |  |
|                 |                 | Hill start assist function                           |  |  |  |  |  |
|                 |                 | Electric parking brake function                      |  |  |  |  |  |
|                 |                 | Hill Descent Control function                        |  |  |  |  |  |
|                 |                 |                                                      |  |  |  |  |  |

37

|                 | DTC Description | Fail-safe condition                             |
|-----------------|-----------------|-------------------------------------------------|
|                 |                 | The following functions are suspended.          |
|                 |                 | ASC function                                    |
|                 |                 | TCS function                                    |
|                 |                 | Brake limited slip differential (BLSD) function |
|                 | C1055-49        | Brake assist function                           |
|                 |                 | Hill start assist function                      |
|                 |                 | Electric parking brake function                 |
|                 |                 | Hill Descent Control function                   |
|                 |                 | Regenerative brake function                     |
|                 | C1056-13        | Normal control                                  |
|                 | C1056-16        | The following functions are suspended.          |
|                 |                 | ASC function                                    |
|                 |                 | TCS function                                    |
|                 |                 | ABS function                                    |
|                 |                 | EBD function                                    |
|                 | C1056-17        | Brake limited slip differential (BLSD) function |
|                 | 0100017         | Brake assist function                           |
|                 |                 | Brake force distribution function               |
|                 |                 | Hill start assist function                      |
|                 |                 | Electric parking brake function                 |
|                 |                 | Hill Descent Control function                   |
|                 |                 | The following functions are suspended.          |
|                 |                 | ASC function                                    |
|                 |                 | TCS function                                    |
|                 |                 | Brake limited slip differential (BLSD) function |
|                 | C1056-1C        | Brake assist function                           |
|                 |                 | Hill start assist function                      |
|                 |                 | Electric parking brake function                 |
|                 |                 | Hill Descent Control function                   |
|                 |                 | Regenerative brake function                     |
| <added></added> | C1058-02        | The following functions are suspended.          |
|                 | C1058-04        | ASC function                                    |
| <added></added> | C1058-19        | TCS function                                    |
|                 | C1058-42        | ABS function                                    |
|                 | C1058-44        | EBD function                                    |
|                 | C1058-49        | Brake limited slip differential (BLSD) function |
|                 | C1058-51        | Brake assist function                           |
|                 |                 | Brake force distribution function               |
|                 | C1058-92        | Hill start assist function                      |
|                 |                 | Electric parking brake function                 |
|                 |                 | Hill Descent Control function                   |

81

| Priority | Detected item (DTC)                   |
|----------|---------------------------------------|
|          | C1041-55 Configuration                |
|          | C1058-02 Control unit                 |
|          | C1058-04 Control unit                 |
|          | C1058-19 Control unit                 |
|          | C1058-42 Control unit                 |
|          | C1058-44 Control unit                 |
|          | C1058-49 Control unit                 |
|          | C1058-51 Control unit                 |
|          | C1058-92 Control unit                 |
|          | C105A-61 Control unit                 |
|          | C105A-92 Control unit                 |
|          | C105F-85 Control unit                 |
|          |                                       |
| 3        | C1076-55 Not configured               |
|          | C1078-55 Not configuration            |
|          | C1074-55 Not configuration            |
|          | C107R-53 ASC function                 |
|          | C107C-53 Not configuration            |
|          | C10B3-49 Parking brake control module |
|          | C10B3-53 Parking brake control module |
|          | C10B3-55 Parking brake control module |
|          | C10B3-68 Parking brake control module |
|          | C10B5-76 Parking brake assembly check |
|          | C10B6-68 Parking brake system         |
|          | C10B8-77 Parking brake system         |
|          | C10B9-77 Parking brake system         |
|          | C1040-63 Emergency brake              |
|          | C1040-64 Emergency brake              |
|          | C1040-92 Emergency brake              |
|          | C106B-64 Stop light SW                |
|          | C106E-54 Steering angle sensor        |
|          | C106E-55 Steering angle sensor        |
|          | C106E-64 Steering angle sensor        |
|          | C106F-54 Steering angle sensor        |
|          | • C1077-55 TCM                        |
| 4        | • C1077-92 TCM                        |
|          | • C1080-86 ECM                        |
|          | C1083-86 Steering angle sensor        |
|          | C1085-86 Combination meter            |
|          | • C1087-08 IPDM F/R                   |
|          | • C1087-86 IPDM F/R                   |
|          | C1088-86 AV system                    |
|          | C1090-86 ADAS control unit            |
|          | C1002.86 AWD invalid data             |
|          |                                       |
|          | CTU96-86 Chassis control module       |

| Priority | Detected item (DTC)                                        |
|----------|------------------------------------------------------------|
|          | C1048-01 Valve relay <added></added>                       |
|          | C1048-04 Valve relay                                       |
|          | C1048-11 Valve relay                                       |
|          | C1048-92 Valve relay                                       |
|          | C1051-04 Pump motor                                        |
|          | C1051-13 Pump motor                                        |
|          | C1051-1C Pump motor                                        |
|          | C1051-49 Pump motor <a href="https://www.commons.org"></a> |
| 5        | C1056-13 Battery power supply                              |
|          | C1056-16 Battery power supply                              |
|          | C1056-17 Battery power supply                              |
|          | C10AA-63 Pump motor                                        |
|          | C10B0-09 Parking brake actuator (RH)                       |
|          | C10B1-09 Parking brake actuator (LH)                       |
|          | C10B7-16 Parking brake power supply                        |
|          | C1042-04 Cut valve 1                                       |
|          | C1043-04 Cut valve 2                                       |
|          | C1046-04 Suction valve 1                                   |
|          | C1047-04 Suction valve 2                                   |
|          | C1049-04 FR LH ABS IN valve                                |
|          | C104A-04 FR LH ABS OUT valve                               |
|          | C104B-04 FR RH ABS IN valve                                |
|          | C104C-04 FR RH ABS OUT valve                               |
|          | C104D-04 RR LH ABS IN valve                                |
|          | C104E-04 RR LH ABS OUT valve                               |
|          | C104F-04 RR RH ABS IN valve                                |
|          | C1050-04 RR RH ABS OUT valve                               |
|          | C106C-01 Pressure sensor                                   |
|          | C106C-02 Pressure sensor                                   |
| 6        | C106C-16 Pressure sensor                                   |
|          | C106C-17 Pressure sensor                                   |
|          | C10/0-01 Side G sensor                                     |
|          | C10/0-54 Side G sensor                                     |
|          | C10/0-64 Side G sensor                                     |
|          | Clori-ol yaw rate sensor                                   |
|          | C10/1-54 Decel G sensor                                    |
|          |                                                            |
|          |                                                            |
|          |                                                            |
|          | C1072-04 TaW Tate SellSUT                                  |
|          | C10/2-03 Taw Tate SellSUT                                  |
|          |                                                            |
|          |                                                            |
|          | CID4-30 Ox6111631                                          |

# DTC Index

# Self Diagnostic Result

|                 | DTC<br>Description | GST   | Display item               | ASC<br>warning<br>light | ABS<br>warning<br>light | Brake<br>warning<br>light | Electric<br>parking<br>brake<br>warning<br>light | Malfunction<br>indicator<br>light<br>(Service<br>engine soon<br>or check<br>engine<br>light) | Trip | Refer to          |
|-----------------|--------------------|-------|----------------------------|-------------------------|-------------------------|---------------------------|--------------------------------------------------|----------------------------------------------------------------------------------------------|------|-------------------|
|                 | C1040-63           | -     | Emergency brake            | -                       | -                       | -                         | -                                                | -                                                                                            | 1    | DTC Description   |
| •               | C1040-64           | -     | Emergency brake            | -                       | -                       | -                         | -                                                | -                                                                                            | 1    | DTC Description   |
| -               | C1040-92           | -     | Emergency brake            | -                       | -                       | -                         | -                                                | -                                                                                            | 1    | DTC Description   |
|                 | C1041-55           | -     | Configuration              | -                       | х                       | -                         | -                                                | -                                                                                            | 1    | DTC Description   |
|                 | C1042-04           | C0004 | Cut valve 1                | х                       | х                       | х                         | -                                                | х                                                                                            | 1    | DTC Description   |
|                 | C1043-04           | C0002 | Cut valve 2                | х                       | х                       | х                         | -                                                | х                                                                                            | 1    | DTC Description   |
|                 | C1046-04           | C0003 | Suction valve 1            | х                       | х                       | х                         | -                                                | х                                                                                            | 1    | DTC Description   |
|                 | C1047-04           | C0001 | Suction valve 2            | х                       | х                       | х                         | -                                                | х                                                                                            | 1    | DTC Description   |
|                 | C1048-04           | -     | Valve relay                | х                       | х                       | х                         | -                                                | -                                                                                            | 1    | DTC Description   |
|                 | C1048-11           | C053B | Valve relay                | х                       | х                       | х                         | -                                                | x                                                                                            | 1    | DTC Description   |
|                 | C1048-92           | C062D | Valve relay                | х                       | х                       | х                         | -                                                | x                                                                                            | 1    | DTC Description   |
|                 | C1049-04           | C0010 | FR LH ABS IN valve         | х                       | х                       | х                         | -                                                | х                                                                                            | 1    | DTC Description   |
|                 | C104A-04           | C0011 | FR LH ABS OUT valve        | х                       | х                       | х                         | -                                                | х                                                                                            | 1    | DTC Description   |
|                 | C104B-04           | C0014 | FR RH ABS IN valve         | х                       | х                       | х                         | -                                                | х                                                                                            | 1    | DTC Description   |
|                 | C104C-04           | C0015 | FR RH ABS OUT valve        | х                       | х                       | х                         | -                                                | х                                                                                            | 1    | DTC Description   |
|                 | C104D-04           | C0018 | RR LH ABS IN valve         | х                       | х                       | х                         | -                                                | х                                                                                            | 1    | DTC Description   |
|                 | C104E-04           | C0019 | RR LH ABS OUT valve        | х                       | х                       | х                         | -                                                | х                                                                                            | 1    | DTC Description   |
|                 | C104F-04           | C001C | RR RH ABS IN valve         | х                       | х                       | х                         | -                                                | х                                                                                            | 1    | DTC Description   |
| -               | C1050-04           | C001D | RR RH ABS OUT valve        | х                       | х                       | х                         | -                                                | х                                                                                            | 1    | DTC Description   |
| -               | C1051-04           | C052B | Pump motor                 | х                       | х                       | х                         | -                                                | х                                                                                            | 1    | DTC Description   |
|                 | C1051-13           | C052C | Pump motor                 | х                       | х                       | х                         | -                                                | х                                                                                            | 1    | DTC Description   |
| -               | C1051-1C           | -     | Pump motor                 | х                       | х                       | х                         | -                                                | -                                                                                            | 1    | DTC Description   |
| -               | C1054-89           | -     | Control unit               | х                       | х                       | х                         | х                                                | -                                                                                            | 1    | DTC Description   |
|                 | C1055-49           | C11F0 | CAN system                 | х                       | -                       | -                         | х                                                | х                                                                                            | 1    | DTC Description   |
| -               | C1056-13           | -     | Battery power supply       | -                       | -                       | -                         | -                                                | -                                                                                            | 1    | DTC Description   |
|                 | C1056-16           | -     | Battery power supply       | х                       | х                       | х                         | х                                                | -                                                                                            | 1    | DTC Description   |
|                 | C1056-17           | C0565 | Battery power supply       | х                       | х                       | х                         | х                                                | х                                                                                            | 2    | DTC Description   |
|                 | C1056-1C           | -     | Battery Voltage            | х                       | -                       | -                         | -                                                | -                                                                                            | 1    | DTC Description   |
|                 | C1058-04           | C11F1 | Control unit               | х                       | х                       | х                         | х                                                | x                                                                                            | 1    | DTC Description   |
|                 | C1058-42           | C11F3 | Control unit               | х                       | х                       | х                         | х                                                | х                                                                                            | 1    | DTC Description   |
|                 | C1058-44           | C11F4 | Control unit               | х                       | х                       | х                         | х                                                | х                                                                                            | 1    | DTC Description   |
|                 | C1058-49           | C11F2 | Control unit               | х                       | х                       | х                         | х                                                | х                                                                                            | 1    | DTC Description   |
|                 | C1058-51           | C11F6 | Control unit               | х                       | х                       | х                         | х                                                | х                                                                                            | 1    | DTC Description   |
|                 | C1058-92           | C11F5 | Control unit               | х                       | х                       | х                         | х                                                | х                                                                                            | 1    | DTC Description   |
|                 | C105A-61           | -     | Control unit               | х                       | х                       | -                         | -                                                | -                                                                                            | 1    | DTC Description   |
|                 | C105A-92           | C006B | Control unit               | х                       | х                       | х                         | -                                                | х                                                                                            | 2    | DTC Description   |
|                 | C105B-96           | -     | HEVE not ready as actuator | -                       | -                       | -                         | -                                                | -                                                                                            | 1    | DTC Description   |
| <added></added> | C1048-01           | C062D | Valve relav                | x                       | x                       | x                         | -                                                | x                                                                                            | 1    | Attached sheet 19 |
|                 | C1051-49           | C052B | Pump motor                 | x                       | x                       | x                         | -                                                | x                                                                                            | 1    | Attached sheet 20 |
|                 | C1058-02           | C11F1 | Control unit               | x                       | x                       | x                         | x                                                | x                                                                                            | 1    | Attached sheet 21 |
|                 | C1058-19           | C11F1 | Control unit               | x                       | x                       | x                         | x                                                | x                                                                                            | 1    | Attached sheet 22 |

### **OBD-II DRIVE CYCLE**

All kinds of diagnostic trouble codes (DTCs) can be monitored by carrying out a short drive according to the following 2 drive cycle patterns. In other words, doing such a drive regenerates any kind of trouble which involves illuminating the Malfunction Indicator light (SERVICE ENGINE SOON or Check Engine light) and verifies that the trouble has been eliminated [The Malfunction Indicator light (SERVICE ENGINE SOON or Check Engine light) and verifies that the trouble has been eliminated [The Malfunction Indicator light (SERVICE ENGINE SOON or Check Engine light) and verifies that the trouble has been eliminated [The Malfunction Indicator light (SERVICE ENGINE SOON or Check Engine light)]

#### CAUTION:

Two technicians should always be in the vehicle when carrying out a test.

### 

Check that the diagnostic trouble code (DTC) is not set before driving the OBD-II drive cycle. Erase the DTC if it has been set.

# **DRIVE CYCLE PATTERN LIST**

| MONITOR ITEM         | DTC <added></added>                                                                                                    | PATTERN |
|----------------------|----------------------------------------------------------------------------------------------------|---------|
| Valve                | C1042-04, C1043-04, C1046-04, C1047-04, C1048-01, C1048-11, C1048-92, C1049-04, C104A-04, C104B-04, C104B-04, C104B-04, C104B-04, C1050-04                                                                                                    | -       |
| Pump motor           | C1051-04, C1051-13, C1051-49 <added></added>                                                                                                    | -       |
| CAN                  | C1055-49, C1082-08, C1087-08, C1095-08, U0073-88, U0076-88, U2143-87, U2212-87, U2241-87, U2243-87, U225B-87                                                                                                    | -       |
| Battery power supply | <added> <added> C1056-17</added></added>                                                                                                    | -       |
| ECU                  | C1058-02, C1058-04, C1058-19, C1058-42, C1058-44, C1058-49, C1058-51, C1058-92, C105A-92, C1094-08                                                                                                    | _       |
| Wheel sensor         | C1061-02, C1061-07, C1061-64, C1063-02, C1063-07, C1063-64, C1065-02, C1065-07, C1065-64, C1065-64, C1067-02, C1067-07, C1067-64, C106A-64                                                                                                    | 1       |
| Wheel sensor         | C1061-11, C1061-12, C1061-13, C1061-1C, C1061-38, C1061-4A, C1061-92, C1063-11, C1063-12, C1063-13, C1063-1C, C1063-38, C1063-4A, C1063-92, C1065-11, C1065-12, C1065-13, C1065-1C, C1065-38, C1065-4A, C1065-92, C1067-11, C1067-12, C1067-13, C1067-1C, C1067-38, C1067-4A, C1067-92, C106A-55, C106A-62 | _       |
| Pressure sensor      | C106C-01                                                                                                    | 1       |
| Pressure sensor      | C106C-64                                                                                                    | 2       |
| Pressure sensor      | C106C-02, C106C-16, C106C-17                                                                                                    | -       |
| G sensor             | C1070-64, C1071-64                                                                                                    | 1       |
| G sensor             | C1071-61                                                                                                    | -       |

### PATTERN 1

| Inspection condition | The vehicle is in sleep state.                                                            |
|----------------------|-------------------------------------------------------------------------------------------|
| Test procedure       | 1. Change the power supply mode of the electric motor switch to ON (READY indicator: ON). |
|                      | 2. Drive the vehicle at 25 km/h (15.5 mph) or more for 60 seconds.                        |
|                      | 3. Change the drive mode to the battery charge mode to start the engine.                  |
|                      | 4. Change the power supply mode of the electric motor switch to OFF.                      |
|                      | 5. Lock the doors and wait for 5 minutes or more.                                         |
|                      | 6. Change the power supply mode of the electric motor switch to ON (READY indicator: ON). |
|                      | 7. Drive the vehicle at 25 km/h (15.5 mph) or more for 60 seconds.                        |
|                      | 8. Check that the DTC is not set.                                                         |

#### PATTERN 2

| Inspection condition | The vehicle is in sleep state.                                           |
|----------------------|--------------------------------------------------------------------------|
| Test procedure       | 1. Change the power supply mode of the electric motor switch to ON.      |
|                      | 2. Depress the brake pedal several times.                                |
|                      | 3. Change the drive mode to the battery charge mode to start the engine. |
|                      | 4. Change the power supply mode of the electric motor switch to OFF.     |
|                      | 5. Lock the doors and wait for 5 minutes or more.                        |
|                      | 6. Change the power supply mode of the electric motor switch to ON.      |
|                      | 7. Depress the brake pedal several times.                                |
|                      | 8. Check that the DTC is not set.                                        |
# C1048-01 VALVE RELAY

# **DTC Description**

# DTC DETECTION LOGIC

| DTC No. |    | M.U.TIII SE screen terms<br>(Trouble diagnosis content) | DTC detection condition |                                                                                                    |           |                                                |
|---------|----|---------------------------------------------------------|-------------------------|----------------------------------------------------------------------------------------------------|-----------|------------------------------------------------|
|         |    |                                                         | Diagnosis condition     | <ul><li>When electric motor switch is ON.</li><li>When the power supply voltage is normal.</li></ul> |           |                                                |
| C1048   | 01 |                                                         | Signal (terminal)       | -                                                                                                    |           |                                                |
|         |    |                                                         | (valve relay)           | (vaive relay)                                                                                        | Threshold | When a malfunction is detected in valve relay. |
|         |    | -                                                       | Diagnosis delay time    | 2 seconds or less                                                                                    |           |                                                |

# **POSSIBLE CAUSE**

## 

Confirm if DTC is Stored DTC or Active DTC. If DTC is Active DTC, proceed with Diagnosis Procedure. If DTC is Stored DTC, clear DTC. Do not replace the ABS actuator and electric unit (control unit) for a Stored DTC.

|   | Stored DTC                                                        | Active DTC                                                        |
|---|-------------------------------------------------------------------|-------------------------------------------------------------------|
|   |                                                                   | Harness or connector                                              |
| • |                                                                   | ABS actuator and electric unit (control unit)                     |
| • | Abs actuator and electric unit (control unit) power supply system | ABS actuator and electric unit (control unit) power supply system |
| • | Fuse                                                              | • Fuse                                                            |
| • | Fusible link                                                      | Fusible link                                                      |
| • | 12V battery                                                       | • 12V battery                                                     |

# **FAIL-SAFE**

The following functions are suspended.

- ASC function
- TCS function
- ABS function
- EBD function
- Brake limited slip differential (BLSD) function
- Brake assist function
- Brake force distribution function
- Hill start assist function
- Electric parking brake function
- Hill descent control function

#### <Added>

# DTC CONFIRMATION PROCEDURE

## **1. PRECONDITIONING**

If "DTC CONFIRMATION PROCEDURE" has been previously conducted, always electric motor switch OFF (Auto ACC function OFF) before conducting the next test.

>> <u>GO TO 2</u>

## 2. CHECK DTC DETECTION

(With M.U.T.-III SE

- 1. Electric motor switch OFF (Auto ACC function OFF).
- 2. Electric motor switch ON.

Wait at least 10 seconds after electric motor switch ON.

3. Perform Diagnostic Trouble Code for "ABS".

Is DTC "C1048-01" detected?

YES-1 >>

"Active DTC" is displayed: Refer to Diagnosis Procedure.

YES-2 >>

"Stored DTC" is displayed: INSPECTION END (Erase the memory of Diagnostic Trouble Code results.)

NO-1 >>

To check malfunction symptom before repair: Refer to Intermittent IncidentIntermittent Incident.

NO-2 >>

Confirmation after repair: INSPECTION END

# **Diagnosis Procedure**

## **1. CHECK CONNECTOR**

- 1. Disconnect 12V battery negative terminal.
- 2. Check the ABS actuator and electric unit (control unit) harness connector for disconnection or looseness.

## Is the inspection result normal?

YES >>

<u>GO TO 3</u>

.

NO >>

Repair / replace harness or connector, securely lock the connector.

<u>GO TO 2</u>

# 2. PERFORM DIAGNOSTIC TROUBLE CODE

With M.U.T.-III SE

- 1. Connect 12V battery negative terminal.
- 2. Electric motor switch ON.

## 

Wait at least 10 seconds after electric motor switch ON.

3. Perform Diagnostic Trouble Code for "ABS".

Is DTC "C1048-01" detected?

YES >>

#### <u>GO TO 3</u>

NO >>

INSPECTION END

# 3. CHECK ABS ACTUATOR AND ELECTRIC UNIT (CONTROL UNIT) POWER SUPPLY AND GROUND CIRCUIT

Check the ABS actuator and electric unit (control unit) power supply and ground circuit. Refer to Diagnosis Procedure.

Is the inspection result normal?

YES >>

<u>GO TO 4</u>

NO >>

Repair / replace harness, connector, terminal, fuse, or fusible link.

# 4. CHECK TERMINAL

- 1. Disconnect 12V battery negative terminal.
- 2. Check the ABS actuator and electric unit (control unit) terminals for damage or loose connection with harness connector.

## Is the inspection result normal?

YES >>

Replace the ABS actuator and electric unit (control unit). Refer to Removal and Installation.

NO >>

Repair / replace harness, connector, or terminal.

#### <Added>

# C1051-49 PUMP MOTOR

# **DTC Description**

# DTC DETECTION LOGIC

| DTC No. |    | M.U.TIII SE screen terms<br>(Trouble diagnosis content) |                      | DTC detection condition                                                                              |  |  |
|---------|----|---------------------------------------------------------|----------------------|----------------------------------------------------------------------------------------------------|--|--|
|         |    | 49 Pump motor<br>(Pump motor)                           | Diagnosis condition  | <ul><li>When electric motor switch is ON.</li><li>When the power supply voltage is normal.</li></ul> |  |  |
| C1051   | 49 |                                                         | Signal (terminal)    | -                                                                                                    |  |  |
|         |    |                                                         | Threshold            | When a malfunction is detected in motor or motor relay.                                              |  |  |
|         |    |                                                         | Diagnosis delay time | 12 seconds or less                                                                                   |  |  |

# **POSSIBLE CAUSE**

## 

Confirm if DTC is Stored DTC or Active DTC. If DTC is Active DTC, proceed with Diagnosis Procedure. If DTC is Stored DTC, clear DTC. Do not replace the ABS actuator and electric unit (control unit) for a Stored DTC.

| Stored DTC                                                        | Active DTC                                                        |  |  |
|-------------------------------------------------------------------|-------------------------------------------------------------------|--|--|
|                                                                   | Harness or connector                                              |  |  |
|                                                                   | ABS actuator and electric unit (control unit)                     |  |  |
| ABS actuator and electric unit (control unit) power supply system | ABS actuator and electric unit (control unit) power supply system |  |  |
| Fuse                                                              | • Fuse                                                            |  |  |
| Fusible link                                                      | Eusible link                                                      |  |  |
| 12V battery                                                       | 12V battery                                                       |  |  |
|                                                                   | - 12 V Banory                                                     |  |  |

# **FAIL-SAFE**

The following functions are suspended.

- ASC function
- TCS function
- ABS function
- EBD function
- Brake limited slip differential (BLSD) function
- Brake assist function
- Brake force distribution function
- Hill start assist function
- Electric parking brake function
- Hill descent control function
- Regenerative brake function

# DTC CONFIRMATION PROCEDURE

#### **1. PRECONDITIONING**

If "DTC CONFIRMATION PROCEDURE" has been previously conducted, always electric motor switch OFF (Auto ACC function OFF) before conducting the next test.

>>

<u>GO TO 2</u>

#### <Added>

## 2. CHECK DTC DETECTION

# With M.U.T.-III SE

- 1. Electric motor switch OFF (Auto ACC function OFF) to ON, and wait 30 seconds.
- 2. Drive the vehicle at approximately 50 km/h (31 MPH) or more for approximately 2 minutes.
- 3. Stop the vehicle.
- 4. Electric motor switch OFF (Auto ACC function OFF).
- 5. Electric motor switch ON.

#### 

Wait at least 10 seconds after electric motor switch ON.

6. Perform Diagnostic Trouble Code for "ABS".

#### Is DTC "C1051-49" detected?

YES-1 >>

"Active DTC" is displayed: Refer to Diagnosis Procedure.

YES-2 >>

"Stored DTC" is displayed: INSPECTION END (Erase the memory of Diagnostic Trouble Code results.)

NO-1 >>

To check malfunction symptom before repair: Refer to Intermittent IncidentIntermittent Incident.

NO-2 >>

Confirmation after repair: INSPECTION END

# **Diagnosis Procedure**

#### **1. CHECK CONNECTOR**

- 1. Disconnect 12V battery negative terminal.
- 2. Check the ABS actuator and electric unit (control unit) harness connector for disconnection or looseness.

Is the inspection result normal?

YES >>

<u>GO TO 3</u>

NO >>

Repair / replace harness or connector, securely lock the connector.

<u>GO TO 2</u>

# <Added> 2. PERFORM DIAGNOSTIC TROUBLE CODE With M.U.T.-III SE 1. Connect 12V battery negative terminal, and wait 30 seconds. 2. Drive the vehicle at approximately 50 km/h (31 MPH) or more for approximately 2 minutes. Vehicle must be driven after repair or replacement to erase the previous DTCs. 3. Stop the vehicle. 4. Electric motor switch OFF (Auto ACC function OFF). 5. Electric motor switch ON. Wait at least 10 seconds after electric motor switch ON. 6. Perform Diagnostic Trouble Code for "ABS". Is DTC "C1051-49" detected? YES >> <u>GO TO 3</u> NO >> INSPECTION END 3. CHECK ABS ACTUATOR AND ELECTRIC UNIT (CONTROL UNIT) POWER SUPPLY AND GROUND CIRCUIT Check the ABS actuator and electric unit (control unit) power supply and ground circuit. Refer to Diagnosis Procedure. Is the inspection result normal? YES >> <u>GO TO 5</u> NO >> Repair / replace harness, connector, terminal, fuse, or fusible link. <u>GO TO 4</u> 4. ERASE DIAGNOSTIC TROUBLE CODE RESULT (1) With M.U.T.-III SE 1. Drive the vehicle at approximately 50 km/h (31 MPH) or more for approximately 2 minutes. Vehicle must be driven after repair or replacement to erase the previous DTCs. 2. Stop the vehicle. 3. Erase Diagnostic Trouble Code result for "ABS". 4. Electric motor switch OFF (Auto ACC function OFF) $\rightarrow$ ON $\rightarrow$ OFF (Auto ACC function OFF). >>

INSPECTION END

Attached sheet 20 (4/4)

## <Added>

## 5. CHECK TERMINAL

- 1. Disconnect 12V battery negative terminal.
- 2. Check the ABS actuator and electric unit (control unit) terminals for damage or loose connection with harness connector.

#### Is the inspection result normal?

#### YES >>

Replace the ABS actuator and electric unit (control unit). Refer to Removal and Installation.

#### NO >>

Repair / replace harness or connector.

## <u>GO TO 6</u>

## 6. ERASE DIAGNOSTIC TROUBLE CODE RESULT (2)

# With M.U.T.-III SE

1. Connect 12V battery negative terminal.

2. Drive the vehicle at approximately 50 km/h (31 MPH) or more for approximately 2 minutes.

## 

Vehicle must be driven after repair or replacement to erase the previous DTCs.

- 3. Stop the vehicle.
- 4. Erase Diagnostic Trouble Code result for "ABS".
- 5. Electric motor switch OFF (Auto ACC function OFF)  $\rightarrow$  ON  $\rightarrow$  OFF (Auto ACC function OFF).

>>

#### INSPECTION END

# C1058-02 CONTROL UNIT

# **DTC Description**

# DTC DETECTION LOGIC

| DTC No. |    | M.U.TIII SE screen terms<br>(Trouble diagnosis content) | DTC detection condition |                                                                                                    |                                                                                             |
|---------|----|---------------------------------------------------------|-------------------------|----------------------------------------------------------------------------------------------------|---------------------------------------------------------------------------------------------|
|         |    | Control unit                                            | Diagnosis condition     | <ul><li>When electric motor switch is ON.</li><li>When the power supply voltage is normal.</li></ul> |                                                                                             |
| C1058   | 02 |                                                         | Signal (terminal)       | -                                                                                                    |                                                                                             |
|         |    | (Control unit)                                          | (Control unit)          | Threshold                                                                                            | When there is an internal malfunction in the ABS actuator and electric unit (control unit). |
|         |    |                                                         | Diagnosis delay time    | 2 seconds or less                                                                                    |                                                                                             |

# **POSSIBLE CAUSE**

# 

Confirm if DTC is Stored DTC or Active DTC. If DTC is Active DTC, proceed with Diagnosis Procedure. If DTC is Stored DTC, clear DTC. Do not replace the ABS actuator and electric unit (control unit) for a Stored DTC.

| Stored DTC                                                                                                    | Active DTC                                                                           |  |  |  |
|----------------------------------------------------------------------------------------------------|--------------------------------------------------------------------------------------|--|--|--|
| The vehicle travels near high-voltage electrical power lines.                                                                  | <ul> <li>Incomplete adjustment of steering angle sensor neutral position.</li> </ul> |  |  |  |
| <ul> <li>Motor built in the ABS actuator and electric unit (control unit) operates temporarily<br/>without a break.</li> </ul> | Harness or connector                                                                 |  |  |  |
| Harness or connector                                                                                                    | ABS actuator and electric unit (control unit)                                        |  |  |  |
| ABS actuator and electric unit (control unit) power supply system                                                              | ABS actuator and electric unit (control unit) power supply system                    |  |  |  |
| • Fuse                                                                                                    | • Fuse                                                                               |  |  |  |
| Fusible link                                                                                                    | Fusible link                                                                         |  |  |  |
| 12V battery                                                                                                    | 12V battery                                                                          |  |  |  |

# FAIL-SAFE

The following functions are suspended.

- ASC function
- TCS function
- ABS function
- EBD function
- Brake limited slip differential (BLSD) function
- Brake assist function
- Brake force distribution function
- Hill start assist function
- Electric parking brake function
- Hill descent control function

#### <Added>

# DTC CONFIRMATION PROCEDURE

# **1. PRECONDITIONING**

If "DTC CONFIRMATION PROCEDURE" has been previously conducted, always electric motor switch OFF (Auto ACC function OFF) before conducting the next test.

>> <u>GO TO 2</u>

## 2. CHECK DTC DETECTION

# With M.U.T.-III SE

- 1. Electric motor switch OFF (Auto ACC function OFF).
- 2. Electric motor switch ON.

#### 

#### Wait at least 10 seconds after electric motor switch ON.

3. Perform Diagnostic Trouble Code for "ABS".

#### Is DTC "C1058-02" detected?

YES-1 >>

"Active DTC" is displayed: Refer to Diagnosis Procedure.

YES-2 >>

"Stored DTC" is displayed: INSPECTION END (Erase the memory of Diagnostic Trouble Code results.)

NO-1 >>

To check malfunction symptom before repair: Refer to Intermittent IncidentIntermittent Incident.

```
NO-2 >>
```

Confirmation after repair: INSPECTION END

## **Diagnosis Procedure**

## 1. ADJUST THE NEUTRAL POSITION OF STEERING ANGLE SENSOR

- 1. Perform neutral position adjustment of steering angle sensor. Refer to Work Procedure.
- 2. Perform "Read All DTCs".

Is DTC detected? YES >>

Check the DTC.

NO >>

<u>GO TO 2</u>

#### <Added>-

## 2. CHECK ABS ACTUATOR AND ELECTRIC UNIT (CONTROL UNIT) POWER SUPPLY AND GROUND CIRCUIT

Check the ABS actuator and electric unit (control unit) power supply and ground circuit. Refer to Diagnosis Procedure.

Is the inspection result normal?

YES >>

## <u>GO TO 3</u>

NO >>

Repair / replace harness, connector, terminal, fuse, or fusible link.

#### 3. PERFORM DIAGNOSTIC TROUBLE CODE

With M.U.T.-III SE

Perform Diagnostic Trouble Code for "ABS".

#### 

Replace the ABS actuator and electric unit (control unit) even if other DTCs are displayed along with "C1058-04" in Diagnostic Trouble Code for "ABS".

#### Is DTC "C1058-02" detected?

YES >>

Replace the ABS actuator and electric unit (control unit). Refer to Removal and Installation.

NO >>

INSPECTION END [Although motor built in the ABS actuator and electric unit (control unit) operates temporarily without a break, this is not a malfunction. Erase the all memory of Diagnostic Trouble Code results.]

## C1058-19 CONTROL UNIT

# **DTC Description**

# DTC DETECTION LOGIC

| DTC No. |    | M.U.TIII SE screen terms<br>(Trouble diagnosis content) | DTC detection condition |                                                                                                    |  |
|---------|----|---------------------------------------------------------|-------------------------|----------------------------------------------------------------------------------------------------|--|
|         |    |                                                         | Diagnosis condition     | <ul><li>When electric motor switch is ON.</li><li>When the power supply voltage is normal.</li></ul> |  |
| C1058   | 19 | Control unit                                            | Signal (terminal)       | -                                                                                                    |  |
|         |    | (Control unit)                                          | Threshold               | When there is an internal malfunction in the ABS actuator and electric unit (control unit).          |  |
|         |    |                                                         | Diagnosis delay time    | 2 seconds or less                                                                                    |  |

# **POSSIBLE CAUSE**

# 

Confirm if DTC is Stored DTC or Active DTC. If DTC is Active DTC, proceed with Diagnosis Procedure. If DTC is Stored DTC, clear DTC. Do not replace the ABS actuator and electric unit (control unit) for a Stored DTC.

| Stored DTC                                                                                                    | Active DTC                                                                           |  |  |  |
|----------------------------------------------------------------------------------------------------|--------------------------------------------------------------------------------------|--|--|--|
| The vehicle travels near high-voltage electrical power lines.                                                                  | <ul> <li>Incomplete adjustment of steering angle sensor neutral position.</li> </ul> |  |  |  |
| <ul> <li>Motor built in the ABS actuator and electric unit (control unit) operates temporarily<br/>without a break.</li> </ul> | Harness or connector                                                                 |  |  |  |
| Harness or connector                                                                                                    | ABS actuator and electric unit (control unit)                                        |  |  |  |
| ABS actuator and electric unit (control unit) power supply system                                                              | ABS actuator and electric unit (control unit) power supply system                    |  |  |  |
| • Fuse                                                                                                    | • Fuse                                                                               |  |  |  |
| Fusible link                                                                                                    | Fusible link                                                                         |  |  |  |
| 12V battery                                                                                                    | 12V battery                                                                          |  |  |  |

# FAIL-SAFE

The following functions are suspended.

- ASC function
- TCS function
- ABS function
- EBD function
- Brake limited slip differential (BLSD) function
- Brake assist function
- Brake force distribution function
- Hill start assist function
- Electric parking brake function
- Hill descent control function

# DTC CONFIRMATION PROCEDURE **1. PRECONDITIONING** If "DTC CONFIRMATION PROCEDURE" has been previously conducted, always electric motor switch OFF (Auto ACC function OFF) before conducting the next test. >> <u>GO TO 2</u> 2. CHECK DTC DETECTION With M.U.T.-III SE 1. Electric motor switch OFF (Auto ACC function OFF). 2. Electric motor switch ON. Wait at least 10 seconds after electric motor switch ON. 3. Perform Diagnostic Trouble Code for "ABS". Is DTC "C1058-19" detected? YES-1 >> "Active DTC" is displayed: Refer to Diagnosis Procedure. YES-2 >> "Stored DTC" is displayed: INSPECTION END (Erase the memory of Diagnostic Trouble Code results.) NO-1 >> To check malfunction symptom before repair: Refer to Intermittent IncidentIntermittent Incident. NO-2 >> Confirmation after repair: INSPECTION END **Diagnosis Procedure** 1. ADJUST THE NEUTRAL POSITION OF STEERING ANGLE SENSOR 1. Perform neutral position adjustment of steering angle sensor. Refer to Work Procedure. 2. Perform "Read All DTCs". Is DTC detected? YES >> Check the DTC.

<Added>

<u>GO TO 2</u>

#### <Added>-

## 2. CHECK ABS ACTUATOR AND ELECTRIC UNIT (CONTROL UNIT) POWER SUPPLY AND GROUND CIRCUIT

Check the ABS actuator and electric unit (control unit) power supply and ground circuit. Refer to Diagnosis Procedure.

#### Is the inspection result normal?

YES >>

## <u>GO TO 3</u>

NO >>

Repair / replace harness, connector, terminal, fuse, or fusible link.

#### 3. PERFORM DIAGNOSTIC TROUBLE CODE

With M.U.T.-III SE

Perform Diagnostic Trouble Code for "ABS".

#### 

Replace the ABS actuator and electric unit (control unit) even if other DTCs are displayed along with "C1058-04" in Diagnostic Trouble Code for "ABS".

#### Is DTC "C1058-19" detected?

YES >>

Replace the ABS actuator and electric unit (control unit). Refer to Removal and Installation.

NO >>

INSPECTION END [Although motor built in the ABS actuator and electric unit (control unit) operates temporarily without a break, this is not a malfunction. Erase the all memory of Diagnostic Trouble Code results.]

31

# Removal and Installation

# REMOVAL

1.Set vehicle to the straight-ahead position.

2.Remove front suspension member. Refer to Removal and Installation.

3.Remove front stabilizer bar. Refer to Removal and Installation.

4.Remove steering gear assembly.

# INSTALLATION

Note the following, and install in the reverse order of removal.

#### CAUTION

Spiral cable may be cut if steering wheel turns while separating steering column assembly and steering gear assembly. Always fix the steering wheel using string to avoid turning.

- Before installation, check that the tilt position is at the middle level.
- · Clean mounting surface on the body side of fire wall seal when installing steering gear assembly.
- · Perform final tightening of nuts and bolts on each part under unladen conditions with tires on level ground when removing steering gear assembly. Check wheel alignment.
- Rotate steering wheel to check for decentered condition, binding, noise or excessive steering effort.
- Perform inspection after installation. Refer to <u>Inspection</u>.

Incorrect> • Perform steering torque calibration after replacing or removal and installation the gear housing assembly (integrated with power steering control unit). Refer to Work Procedure.

• If equipped with MI PILOT Assist, perform steering torque calibration after replacing or removing and installing the steering gear assembly. Refer to Work Procedure.

Perform steering torque calibration after replacing or removal and installation the steering gear assembly. Refer to Work Procedure.

<Correct>

 Perform the steering torque calibration after removing and installing the steering gear assembly or gear housing assembly (integrated with power steering control unit). Refer to STEERING -STEERING CONTROL SYSTEM - BASIC INSPECTION - STEERING TORQUE SENSOR CALIBRATION. If equipped with MI-PILOT, it is necessary to perform the steering torque calibration for the driver assistance system. Refer to CRUISE CONTROL & DRIVER ASSISTANCE - DRIVER ASSISTANCE SYSTEM - ADAS CONTROL UNIT - BASIC INSPECTION - STEERING TORQUE CALIBRATION.

Perform the additional service when replacing power steering control module after replacing the steering gear assembly or gear housing assembly (integrated with power steering control unit). Refer to STEERING - STEERING CONTROL SYSTEM - BASIC INSPECTION - ADDITIONAL SERVICE WHEN REPLACING POWER STEERING CONTROL MODULE CONTROL UNIT. If equipped with MI-PILOT, it is necessary to perform the steering torque calibration for the driver assistance system. Refer to CRUISE CONTROL & DRIVER ASSISTANCE - DRIVER ASSISTANCE SYSTEM - ADAS CONTROL UNIT - BASIC INSPECTION - STEERING TORQUE CALIBRATION.

17

Unit: mm (in)

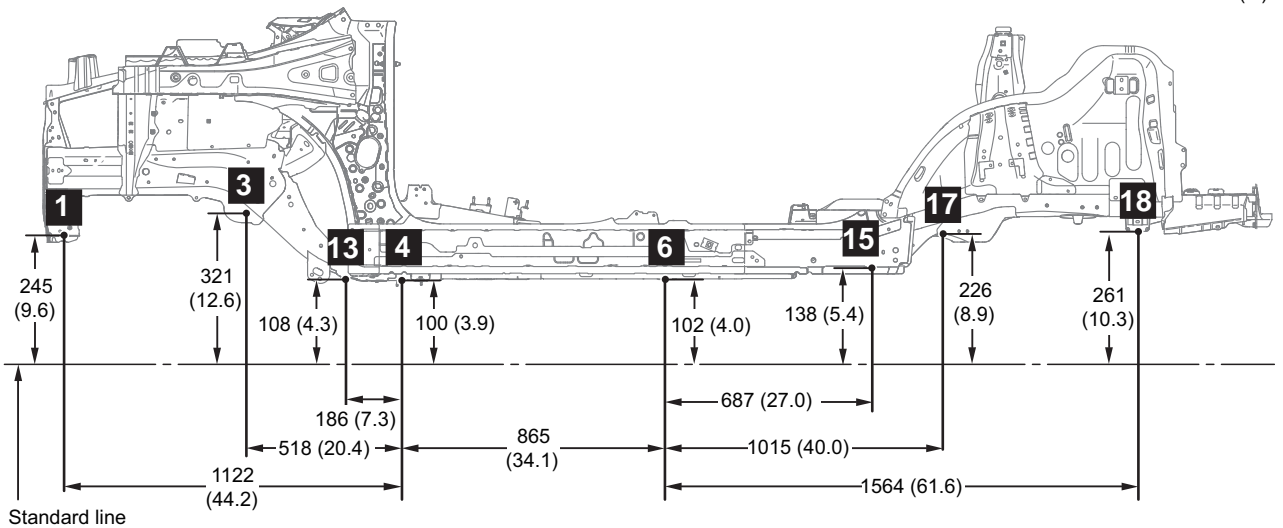

NOTE: The assumed standard line is established 100 mm (3.9 in) below the measurement point No.4.

DF100BSZAX

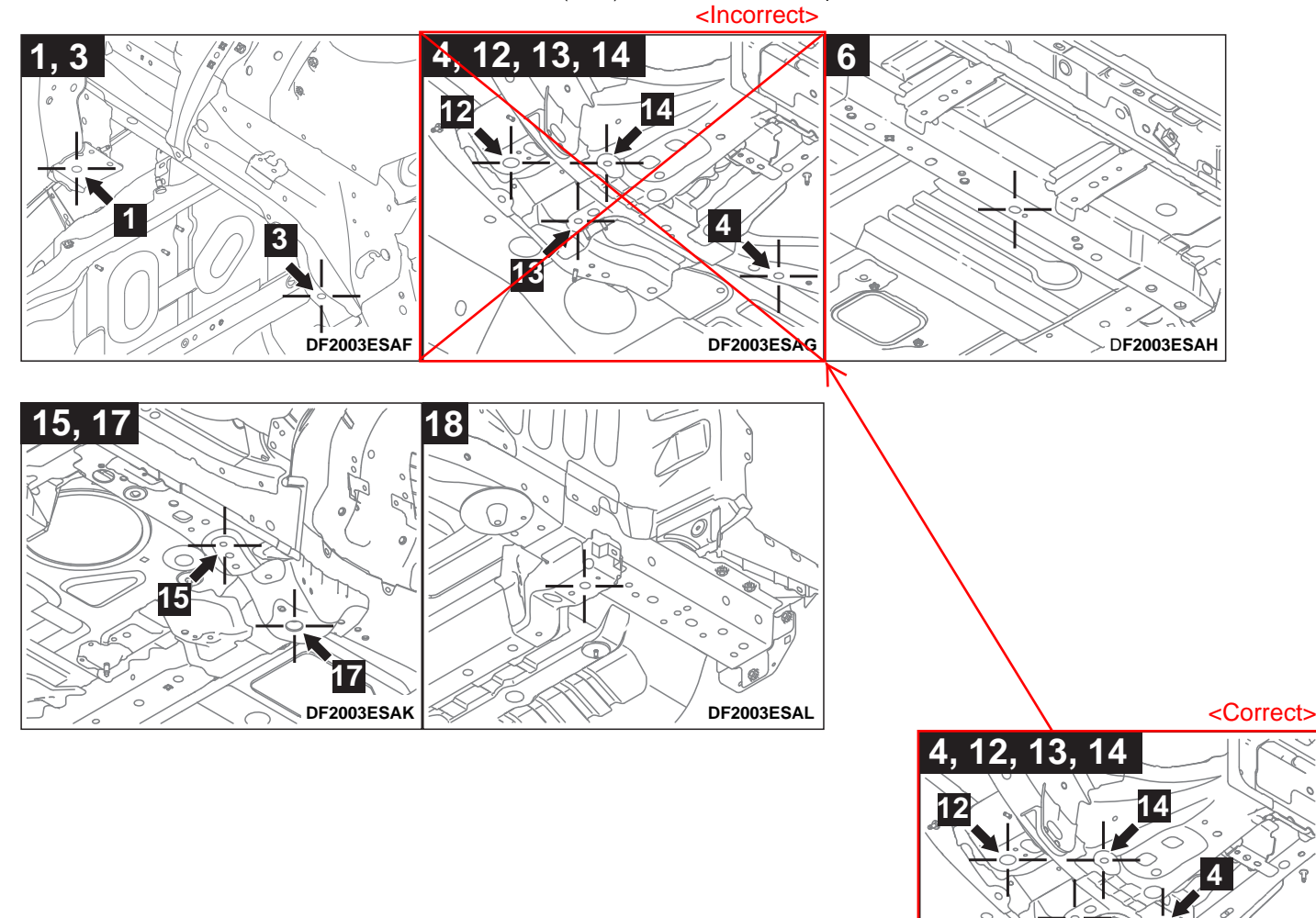

DF2003ESAP

13

0

# **BODY COLOR CHARTS**

Check the vehicle's body color code, and then use this body color chart to determine the refinishing paint supplier from which the color can be purchased.

# [MONO-TONE]

| Color     | Color code | Color number | Color name               | Coating film<br>structure | Composition of film |
|-----------|------------|--------------|--------------------------|---------------------------|---------------------|
| BRONZE    | C17        | CSC10017     | Deep Bronze Metallic     | 2M                        | Metallic            |
| DARK BLUE | D14        | CMD10014     | Cosmic Blue Mica         | 2P                        | Interference Pearl  |
| RED       | P62        | CMP10062     | Red Diamond              | 3CM                       | Metallic            |
| GRAY      | U17        | CMU10017     | Titanium Gray Metallic   | 2M                        | Metallic            |
| SILVER    | U25        | CSU10025     | Sterling Silver Metallic | 2M                        | Metallic            |
| WHITE     | W85        | CSW10085     | White Diamond            | 3M                        | Metallic            |
| BLACK     | X42        | AC11342      | Black Mica               | 2P                        | Interference Pearl  |
| BLACK     | X47        | CMX10047     | Black Diamond            | 3CM                       | Metallic            |

# [2-TONE]

| Color           | Color code |     | Color number | Color name                            | Coating film<br>structure | Composition of film |
|-----------------|------------|-----|--------------|---------------------------------------|---------------------------|---------------------|
| BRONZE / BLACK  | C17X47     | C17 | CSC10017     | Deep Bronze Metallic / Black Diamond  | 2M                        | Metallic            |
| BRONZE / BEACK  | 017,47     | X47 | CMX10047     | Deep Bronze Wetallic / Black Diamond  | 3CM                       | Metallic            |
|                 | X42P62     | X42 | AC11342      | Black Mica / Red Diamond              | 2P                        | Interference Pearl  |
| BLACK / KED     | 742102     | P62 | CMP10062     |                                       | 3CM                       | Metallic            |
| BLACK / GRAV    | X42U17     | X42 | AC11342      | Black Mica / Titanium Grav Metallic   | 2P                        | Interference Pearl  |
| BEROIC/ OICH    |            | U17 | CMU10017     | Diack wica / Hamum Gray welance       | 2M                        | Metallic            |
| BLACK / SILVER  | X42U25     | X42 | AC11342      | Black Mica / Sterling Silver Metallic | 2P                        | Interference Pearl  |
| BERGICT GIEVEIX | 742023     | U25 | CSU10025     | black wica / otening biver wetanic    | 2M                        | Metallic            |
|                 | X42W85     | X42 | AC11342      | Black Mica / White Diamond            | 2P                        | Interference Pearl  |
| BEAGIC/ WHITE   | A42VV00    | W85 | CSW10085     | Diack Ivica / White Diamond           | ЗМ                        | Metallic            |

## 

- The coating film structure indicates top coating only (2S: 2 coat solid, 2M: 2 coat metallic, 3M: 3 coat metallic, 2P: 2 coat pearl, 3CM: 3 coat color clear metallic).
- For painting, inner panel colors should be similar to the outer panel colors.
- 2-tone color consists of 2 colors, a color before the slash (/) which indicates the body upper (roof and liftgate spoiler) color and a color after the slash (/) which indicates the body lower color.

CMX18010 <Correct>

- The front grille is coated in black (AC10705).
- The front bumper molding lower is coated in silver (CSU10025 or CHH4001). < Deleted>

AC11169 <Correct>

- The front fog light bezel is coated in silver (CSU10025).
- The rear bumper finisher is coated in silver (CSU10025 or CKH48001). < Deleted>
- The front pillar finisher is coated in black (AC10705).
- The front door sash cover rear, rear door sash cover front and rear door sash cover rear is coated in black (
- The quarter window sash molding is coated in black (ACHORDS). < Incorrect>
- The roof rail is coated in silver (
   CSD40025). < Incorrect>

# **Front Bumper**

<Front bumper molding lower>

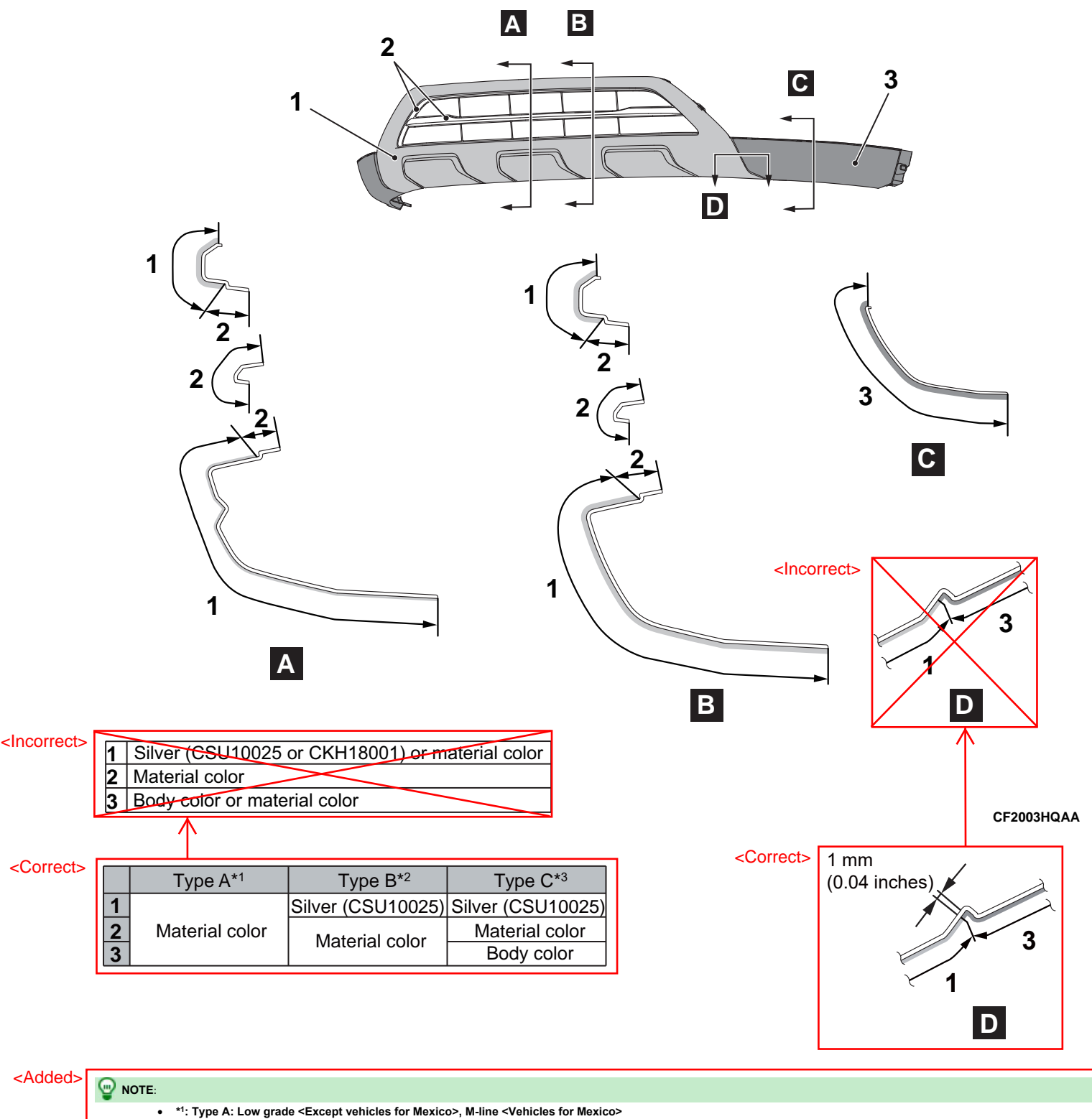

• ": Type A: Low grade <Except venicles for mexico>, m-line <venicles for mexico>

• \*2: Type B: Medium grade <Except vehicles for Mexico>, H-line <Vehicles for Mexico>

• \*3: Type C: High grade <Except vehicles for Mexico>, P-line <Vehicles for Mexico>

# **Rear Bumper**

<Rear bumper finisher>

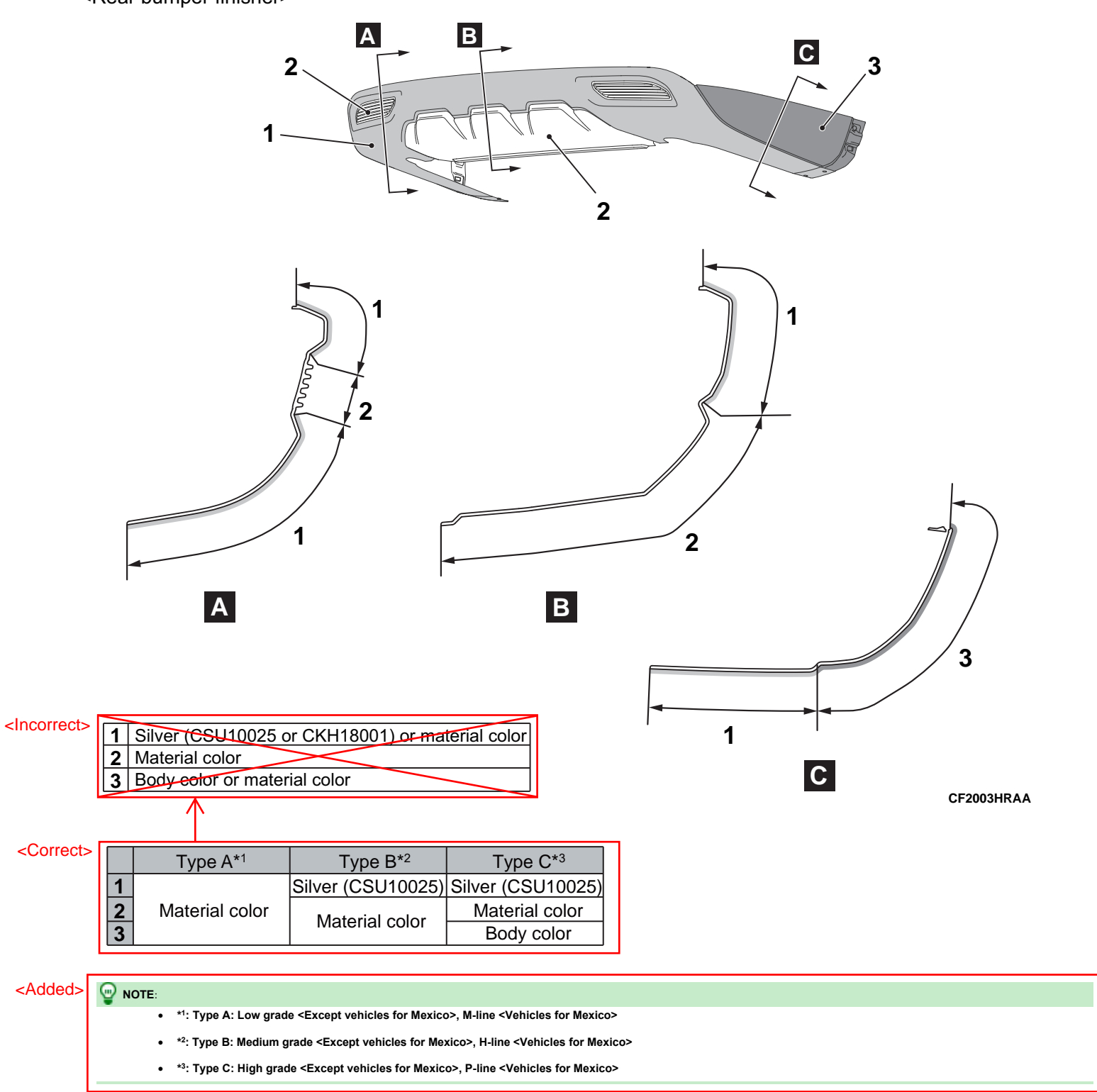

# MIRRORS

# SYSTEM DESCRIPTION

# COMPONENT PARTS

# **Component Parts Location**

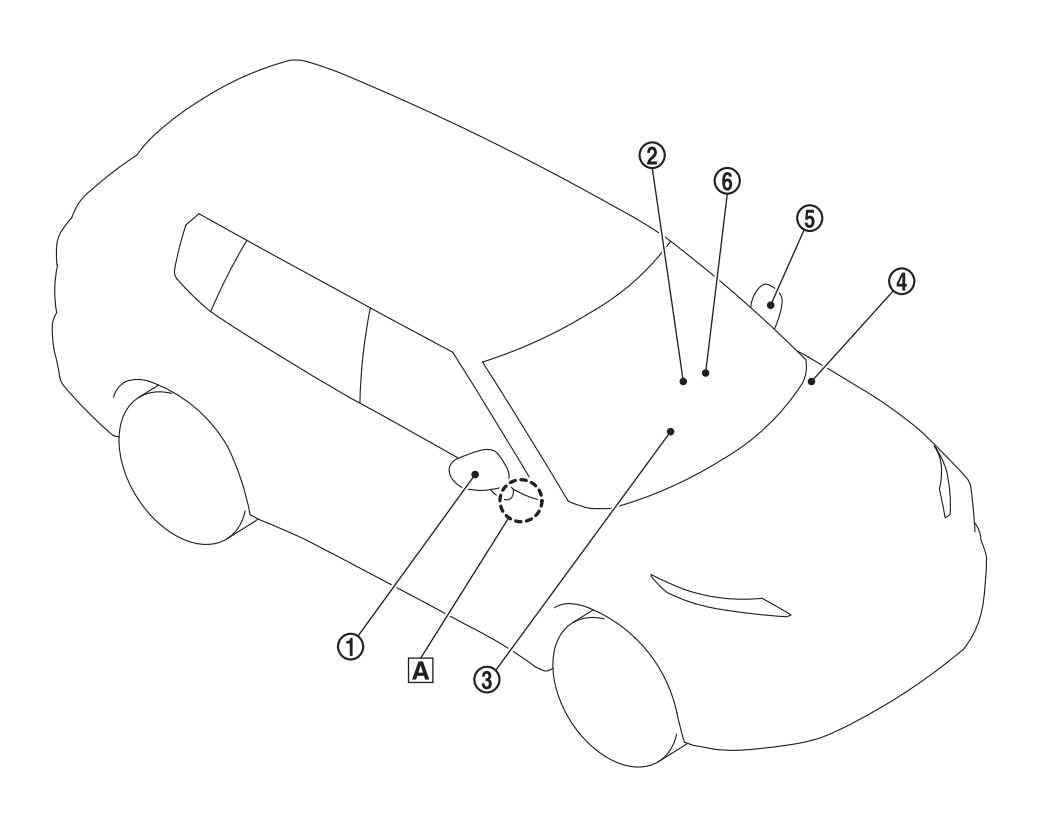

Α

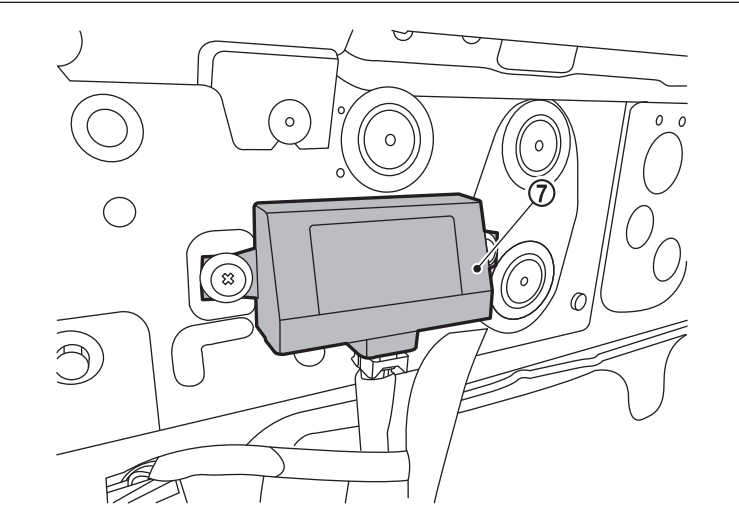

#### DF100BTQAB00USA

| 1 | Door mirror RH                                         | 2 | Driver seat control unit 🖸 < Added> | 3 | PHEV-ECU<br>Refer to <u>REMOVAL AND INSTALLATION</u> . |
|---|--------------------------------------------------------|---|-------------------------------------|---|--------------------------------------------------------|
|   | BCM                                                    | ( |                                     |   | Power window main switch                               |
| 4 | Refer to Component Parts Location.                     | 9 |                                     |   | Refer to Power Window Main Switch.                     |
| 7 | Passenger door mirror control module 2 < Added>        |   |                                     |   |                                                        |
| Α | View with front door finisher (passenger side) removed |   |                                     |   |                                                        |

Added> \*1: With automatic drive positioner system
\*2: With me资少分/论论法 (door mirror)

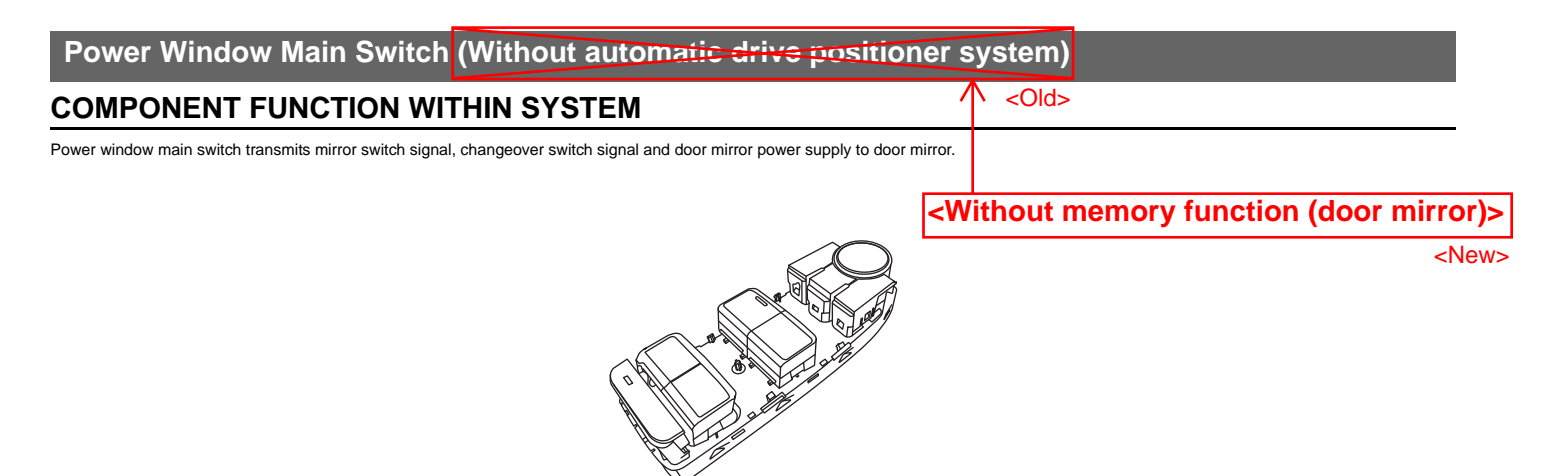

CF100BTRAA00USA

# INDIVIDUAL COMPONENT FUNCTION

- Power window main switch transmits the mirror motor power supply to door mirror.
- Power window main switch receives the mirror position signal from door mirror.

# **COMPONENT OPERATION**

- Mirror face angle adjustment is performed when mirror switch is operated.
- The door mirror for which angle adjustment is performed is switch by operating the changeover switch.

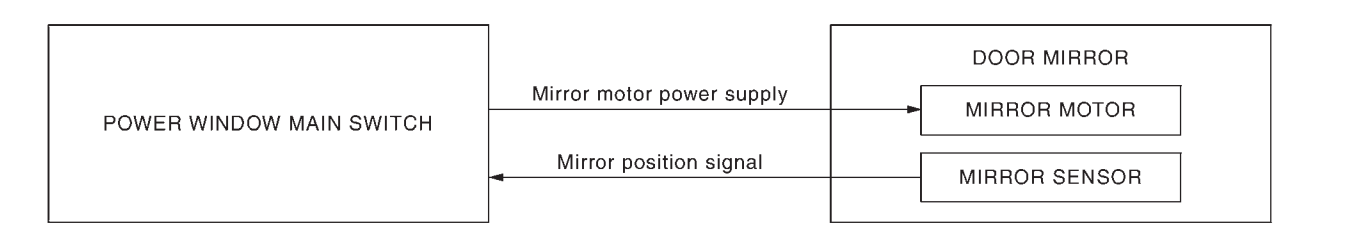

|                                                                              | <with function<="" memory="" th=""><th>(door mirror)&gt;</th><th>CF100BTSAA00USA</th></with> | (door mirror)> | CF100BTSAA00USA |
|------------------------------------------------------------------------------|----------------------------------------------------------------------------------------------|----------------|-----------------|
| COMPONENT PARTS LOCATION                                                     |                                                                                              | <new></new>    |                 |
| Power window main switch is installed to front door finisher. Refer to Compo | onent Parts Location.                                                                        | /              |                 |
| Power Window Main Switch (With aut                                           | omatic drive positioner s                                                                    | ystem)         |                 |
| COMPONENT FUNCTION WITHIN SYS                                                | TEM                                                                                          | <old></old>    |                 |

Power window main switch transmits mirror switch signal, changeover switch signal and door mirror power supply to door mirror LH.

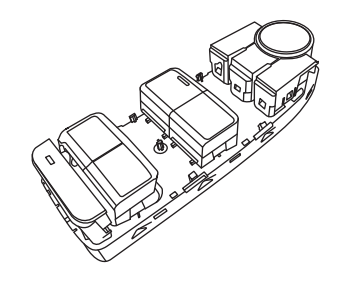

# INDIVIDUAL COMPONENT FUNCTION

- Power window main switch transmits the mirror motor power supply to door mirror LH.
- Power window main switch receives the mirror position signal from door mirror LH.

# **COMPONENT OPERATION**

- Mirror face angle adjustment is performed when mirror switch is operated.
- The door mirror for which angle adjustment is performed is switch by operating the changeover switch.

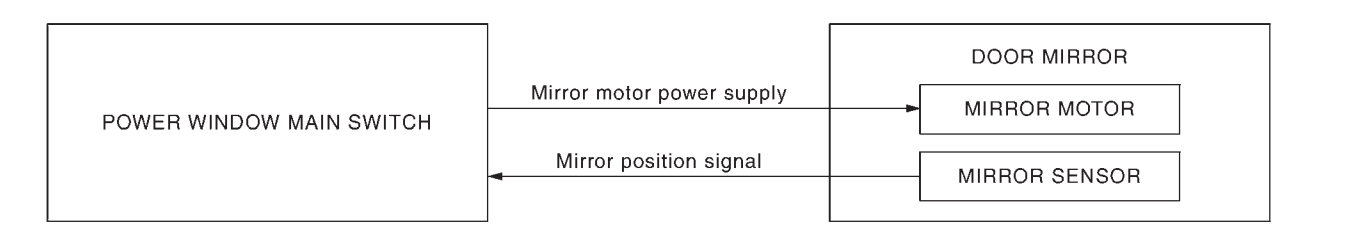

|                                                                             | <pre><without fun<="" memory="" pre=""></without></pre> | ction (door mirror)> | CF100BTSAA00USA |
|-----------------------------------------------------------------------------|---------------------------------------------------------|----------------------|-----------------|
| COMPONENT PARTS LOCATION                                                    |                                                         | <new></new>          |                 |
| Power window main switch is installed to front door finisher. Refer to Comp | ponent Parts Location.                                  |                      |                 |
| Door Mirror (Without automatic drive                                        | positioner system)                                      |                      |                 |
| COMPONENT FUNCTION WITHIN SYS                                               | STEM <old></old>                                        |                      |                 |

It makes mirror face operate from side to side and up and down with the electric power that power window main switch supplies.

# INDIVIDUAL COMPONENT FUNCTION

It makes mirror face operate from side to side and up and down via integrated motor.

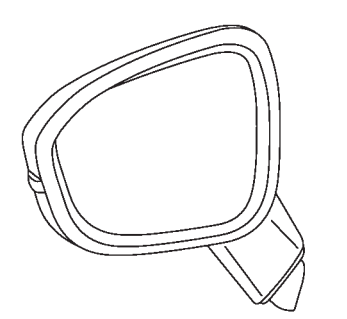

CF100BTTAA00USA

# **COMPONENT OPERATION**

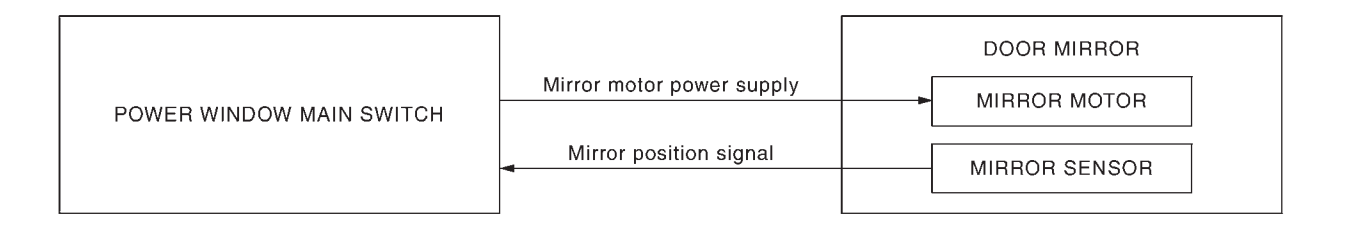

# COMPONENT PARTS LOCATION

CF100BTSAA00USA

MIRRORS

<Old>

7

Door Mirror (With automatic drive positioner system)

## **COMPONENT FUNCTION WITHIN SYSTEM**

It makes mirror face operate from side to side and up and down with the electric power that power window main switch and passenger door mirror control module supplies.

# INDIVIDUAL COMPONENT FUNCTION

It makes mirror face operate from side to side and up and down via integrated motor.

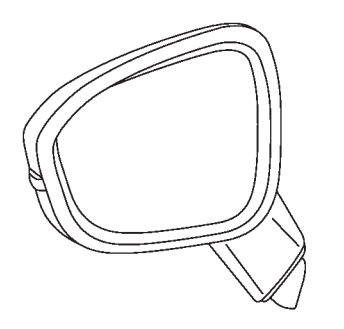

CF100BTTAA00USA

# **COMPONENT OPERATION**

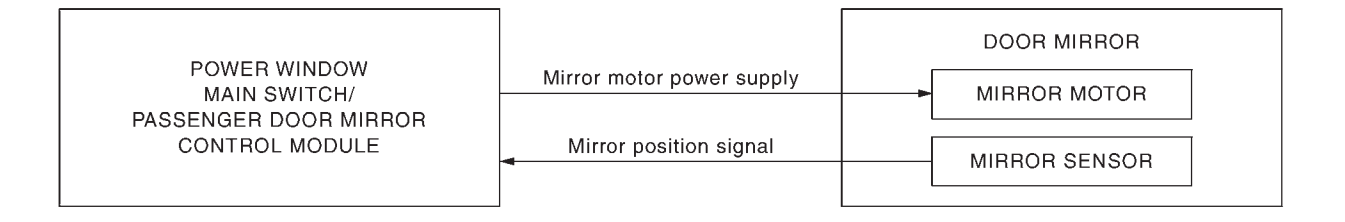

CF100BTUAA00USA

# **COMPONENT PARTS LOCATION**

Door mirror is installed in front door panel. For detailed installation location. Refer to Component Parts Location.

## Passenger Door Mirror Control Module

## **COMPONENT FUNCTION WITHIN SYSTEM**

Passenger door mirror control module supplies mirror motor power supply in door mirror RH and operates door mirror RH.

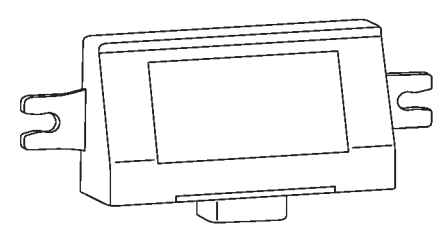

CF100BTVAA00USA

# INDIVIDUAL COMPONENT FUNCTION

Passenger door mirror control module transmits the mirror motor power supply to door mirror RH.

· Passenger door mirror control module receives the mirror position signal from door mirror RH.

CF100BTWAA00USA

# **COMPONENT OPERATION**

- The mirror control signal is transmitted to passenger door mirror control module from BCM via LIN communication.
- When the mirror control signal is detected, passenger door mirror control module activated mirror motor RH.

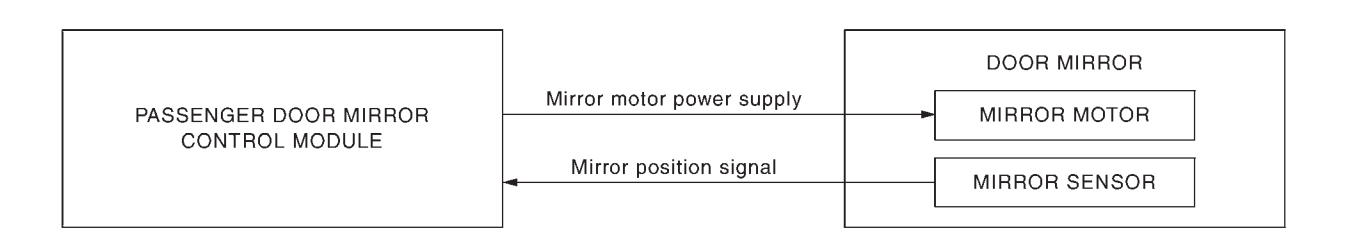

COMPONENT PARTS LOCATION

Passenger door mirror control module is installed in front door finisher (passenger side) removed. Refer to Component Parts Location.

| <without (door="" function="" memory="" mirror)<="" th=""><th>&gt; SYSTEM</th></without> | > SYSTEM                 |
|------------------------------------------------------------------------------------------|--------------------------|
| <ne< th=""><th>DOOR MIRROR SYSTEM</th></ne<>                                             | DOOR MIRROR SYSTEM       |
| System Description (Without auto                                                         | matic positioner system) |
| SYSTEM DIAGRAM                                                                           | <old></old>              |
|                                                                                          |                          |
| Component                                                                                | Function                 |

| Component                | Function                                                                                                |
|--------------------------|----------------------------------------------------------------------------------------------------|
| Power window main switch | Refer to Power Window Main Switch Power Window Main Switch (Without automatic drive positioner system). |
| Door mirror              | Refer to Door Mirror Door Mirror (Without automatic drive positioner system).                           |

**MIRRORS** 

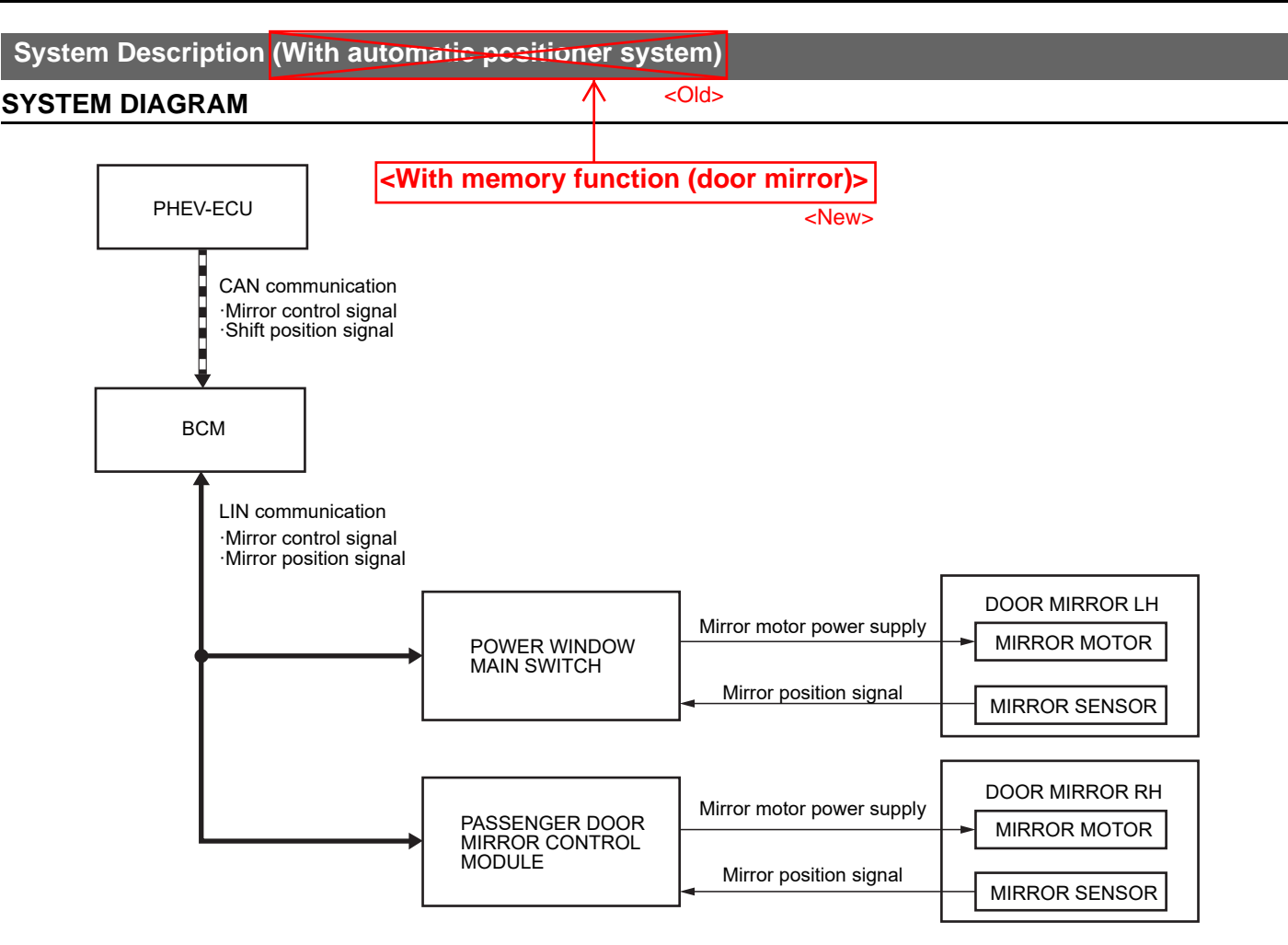

DF100BTXAA00USA

| Component                            | Function                                                                                                    |  |  |
|--------------------------------------|----------------------------------------------------------------------------------------------------|--|--|
| ВСМ                                  | BCM transmits the mirror control signal and mirror position signal to power window main switch and<br>passenger door mirror control module via LIN communication. |  |  |
| PHEV-ECU                             | PHEV-ECU transmits the shift position signal to BCM via CAN communication.                                                                                        |  |  |
| Power window main switch             | Refer to Power Window Main Switch Power Window Main Switch (With automatic drive positioner system).                                                              |  |  |
| Passenger door mirror control module | Refer to Passenger Door Mirror Control Module.                                                                                                    |  |  |
| Door mirror                          | Refer to Door Mirror Door Mirror (With automatic drive positioner system).                                                                                        |  |  |

# MANUAL OPERATION

# Description

- Power window main switch inputs mirror control signal and perform the LH/RH control of door mirror motor supplying electric power when changeover switch is operated.
- Power window main switch inputs mirror control signal and supplies electric power to door mirror.

# **Operation Conditions**

If the following conditions are not satisfied, operation is not performed.

- Electric motor switch: ON
- Changeover switch: Select either left or right

# AUTOMATIC DRIVE POSITIONER LINKED OPERATION

Door mirror control is included in automatic drive positioner system. Refer to automatic drive positioner system for more details. Refer to System Description.

15

# 3. REPLACE PASSENGER DOOR MIRROR CONTROL MODULE

Replace passenger door mirror control module. Refer to Removal and Installation.

Is the inspection result normal?

YES >>

INSPECTION END

NO >>

<u>GO TO 4</u>

## 4. REPLACE BCM

Replace BCM. Refer to Removal and Installation.

>>

1

INSPECTION END

# POWER WINDOW MAIN SWITCH

| Diagnosis Procedure (Without automatic drive positioner system)             |                                                               |  |  |  |  |
|-----------------------------------------------------------------------------|---------------------------------------------------------------|--|--|--|--|
| CHECK POWER WINDOW MAIN SWITCH CIRCUIT                                      | <old></old>                                                   |  |  |  |  |
| 1. Electric motor switch OFF.                                               | <without (door="" function="" memory="" mirror)=""></without> |  |  |  |  |
| 2. Disconnect power window main switch connector and door mirror connector. | <new></new>                                                   |  |  |  |  |

3. Check continuity between power window main switch harness connector and door mirror harness connector.

| Power windo | w main switch |                | Continuity |          |            |
|-------------|---------------|----------------|------------|----------|------------|
| Connector   | Terminal      |                | Connector  | Terminal | Continuity |
|             | 6             |                |            | 14       |            |
|             | 10            | Door mirror LH | D16        | 5        | Existed    |
|             | 17            |                |            | 3        |            |
|             | 18            |                |            | 11       |            |
| D6          | 21            |                |            | 6        |            |
|             | 7             | Door mirror RH | D106       | 6        |            |
|             | 8             |                |            | 14       |            |
|             | 9             |                |            | 5        |            |
|             | 19            |                |            | 11       |            |
|             | 20            |                |            | 3        |            |

#### **5. CHECK INTERMITTENT INCIDENT**

Check intermittent incident. Refer to Intermittent Incident Intermittent Incident.

>>

INSPECTION END

# Diagnosis Procedure (With automatic drive positioner system) 1. CHECK POWER WINDOW MAIN SWITCH CIRCUIT <Old>

1. Electric motor switch OFF.

<With memory function (door mirror)>

<New>

2. Disconnect power window main switch connector and door mirror LH connector.

3. Check continuity between power window main switch harness connector and door mirror LH harness connector.

| Power window main switch |          | Door m    | Continuity |            |
|--------------------------|----------|-----------|------------|------------|
| Connector                | Terminal | Connector | Terminal   | Continuity |
|                          | 2        |           | 1          |            |
|                          | 6        |           | 14         |            |
|                          | 7        |           | 2          |            |
|                          | 8        |           | 10         |            |
| D6                       | 10       | D16       | 5          | Existed    |
|                          | 14       |           | 9          |            |
|                          | 17       | 3         |            | 1          |
|                          | 18       |           | 11         |            |
|                          | 21       |           | 6          |            |

4. Check continuity between power window main switch harness connector and ground.

| Power window main switch |          |        | Continuity  |  |
|--------------------------|----------|--------|-------------|--|
| Connector                | Terminal | _      | Continuity  |  |
|                          | 2        |        |             |  |
|                          | 6        |        |             |  |
|                          | 7        |        |             |  |
|                          | 8        |        |             |  |
| D6                       | 10       | Ground | Not existed |  |
|                          | 14       |        |             |  |
|                          | 17       |        |             |  |
|                          | 18       |        |             |  |
|                          | 21       |        |             |  |

Is the inspection result normal?

YES >>

<u>GO TO 2</u>

NO >>

Repair or replace harness.

## 4. CHECK MIRROR MOTOR CIRCUIT

1. Disconnect door mirror assembly (LH) and (RH) connector.

2. Check continuity between door mirror assembly (LH) and (RH) connector and power window main switch (mirror control switch) connector.

| <old></old> | <without auto<="" th=""><th>matic drive po</th><th>ositioner&gt;</th><th><with< th=""><th>out memory f</th><th>unction (door</th><th>· mirror)&gt;</th></with<></th></without> | matic drive po        | ositioner>                              | <with< th=""><th>out memory f</th><th>unction (door</th><th>· mirror)&gt;</th></with<> | out memory f          | unction (door                                                      | · mirror)>                                                    |
|-------------|----------------------------------------------------------------------------------------------------|-----------------------|-----------------------------------------|----------------------------------------------------------------------------------------|-----------------------|--------------------------------------------------------------------|---------------------------------------------------------------|
| _           |                                                                                                    | Door mirror assembl   | y                                       | Power windo                                                                            | w main switch         |                                                                    | <new></new>                                                   |
|             | Con                                                                                                    | nector                | Terminal                                | Connector                                                                              | Terminal              | Continuity                                                         |                                                               |
|             |                                                                                                    |                       | 5                                       |                                                                                        | 10                    |                                                                    |                                                               |
|             | LH                                                                                                    | D16                   | 6                                       | D6                                                                                     | 21                    | Existed                                                            |                                                               |
|             |                                                                                                    |                       | 14                                      |                                                                                        | 6                     |                                                                    |                                                               |
| <old></old> | <with automa<="" th=""><th>tic drive posit</th><th>ioner&gt;</th><th><w< th=""><th>/ith memory f</th><th>unction (doo</th><th>r mirror)&gt;</th></w<></th></with>              | tic drive posit       | ioner>                                  | <w< th=""><th>/ith memory f</th><th>unction (doo</th><th>r mirror)&gt;</th></w<>       | /ith memory f         | unction (doo                                                       | r mirror)>                                                    |
| -           |                                                                                                    | Door mirror assembl   | y                                       | Power windo                                                                            | w main switch         |                                                                    | <new></new>                                                   |
|             | Con                                                                                                    | nector                | Terminal                                | Connector                                                                              | Terminal              | Continuity                                                         |                                                               |
|             |                                                                                                    |                       | 5                                       |                                                                                        | 10                    |                                                                    | +                                                             |
|             | LH                                                                                                    | D16                   | 6                                       | D6                                                                                     | 21                    | Existed                                                            | <without (door="" function="" memory="" mirror)=""></without> |
|             |                                                                                                    |                       | 14                                      |                                                                                        | 6                     |                                                                    | <new></new>                                                   |
|             | <ol> <li>Check continuity b</li> </ol>                                                                                                    | etween door mirror LH | harness connector                       | and power window ma                                                                    | in switch connector.  | < Without automatic.                                               |                                                               |
|             |                                                                                                    |                       |                                         |                                                                                        |                       |                                                                    | <old></old>                                                   |
|             |                                                                                                    | Door mirror assembl   | y                                       | Power window main switch                                                               |                       |                                                                    | ]                                                             |
|             | Con                                                                                                    | nector                | Terminal                                | Connector                                                                              | Terminal              | Continuity                                                         |                                                               |
|             |                                                                                                    |                       | 5                                       |                                                                                        | 9                     |                                                                    |                                                               |
|             | RH                                                                                                    | D106                  | 6                                       | D6                                                                                     | 7                     | Existed                                                            | <with (door="" function="" memory="" mirror)=""></with>       |
|             |                                                                                                    |                       | 14                                      |                                                                                        | 8                     | 1                                                                  | <new></new>                                                   |
|             | 4. Check continuity b                                                                                                    | etween door mirror LH | harness connector                       | and passenger door m                                                                   | irror control module. | <with automatic="" driv<="" td=""><td>e positioner&gt;</td></with> | e positioner>                                                 |
|             |                                                                                                    |                       |                                         |                                                                                        |                       |                                                                    | <old></old>                                                   |
|             | Door mirror assembly<br>Connector Terminal                                                                                                    |                       | Passenger door mirror control<br>module |                                                                                        | Continuity            |                                                                    |                                                               |
|             |                                                                                                    |                       | Terminal                                | Connector                                                                              | Terminal              | 1                                                                  |                                                               |
|             |                                                                                                    |                       | 5                                       |                                                                                        | 11                    |                                                                    | ]                                                             |
|             | RH                                                                                                    | D106                  | 6                                       | D108                                                                                   | 10                    | Existed                                                            |                                                               |

14

Is the inspection result normal?

YES >>

<u>GO TO 5</u>

NO >>

Repair or replace harnesses.

3

## 4. CHECK RETRACTOR MOTOR INPUT SIGNAL 1

- 1. Disconnect door mirror assembly (LH) and (RH) connector.
- 2. Check continuity between door mirror assembly (LH) connector and power window main switch connector.

| <old></old> | <without auto<="" th=""><th>matic drive po</th><th>sentily (En) connect</th><th><!--</th--><th>out memory f</th><th>unction (door</th><th>r mirror)&gt;</th></th></without> | matic drive po         | sentily (En) connect | </th <th>out memory f</th> <th>unction (door</th> <th>r mirror)&gt;</th> | out memory f             | unction (door         | r mirror)>                                                    |
|-------------|----------------------------------------------------------------------------------------------------|------------------------|----------------------|--------------------------------------------------------------------------|--------------------------|-----------------------|---------------------------------------------------------------|
|             |                                                                                                    | Door mirror assembly   |                      | Power windo                                                              | w main switch            | Continuitu            | <new></new>                                                   |
|             | Con                                                                                                    | nector                 | Terminal             | Connector                                                                | Terminal                 | Continuity            |                                                               |
|             |                                                                                                    | D16                    | 3                    | De                                                                       | 17                       | Existed               |                                                               |
|             | Ln                                                                                                    | 010                    | 11                   | Do                                                                       | 18                       | Existed               |                                                               |
| <old></old> | <with automa<="" th=""><th>tic drive posit</th><th>ioner&gt; &lt;</th><th>M&gt;</th><th>/ith memory f</th><th>function (doo</th><th>r mirror)&gt;</th></with>               | tic drive posit        | ioner> <             | M>                                                                       | /ith memory f            | function (doo         | r mirror)>                                                    |
|             |                                                                                                    | Door mirror assembl    | у                    | Power windo                                                              | w main switch            |                       | <new></new>                                                   |
|             | Con                                                                                                    | nector                 | Terminal             | Connector                                                                | Terminal                 | Continuity            |                                                               |
|             |                                                                                                    | D40                    | 3                    | DC                                                                       | 17                       | Estated               | <without (door="" function="" memory="" mirror)=""></without> |
|             | LH                                                                                                    | D16                    | 11                   | D6                                                                       | 18                       | - Existed             | <new></new>                                                   |
|             |                                                                                                    | Door mirror assembl    | у                    | Power windo                                                              | w main switch            |                       | <old></old>                                                   |
|             | Con                                                                                                    | nector                 | Terminal             | Connector                                                                | Terminal                 | Continuity            |                                                               |
|             | рц                                                                                                    | D106                   | 3                    | De                                                                       | 20                       | Eviated               | <with (door="" function="" memory="" mirror)=""></with>       |
|             | КП                                                                                                    | D106                   | 11                   | Do                                                                       | 19                       | Existed               | <inew></inew>                                                 |
|             | 4. Check continuity b                                                                                                    | between door mirror RI | harness connector a  | and passenger door n                                                     | nirror control module.   | < With automatic driv | <old></old>                                                   |
|             |                                                                                                    | Door mirror assembl    | у                    | Passenger doo<br>mo                                                      | r mirror control<br>dule | Continuity            |                                                               |
|             | Con                                                                                                    | nector                 | Terminal             | Connector                                                                | Terminal                 |                       |                                                               |
|             | RH                                                                                                    | D106                   | 3                    | D108                                                                     | 9                        | Existed               |                                                               |
|             |                                                                                                    | 2.00                   | 11                   | 2                                                                        | 8                        | Enotod                |                                                               |

5. Check continuity between door mirror assembly (LH) and (RH) connector and ground.

| Door mirror assembly |      |          |        | Continuity  |  |
|----------------------|------|----------|--------|-------------|--|
| Connector            |      | Terminal | _      | Continuity  |  |
| RH                   |      |          |        |             |  |
| КП                   | 5100 | 11       | Ground | Not existed |  |
| 14                   | D16  | 3        | Gibana |             |  |
| L11                  | DIO  | 11       |        |             |  |

#### Is the inspection result normal?

YES >>

<u>GO TO 5</u>

NO >>

Repair or replace harnesses.

## 5. CHECK RETRACTOR MOTOR INPUT SIGNAL 2

1. Connect power window main switch (mirror control switch) connector and remote controlled mirror switch connector.

2. Electric motor switch ON.

3. With operating the mirror folding/unfolding switch, check the voltage between door mirror assembly harness connector and ground.

| +<br>Door mirror assembly |       | _        | Con    | Voltage                            |                   |          |
|---------------------------|-------|----------|--------|------------------------------------|-------------------|----------|
| Conn                      | ector | Terminal |        |                                    |                   |          |
|                           |       | 11       |        |                                    | Operated to OPEN  | 9 – 16 V |
| RH                        | D106  |          |        | Mirror folding/unfolding<br>switch | Operated to CLOSE | 0 – 1 V  |
|                           |       | 3        | Ground |                                    | Operated to OPEN  | 0 – 1 V  |
|                           |       |          |        |                                    | Operated to CLOSE | 9 – 16 V |
|                           |       | 11       |        |                                    | Operated to OPEN  | 9 – 16 V |
| 1.11                      |       |          |        |                                    | Operated to CLOSE | 0 – 1 V  |
|                           | 010   | 3        |        |                                    | Operated to OPEN  | 0 – 1 V  |
|                           |       | 3        |        |                                    | Operated to CLOSE | 9 – 16 V |

Is the inspection result normal?

YES >>

#### <u>GO TO 6.</u>

NO >>

Replace door mirror assembly.

## 6. REPLACE POWER WINDOW MAIN SWITCH (MIRROR CONTROL SWITCH)

Replace power window main switch (mirror control switch).

Is the inspection result normal?

YES >>

INSPECTION END

NO >>

Refer to Intermittent Incident.

# SYMPTOM DIAGNOSIS

# DOOR MIRROR DOES NOT OPERATE

| Diagnosis Procedure (Without automatic drive positioner                                                         | system)                                         |
|----------------------------------------------------------------------------------------------------|-------------------------------------------------|
| 1. CHECK DOOR MIRROR CIRCUIT                                                                                    | <-Old> <-Without memory function (door mirror)> |
| Check door mirror. Refer to Diagnosis Procedure Diagnosis Procedure (Without automatic drive positioner system) | <pre></pre>                                     |
| Is the inspection result normal?                                                                                |                                                 |
| YES >>                                                                                                    |                                                 |
| <u>GO TO 2</u>                                                                                                  |                                                 |
|                                                                                                    |                                                 |
| NO >>                                                                                                    |                                                 |
| Repair or replace the malfunctioning parts.                                                                     |                                                 |
| 2. REPLACE DOOR MIRROR MOTOR                                                                                    |                                                 |
| Replace door mirror motor. Refer to Removal and Installation.                                                   |                                                 |
| Is the inspection result normal?                                                                                |                                                 |
| YES>>                                                                                                    |                                                 |
| INSPECTION END                                                                                                  |                                                 |

NO >> <u>GO TO 3</u>

#### 3. REPLACE POWER WINDOW MAIN SWITCH

Replace power window main switch. Refer to Removal and Installation.

#### Is the inspection result normal?

YES >>

INSPECTION END

NO >>

Check Intermittent incident. Refer to Intermittent Incident Incident

| Diagnosis Procedure (With automatic drive position                                             | tioner system)                                          |
|------------------------------------------------------------------------------------------------|---------------------------------------------------------|
| 1. CHECK AUTOMATIC DRIVE POSITIONER SYSTEM                                                     | <old></old>                                             |
| Check door mirror operate with automatic drive positioner system. Refer to System Description. | <with (door="" function="" memory="" mirror)=""></with> |
| Is the inspection result normal?                                                               | <new></new>                                             |
| YES >>                                                                                         |                                                         |

<u>GO TO 2</u>

NO >>

Check automatic drive positioner system operation. Refer to Diagnosis Procedure Diagnosis Procedure.

## 2. CHECK DOOR MIRROR CIRCUIT

Check door circuit.

- Door mirror LH: Refer to Diagnosis Procedure Diagnosis Procedure (With automatic drive positioner system).
- Door mirror RH: Refer to <u>Diagnosis Procedure</u>.

#### Is the inspection result normal?

YES >>

Check Intermittent incident. Refer to Intermittent Incident Intermittent Incident.

NO >>

Repair or replace the malfunctioning parts.

# AUTO RETRACTABLE DOOR MIRROR DOES NOT OPERATE

## **Diagnosis Procedure**

#### 1. CHECK AUTO RETRACTABLE DOOR MIRROR OPERATION

- 1. Set the auto retractable door mirror to be operable with the combination meter.
  - 2. Check if the auto retractable door mirror operates normally when the door lock/unlock operation or the electric motor switch is turned on.

Is the inspection result normal?

YES >>

INSPECTION END

# NO >>

<u>GO TO 2</u>

#### 2. CHECK POWER WINDOW MAIN SWITCH POWER SUPPLY CIRCUIT AND GROUND CIRCUIT

Check power window main switch (mirror control switch) power supply circuit and ground circuit. Refer to BODY EXTERIOR, DOORS, ROOF & VEHICLE SECURITY - POWER WINDOW CONTROL SYSTEM - DTC/CIRCUIT DIAGNOSIS - POWER SUPPLY AND GROUND CIRCUIT - POWER WINDOW MAIN SWITCH - Diagnosis Procedure Diagnosis Procedure.

Is the inspection result normal?

YES >>

<u>GO TO 3</u>

NO >>

Repair or replace the malfunctioning part.

# FOG LIGHT ADJUSTMENT

1. Turn the steering wheel all the way to the opposite side of the light being adjusted.

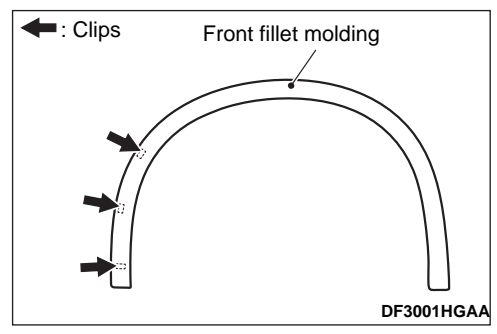

2.Partially remove the front fillet molding by remove the clips shown in the figure.

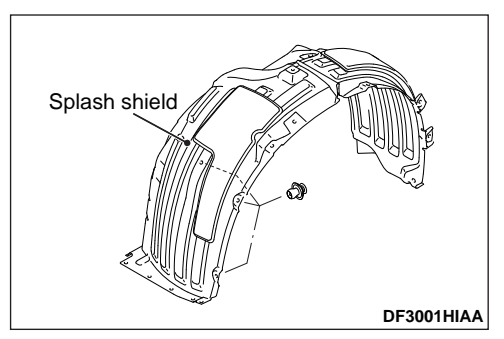

3. Remove the 3 clips of the front splash shield shown in the figure, and turn up the front splash shield.

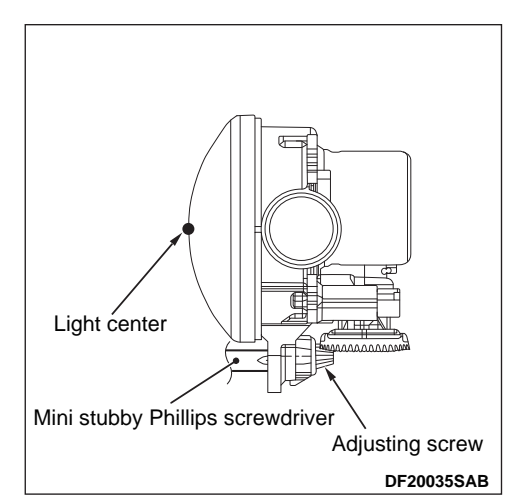

4. Adjust the cut off line (boundary between light and dark) position to the standard value with the adjusting screw.

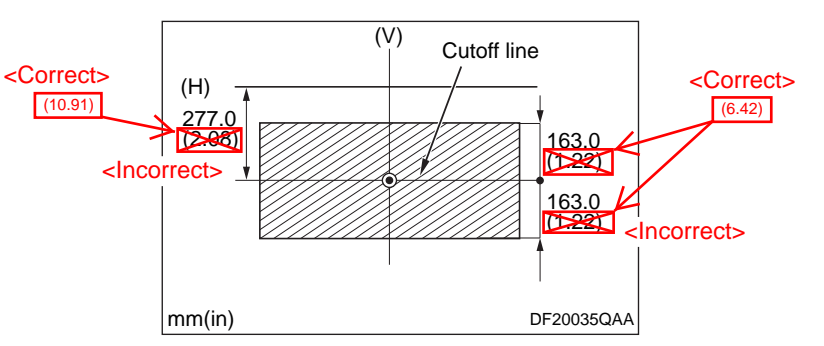

5.Check if the beam shining onto the screen is at the standard value.

#### Standard value:

(Cutoff line direction): The horizontal line 277.0 mm (10.91 in) (2.08 degrees angle) below the horizontal line (H)

Limit:

(Vertical direction): Area from 163.0 mm (6.42 in) (1.22 degrees angle) above the cutoff line to 163.0 mm (6.42 in) (1.22 degrees angle) below the cutoff line

# **BODY CONTROL SYSTEM**

19

# WORK SUPPORT <Incorrect>

|             | Function name                | Item                   | Description                                                       |              |
|-------------|------------------------------|------------------------|-------------------------------------------------------------------|--------------|
|             | Chassis No./VIN Registration | -                      | Register of the vehicle identification number when replacing BCM. |              |
| <old></old> | Setting change               | 3-time flasher setting | This function is change 3 time flasher setting.                   | $\leftarrow$ |
|             | MAC KEY writing              | -                      | Write MAC key to BCM.                                             |              |

# ACTUATOR TEST

| Item                                | Operation | Description                                   |
|-------------------------------------|-----------|-----------------------------------------------|
| Front window defeater (passanger    | ON        |                                               |
| side)                               | OFF       | This item is displayed, but cannot be tested. |
|                                     | ON        |                                               |
| Front window defogger (driver side) | OFF       | This item is displayed, but cannot be tested. |

COMB SW

# M.U.T.-III SE Function (BCM – COMB SW)

# DATA MONITOR

## 

The following table includes information (items) inapplicable to this vehicle. For information (items) applicable to this vehicle, refer to M.U.T.-III SE display items.

| Monitor item [UNIT] | Description                                                                                                    |  |
|---------------------|----------------------------------------------------------------------------------------------------|--|
| Optical sensor      | Displays the value of the activel econor                                                                                                    |  |
| [-]                 | isplays the value of the optical sensor.                                                                                                    |  |
| Check diode 1       | Displays the status of the sheet diade 4 is combination quitab                                                                                                    |  |
| [ON/OFF]            | Displays the status of the check diode 1 in combination switch.                                                                                                    |  |
| High beam switch    |                                                                                                    |  |
| [ON/OFF]            | Displays the status of the high beam switch in combination switch judged by BCM with the combination switch reading function.                                                                                                    |  |
| Passing switch      | Disclars the states of the second second is star witch index the DOM with the second is the second second |  |
| [ON/OFF]            | Displays the status of the passing switch in combination switch judged by BCM with the combination switch reading function.                                                                                                    |  |
| Rear fog switch     | O NOTE:                                                                                                    |  |
| [ON/OFF]            | This item is displayed, but cannot be monitored.                                                                                                    |  |
| Front fog switch    |                                                                                                    |  |
| [ON/OFF]            | Displays the status of the front fog switch in combination switch judged by BCM with the combination switch reading function.                                                                                                    |  |
| INT volume 1        | Displays the status of the INT volume 4 is combination switch judged by PCM with the combination switch reading function                                                                                                    |  |
| [ON/OFF]            |                                                                                                    |  |
| Check diode 2       | Displaye the status of the sheek diade 2 in combination switch judged by RCM with the combination switch reading function                                                                                                    |  |
| [ON/OFF]            |                                                                                                    |  |
| Low beam switch     | Displaye the status of the law beam switch is combination switch judged by RCM with the combination switch reading function                                                                                                    |  |
| [ON/OFF]            |                                                                                                    |  |
|                     | Displays the status of the AUTO light switch in combination switch judged by BCM with the combination switch reading function. (Except for Canada models)                                                                                                    |  |
| AUTO light switch   |                                                                                                    |  |
| [ON/OFF]            | W NOTE:                                                                                                    |  |
|                     | This item is displayed, but cannot be monitored. (For Canada models)                                                                                                    |  |

 <New>
 Key lock hazard flashing pattern
 Set the number of times the hazard lamp flashes when the doors are locked (once or twice).

 Setting change
 Key unlock hazard flashing pattern
 Set the number of times the hazard lamp flashes when the doors are unlocked (once or twice).

 3/6/2023
 Headlight afterglow
 Enable or disable the headlight afterglow function.

 Comfort flasher
 Enable or disable the function.
 (5277/MSB22M35\_54001)

# **Removal and Installation**

# REMOVAL

1.Disconnect the battery cable from the negative terminal.

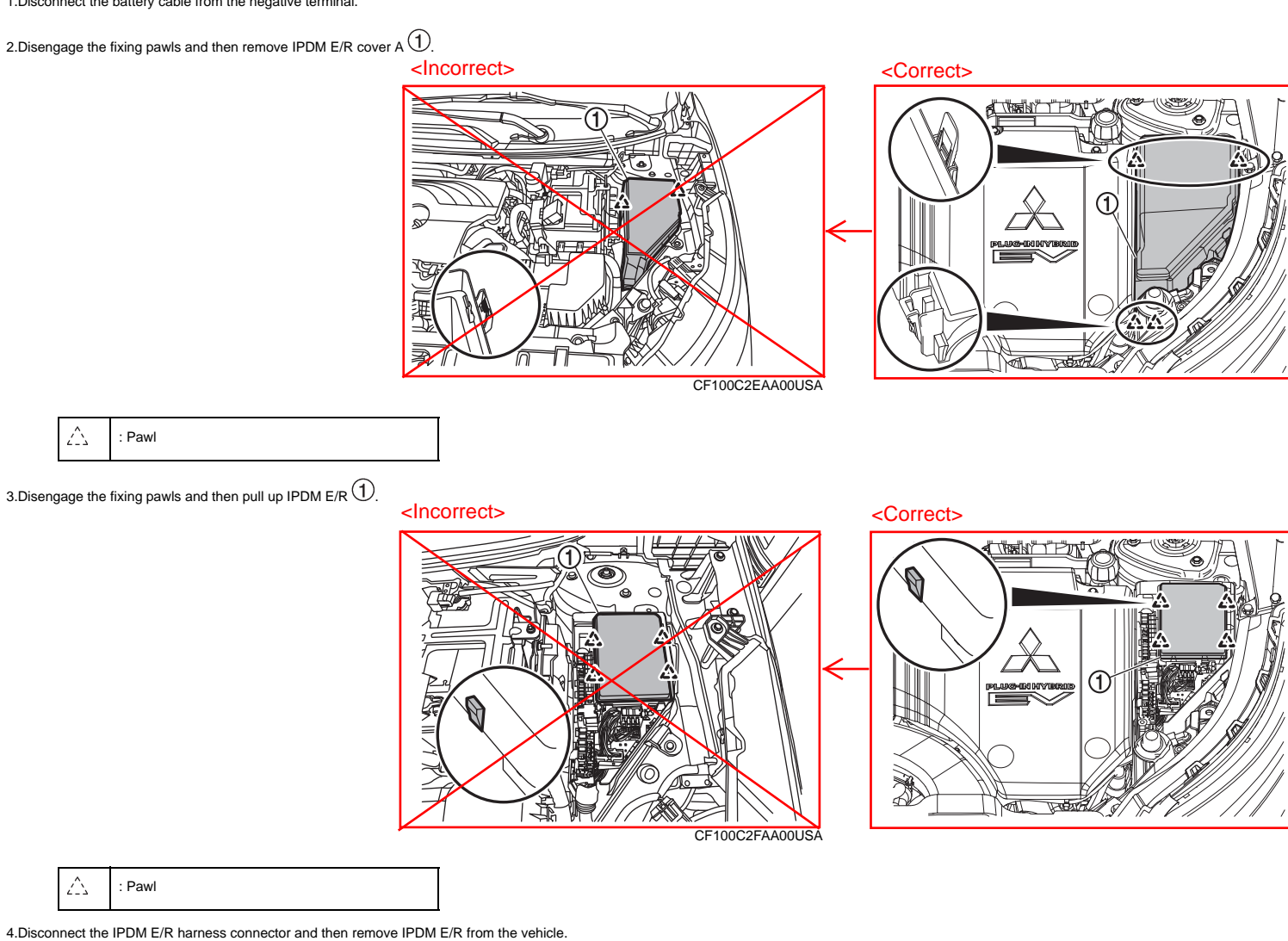

# INSTALLATION

Install in the reverse order of removal.

#### CAUTION:

Be sure to perform ADDITIONAL SERVICE WHEN REPLACING IPDM E/R when replacing IPDM E/R. Or not doing so, IPDM E/R control function does not operate normally. Refer to Descriptio

313

# INSTALLATION SERVICE POINT

# >>A<< CORNER SENSOR, BRACKET INSTALLATION

1.Use parts cleaner (MZ100387 or equivalent) to degrease the circumference inside the scratching line.

#### CAUTION:

The primer strengthens the adhesive, so be sure to apply it. However, too thick application will weaken the adhesive.

2. Soak a sponge in the primer, and apply evenly to the circumference inside the scratching line.

#### CAUTION:

Do not touch the coated surface.

3.After applying the primer, let it dry for 3 minutes or more.

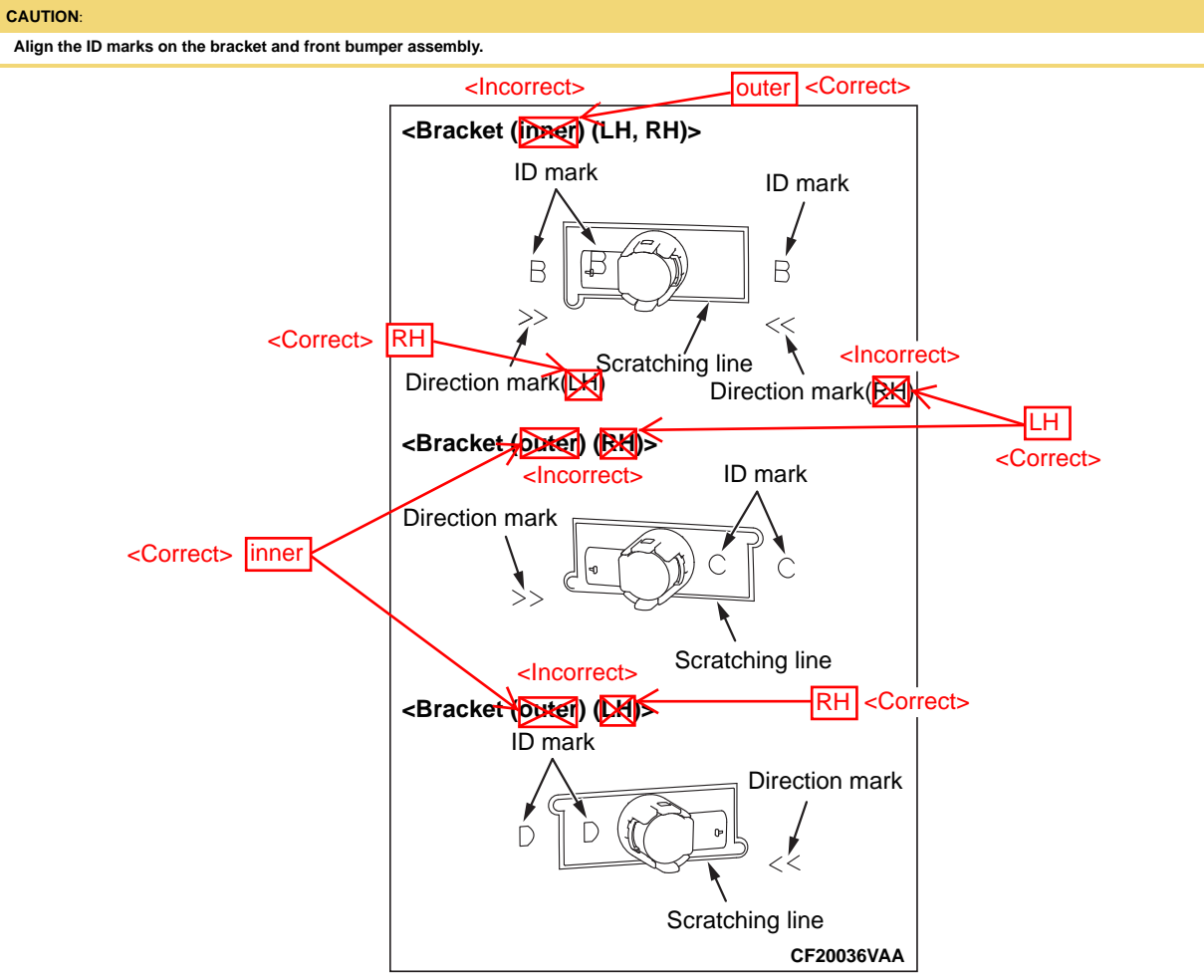

4.Install the bracket to the front bumper assembly.

#### CAUTION:

- Align the sonar sensor connector position and the direction mark on the front bumper assembly.
- When replacing the sonar sensor, do not mix the new part and old part. There is a square mark on the back of the new sonar sensor, and a circle mark on the back of the old sonar sensor.

5.Install the sonar sensor to the bracket.

# BASIC INSPECTION

# ADDITIONAL SERVICE WHEN REPLACING ADAS CONTROL UNIT 2

## **Work Procedure**

Always perform the additional service after replacing the ADAS control unit 2.

## **1. ADAS CONTROL UNIT 2 CONFIGURATION**

Perform the ADAS control unit 2 configuration. Refer to Work Procedure.

>>

<u>GO TO 2</u>

## 2. WRITING MAC KEY

Perform MAC key writing. Refer to Work Procedure.

With MI PILOT Assist >>

<u>GO TO 3</u>

Without MI PILOT Assist >>

INSPECTION END

## **3. STEERING TORQUE CALIBRATION**

<Incorrect>

Perform the steering torque calibration. Refer to CRUISE CONTROL & DRIVER ASSISTANCE - DRIVER ASSISTANCE SYSTEM - CHASSIS CONTROL - BASIC INSPECTION - MAC KEY WRITING.

>>

INSPECTION END

<Correct> ADAS CONTROL UNIT - BASIC INSPECTION - STEERING TORQUE CALIBRATION.

# 43

## PRE-INSPECTION FOR DIAGNOSIS

# **Inspection Procedure**

## **1. CHECK THE STEERING WHEEL**

Is the steering wheel equipped with a cover or other materials?

YES >>

Remove the steering wheel cover or other materials.

NO >>

Inspection End.

# STEERING TORQUE CALIBRATION

## Work Procedure

| , I           | After    | repla | acing the ADAS control unit 2 | 2 and after replacing or removing the following steering components; the steering torque calibration is necessary to operate the system normally. |
|---------------|----------|-------|-------------------------------|----------------------------------------------------------------------------------------------------|
| -<br>Incorrec | :t>      | •     | Steering wheel                | $\wedge$                                                                                                    |
|               |          | •     | Spiral cable                  | <correct></correct>                                                                                                    |
|               |          | •     | Steering angle sensor         | After replacing the ADAS control unit 2 or after replacing or removing and installing the following steering components,                          |
|               |          | •     | Steering column assembly      | the steering torque calibration is necessary to operate the system normally.                                                                      |
|               |          | •     | Steering gear assembly        |                                                                                                    |
|               | <b>e</b> | NOT   | E:                            |                                                                                                    |

Follow the M.U.T.-III SE when performing Steering Torque Calibration. (Steering Torque Calibration cannot be performed without M.U.T.-III SE).

# Work Procedure (Preparation)

## 1. PERFORM DIAGNOSTIC TROUBLE CODE

- 1. Turn the electric motor switch ON.
- 2. Perform Diagnostic Trouble Code of "ICC/ADAS 2".
- 3. Check if any DTC is detected.

#### Is any DTC detected?

YES >>

Perform diagnosis on the detected DTC and repair or replace the applicable item. Refer to DTC Index.

# NO >>

<u>GO TO 2</u>

#### 2. PREPARATION BEFORE STEERING TORQUE CALIBRATION

- 1. Perform pre-inspection for diagnosis. Refer to Work ProcedureInspection Procedure.
- 2. Place the car on a level surface.
- 3. Adjust the tire pressure to the specified pressure value.
- 4. Maintain no-load in vehicle.
- 5. Check if the following conditions are satisfied.
  - Engine: Running
  - Shift position: P Range
  - Steering wheel: Center (within ±15 degrees)
  - MI PILOT Assist: OFF
  - Vehicle speed: 0 km/h
  - ADAS control unit 2 voltage: More than 10.5 V
- 6. Release the parking brake.

>>

Refer to Work Procedure (Steering Torque Calibration)
RELAY HOLDER

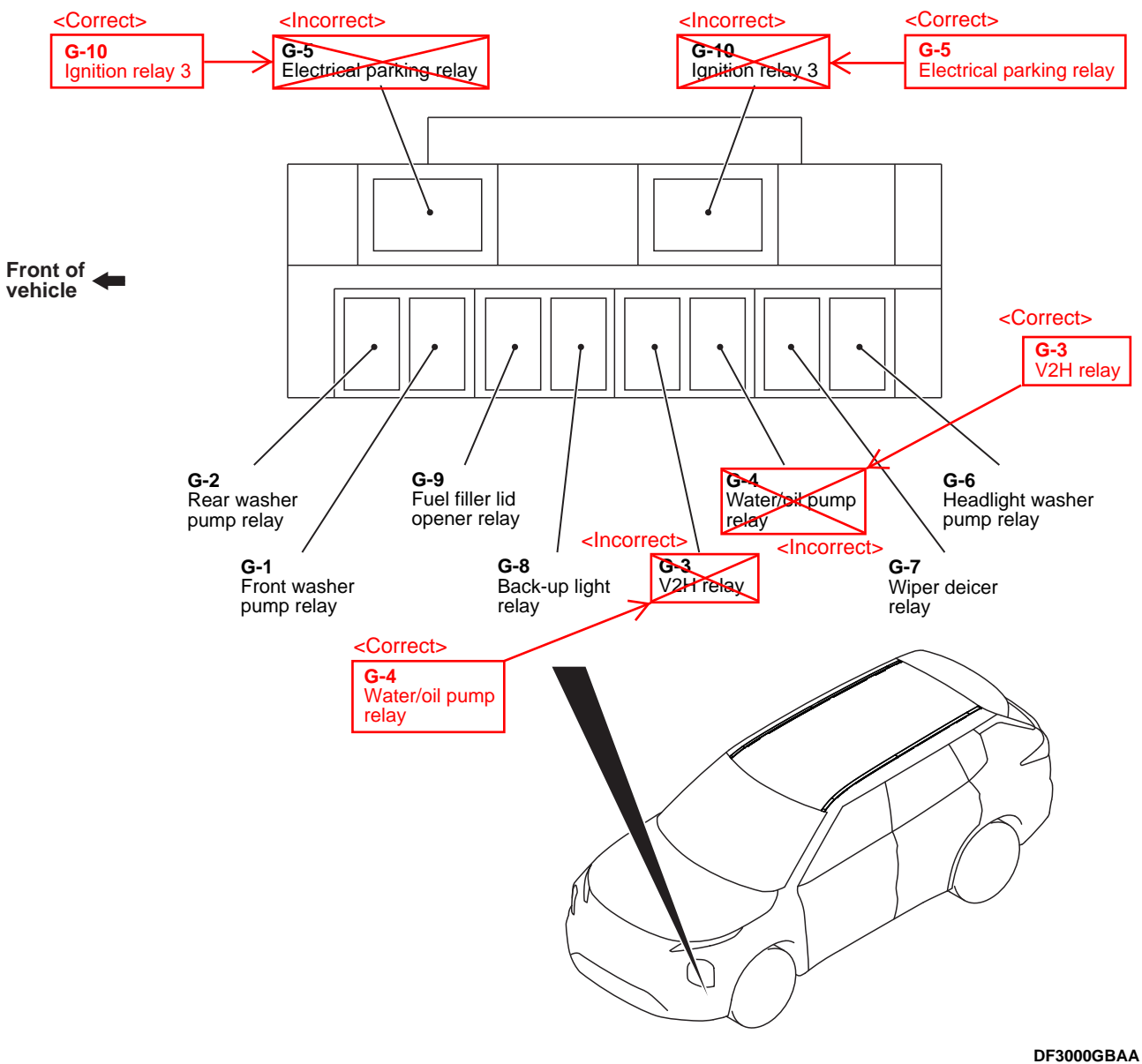

73 of 76

# **CIRCUIT DIAGRAM**

21

## FUSIBLE LINK, FUSE HOLDER, FUSE BLOCK (CONTINUED)

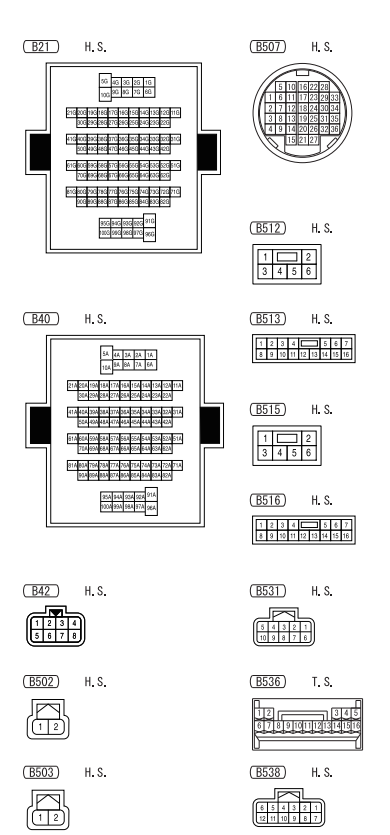

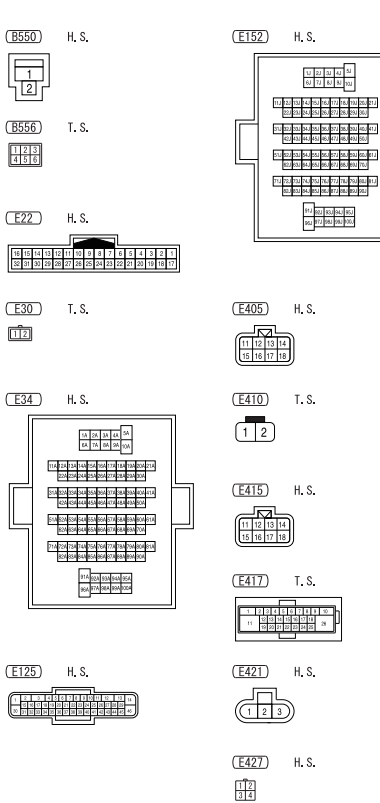

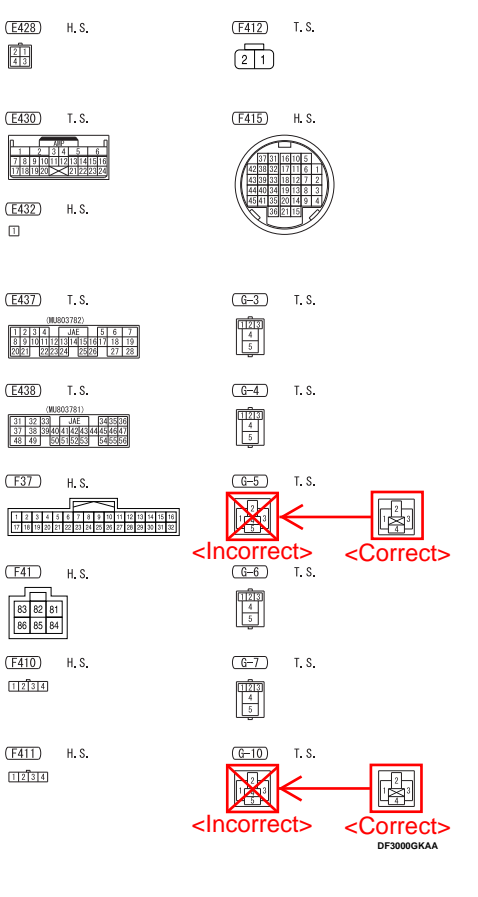

### FUSIBLE LINK, FUSE HOLDER, FUSE BLOCK (CONTINUED)

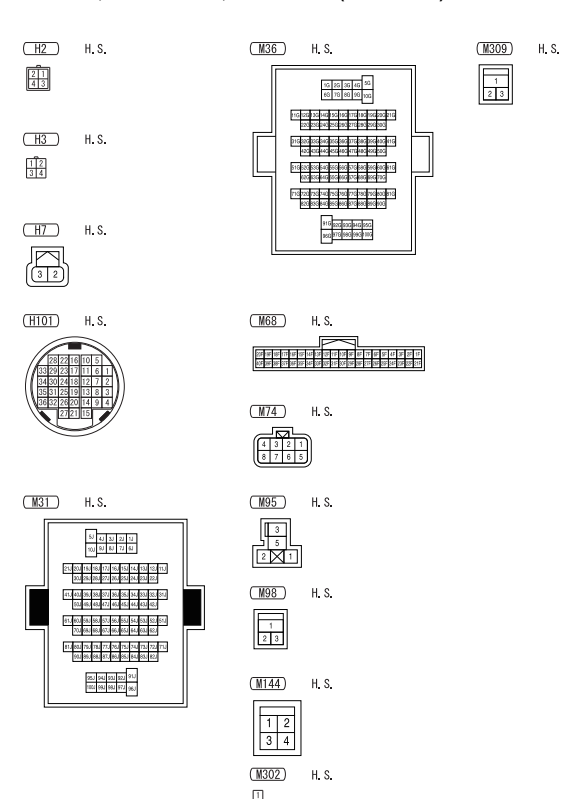

DE3000GLAA

(B515) H. S.

#### POWER DISTRIBUTION SYSTEM (CONTINUED)

9 10 11 12 13 14 15 16 25 26 27 28 29 30 31 32

| B15 H.S.                                                                                                    | B30 H. S.                                                                                                    |
|----------------------------------------------------------------------------------------------------|----------------------------------------------------------------------------------------------------|
| ( <u>816</u> ) T. S.<br>TIZĪJI                                                                                                    | B31 H. S.                                                                                                    |
| (B21) H.S.                                                                                                    | B32 H. S.                                                                                                    |
|                                                                                                    | B36 H. S.                                                                                                    |
|                                                                                                    | B38 H. S.                                                                                                    |
|                                                                                                    | B41         H. S.           S 2 3 4 5 6 7 8 9 10 1101           T10 9002122 72 92 8 20 20 20 20 20 20 20 20 20 20 20 20 20 |
| B25 H.S.                                                                                                    | B42 H. S.<br>1 2 3 4<br>5 6 7 8                                                                                            |
| B28         H.S.           Image: Image: I | B44) H. S.                                                                                                    |
| B29         H. S.           [7m] 6M 5M 4M         3M 2M 1M           [6M] 5M 4M 2M [7M] 7M 0M 5M 8M                                                                                                    | (B47) H. S.                                                                                                    |

| (B51)                       | H. S.           |   |   |
|-----------------------------|-----------------|---|---|
| 6 5 4                       | 3<br>12 11 10 9 | 2 | 1 |
| B56<br>37 36<br>44 43 42 41 | T. S.           |   |   |
| B57)                        | н. s.           |   |   |
| B79                         | H. S.           |   |   |
| ( <u>B114</u> )<br>[2]]     | H. S.           |   |   |
| (B452)                      | н. s.           |   |   |
| B456)                       | H. S.           |   |   |
| (B512)                      | H. S.           |   |   |

| 1 2<br>3 4 5 6                                                                                |
|-----------------------------------------------------------------------------------------------|
| (B516) H. S.<br>1 2 3 4 6 6 7<br>8 9 10 11 2 13 14 15 16                                      |
| (B521) T.S.                                                                                   |
| (B526) H. S.<br>1 2 3<br>4 6 7 8 9                                                            |
| (B528) H. S.<br>1 2<br>3 4 5 6                                                                |
| (B552) T. S.<br>1 2 3 4 5 6 7 8 9 10 11<br>12 13 14 5 16 17 8 9 10 11<br>12 13 14 15 16 17 18 |
| (B555) H. S.                                                                                  |

1 (B559) H. S. 1 <u>2</u> 3 4 5 6

> (M19) H. S.

(B567) T. S. 11 10 9 8 7 6 5 4 3 18 1716 15 1413 12

| ( <u>D6</u> ) H.S.                                                   |
|----------------------------------------------------------------------|
| 12 11 10 9 8 7 6 5 4 3 2 1<br>24 23 22 21 23 19 19 18 17 16 55 14 13 |
| ( <u>D10</u> ) H. S.                                                 |
| Utopasto.                                                            |

D15 H.S. 12345678

D2 H. S.

D16 H.S. 12345678 910111213141516

(D17) 1234

(D101) H. S. 

(D106) H. S. 1 2 3 4 5 6 7 8 9 1011 1213 1415 16

(D109) H. S. 1234 (D112) H. S.

3 2 1 8 7 6 5 4

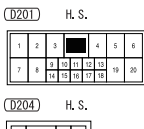

3 2 1 8 7 6 5 4 (D301) H.S. 1 2 3 4

7 8 9 10 11 12 13 14 15 16 17 18 19 20 (D304) H. S. 3 2 1 8 7 6 5 4

(D510) H. S. NU801211

(D603) H.S. 0200000

DF3000GSAA

POWER DISTRIBUTION SYSTEM (CONTINUED)

(D604) H.S. 12345678 (D607) H. S. നമ്പിത്ത (D609) H.S. 11213141516 (E13) H.S. 2G 1G (E17) H. S. 1H 2H (E22) H. S. 
 16
 15
 14
 13
 12
 11
 10
 3
 8
 7
 6

 32
 31
 30
 29
 28
 27
 26
 25
 24
 23
 2
 3 2 1 E23 H S 2R 1R 6R 5R 4R 3R (E28) H.S. 8 5 4 3 2 1 12 11 10 8 8 7

123 456 (E38) H. S. 1234 (E125) H. S. (E405) H. S. 

(E31) T. S.

(E415) H. S. 11 12 13 14 15 16 17 18

(E417) T.S. 1 2 3 4 5 5 7 8 9 10 11 12 13 14 15 16 17 36 11 12 23 22 22 20 26 25

(E427) H. S. 12 34 (E428)

H. S. 21 43 (F37) HS

1 2 3 4 5 6 7 8 9 10 11 12 13 14 15 16 17 18 19 20 21 22 23 24 25 26 27 28 29 30 31 32

| ( <u>G-10</u> ) T. S. |                     |
|-----------------------|---------------------|
|                       |                     |
|                       | <correct></correct> |
| 2143                  |                     |
|                       |                     |

ا>

(B513) H.S.

1 2 3 4 5 6 7 8 9 10 11 12 13 14 15 16

(H3) H. S. 12 34

<u>M2</u> H. S. 1 2 3 4 5 6 7 8 9 10 11 12 13 14 15 16 17 18 19 20 21 22 23 24

(M7) H.S. 1234 5678

(<u>M10</u>) H.S. 32 33 34 35 36 96 97 37 38 39 40 44 45 46 47 4 55 56 57 58 5

(<u>M16</u>) H.S. 16 15 14 13 12 11 10 9 8 7 6 5 4 3 2 1 32 31 30 29 28 27 26 25 24 28 22 21 20 19 18 17

(M18) H.S. 20 10 11 17 10 15 14 13 10 11 11 15 8 7 8 5 4 5 2 1 40 30 37 36 56 30 20 28 30 28 37 56 56 4 3 20 20

03991303412550447444444 0707757402700880866666000 (<u>M22</u>) T.S. 910111213141516 (<u>M35</u>) H. S. 

(<u>M36</u>) H. S.

16 25 33 43 59 45 75 85 95 109 11072513674635674677674673686666 82582542828282877886886866

975 965 875 865 945 955 965 875 885 826 705

(<u>M44</u>) H.S. 7C 6C 5C 4C 3C 2C 1C 16C 15C 14C 13C 12C 11C 10C 9C 8C

(M49) H. S. 5E 4E 3E 2E 1E 12E 11E 10E 9E 8E 7E 6E

(<u>M56</u>) H.S. 1234 5678

(M68) H. S. 

(M63) H.S.

112

(<u>M69</u>) H. S. 
 16
 15
 14
 13
 12
 11
 10
 9
 6
 7
 6
 5
 4
 3
 2
 1

 32
 31
 30
 29
 28
 27
 26
 25
 24
 25
 22
 21
 20
 19
 16
 17

(M74) H. S. 

(M77) H.S. 

(<u>M101</u>) H.S. 19 10 11 12 13 14 15 16 1

(M110) H S 
 8
 7
 6
 5
 4
 3
 2
 1

 16
 15
 14
 13
 12
 11
 10
 9

(M121) H. S. 19 10 11 12 13 14 15 16 17 18 20

(<u>M156</u>) T.S. 131211109876543211 25242322120X191917161514

1234 (M182)

H. S. 1 2 3 4 5 6 7 8 9 10 11 12 13 14 15 16

H. S.

(<u>M184</u>) H. S. 

(M202) H. S. 1234 5678

(M203) H.S. 1 2 3 4 5 6 7 8

(<u>M213</u>) H.S. 1234 5678

(R11) T S 

(R201) H.S. L 2 3

> (R202) H. S. 51234

> > DE3000GTAA

3/6/2023

(E29)

H.S.

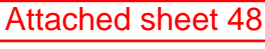

25

H. S.

(D108) H.S. 6 5 4 3 2 1 12 11 10 9 8 7

(M164)

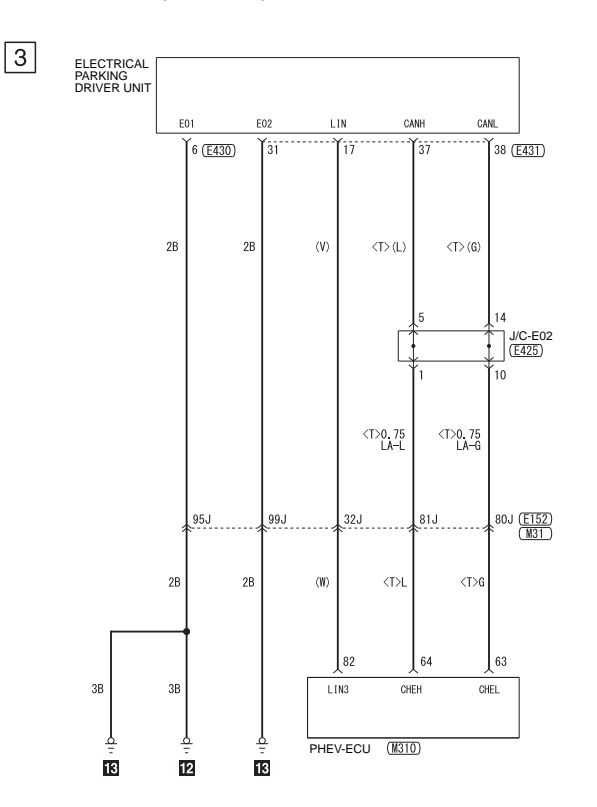

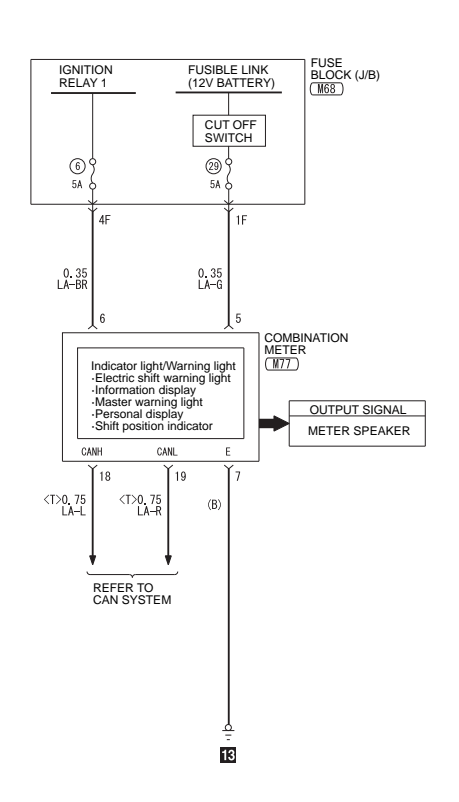

4

DF3000I9AA

## SHIFT BY WIRE SYSTEM (CONTINUED)

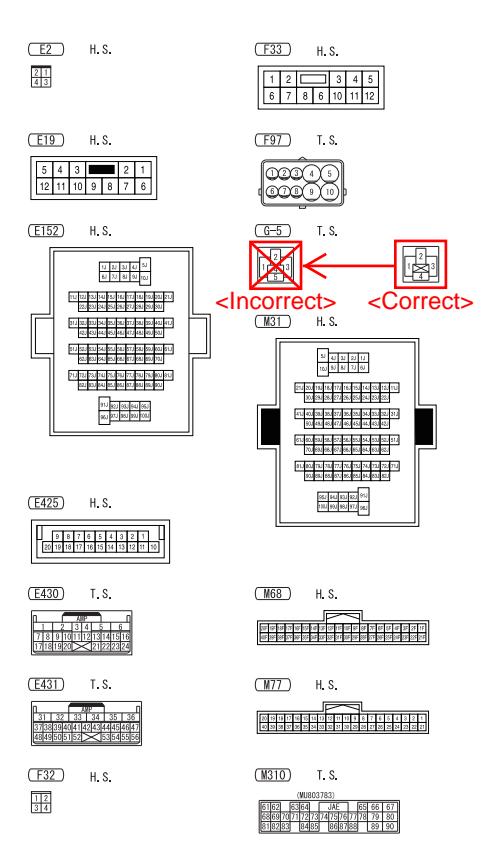

DF3000IAAA